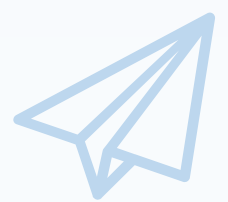

## 平成30年度補正

ものづくり・商業・サービス生産性向上促進補助金 (2次公募)

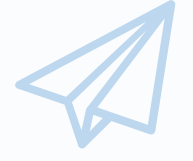

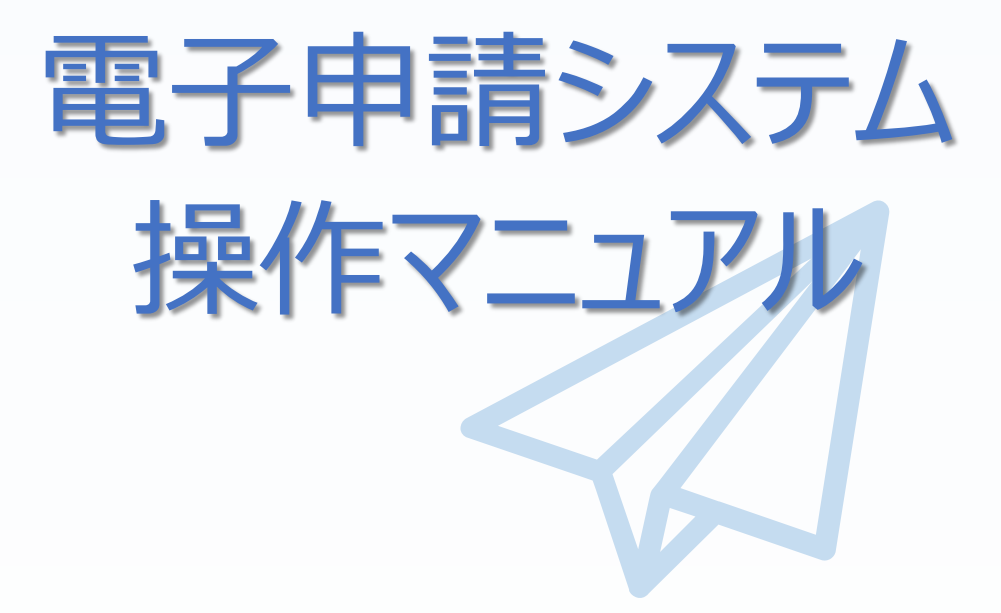

# 2019年8月19日

全国中小企業団体中央会

#### ■ 目次

| 日次                       | • • • •                    | ••                    | • •                   | ٠            | • •         | •   | ٠  | ٠   | •  | • | • | • • | •   | ٠   | ٠ | ٠ | ٠   | • | • • | •   | ٠ | ٠   | ٠ | • | • • | •   | ٠   | ٠ | ٠ | ٠ | ٠ | • | • | • | ٠ | • | •          | 2                |
|--------------------------|----------------------------|-----------------------|-----------------------|--------------|-------------|-----|----|-----|----|---|---|-----|-----|-----|---|---|-----|---|-----|-----|---|-----|---|---|-----|-----|-----|---|---|---|---|---|---|---|---|---|------------|------------------|
| はじめ                      | に・・・                       | • •                   | • •                   | ٠            | •           | • • | •  | ٠   | •  | • | • | •   | • • | • • | ٠ | • | •   | • | •   | • • | • | •   | ٠ | • | •   | • • | ٠   | • | • | • | ٠ | • | • | • | • | ٠ | •          | 3                |
| 推奨フ                      | <b>バラウザ・</b>               | ••                    | ••                    | ٠            | •           | • • | •  | ٠   | •  | • | • | •   | • • | • • | • | • | •   | ٠ | •   | • • | • | •   | • | • | •   | • • | •   | • | • | • | • | • | • | • | • | ٠ | •          | 3                |
| 使用」                      | トの注意                       | • •                   | • •                   | •            | ٠           | • • | •  | •   | •  | ٠ | • | •   | • • | • • | • | ٠ | •   | • | •   | • • | • | ٠   | • | • | •   | • • | •   | ٠ | ٠ | ٠ | • | • | • | • | ٠ | • | •          | 3                |
| 電子申                      | 申請システ                      | - ይወ                  | )ボ(                   | タン           | ち           | 操   | 作  | 7=  | 23 | ア | ル | 5   | ,17 | τ٠  | ٠ | • | •   | • | •   | •   | ٠ | •   | • | • | •   | • • | ٠   | ٠ | • | • | ٠ | • | ٠ | • | ٠ | • | •          | 4                |
| 電子申                      | 申請の流                       | h ·                   | • •                   | ٠            | •           | • • | •  | ٠   | ٠  | • | • | •   | • • | • • | • | • | ٠   | • | •   | • • | • | •   | ٠ | • | •   | • • | •   | • | • | • | • | • | • | • | • | ٠ | •          | 5                |
| 1.支                      | 援ポータノ                      | レサー                   | የኮ                    | (            | ミラ          | サ   | ポ) | 0   | Df | 2 |   | 登   | 渌   |     |   |   |     |   |     |     |   |     |   |   |     |     |     |   |   |   |   |   |   |   |   |   |            |                  |
|                          |                            |                       |                       |              |             |     |    |     |    |   |   |     |     |     |   |   |     |   |     |     |   |     |   |   |     |     |     |   |   |   |   |   |   |   |   |   |            |                  |
| 1-1                      | メールア                       | ドレフ                   | スの                    | 登<br>。       | 録           | •   | •  | • • | •  | • | • | •   | •   | •   | • | • | • • | • | •   | •   | • | • • | • | ٠ | ٠   | •   | • • | • | • | • | ٠ | • | ٠ | ٠ | ٠ | ٠ | ٠          | 6                |
| 1-1<br>1-2               | メールア<br>お知らせ               | ドレン                   | スの<br>ルの              | 登<br>)受      | 録<br>「信     | •   | •  | • • | •  | • | • | •   | •   | •   | • | • | ••• | • | •   | •   | • | ••• | • | • | •   | •   | ••• | • | • | • | • | • | • | • | • | • | •          | 6<br>8           |
| 1-1<br>1-2<br>1-3        | メールア<br>お知らせ<br>必要事        | ドレン<br>ナメー<br>項の      | スの<br>ルの<br>記り        | 登<br>)受<br>入 | 録<br>を信     | •   | •  | • • | •  | • | • | •   | •   | •   | • | • | ••• | • | •   | •   | • | ••• | • | • | •   | •   | • • | • | • | • | • | • | • | • | • | • | • 1        | 6<br>8<br>1      |
| 1-1<br>1-2<br>1-3<br>1-4 | メールア<br>お知らせ<br>必要事<br>登録内 | ドレン<br>メー<br>項の<br>容の | スの?<br>ルの<br>記り<br>確証 | 登受入忍         | 録<br>信<br>· | •   | •  | • • | •  | • | • | •   | •   | •   | • | • | • • | • | •   | •   | • | • • | • | • | •   | •   | • • | • | • | • | • | • | • | • | • | • | • 1<br>• 1 | 6<br>8<br>1<br>3 |

#### 2.電子申請システムを利用するために必要なユーザー登録

| 2-1 | ラサポへのログイン・・・・・・・・・・・・・・・・・・・・・・・・・・・・・・・・・・・・       | 6 |
|-----|-----------------------------------------------------|---|
| 2-2 | 電子申請システムのユーザー登録・・・・・・・・・・・・・・・・・・・・・・・・・・・・・・・・ 1 🕻 | 7 |

#### 3.電子申請システムにログインし、電子申請内容を入力

| 3 電子  | 申請システムのメイン画面 ・・・・・・・・・・・・・・・・・・・・・・・・・・・・・・・・・ 1 9 |
|-------|----------------------------------------------------|
| 3-A-1 | 対象類型・事業類型の登録 ・・・・・・・・・・・・・・・・・・・・・・・・・・・・・・・ 2 0   |
| 3-A-1 | (共同申請の場合のみ)共同申請者登録・・・・・・・・・・・・・・・・・・・・・・・・・ 23     |
| 3-B-1 | 応募者の概要1・・・・・・・・・・・・・・・・・・・・・・・・・・・・・・・・・・ 25       |
| 3-B-2 | 応募者の概要2(経営状況) ・・・・・・・・・・・・・・・・・・・・・・・・・・・・・ 27     |
| 3-B-3 | 事業内容・・・・・・・・・・・・・・・・・・・・・・・・・・・・・・・・・・・ 2 9        |
| 3-B-4 | 実績説明・・・・・・・・・・・・・・・・・・・・・・・・・・・・・・・・・・ 31          |
| 3-B-5 | 経費明細表・・・・・・・・・・・・・・・・・・・・・・・・・・・・・・・・・・ 3 3        |
| 3-B-6 | その他加点項目・・・・・・・・・・・・・・・・・・・・・・・・・・・・・・・・・・・・        |
| 3-B-7 | 労働者名簿一覧・・・・・・・・・・・・・・・・・・・・・・・・・・・・・・・・・・・ 3 7     |
| 3-B-8 | 申請書PDF出力・・・・・・・・・・・・・・・・・・・・・・・・・・・・・・・・・・・・       |
| 3-C-1 | 提出書類の添付 ・・・・・・・・・・・・・・・・・・・・・・・・・・・・・・・・・・・・       |

#### 4.申請内容の送信

| 4-1 | 申請の実施・・・・・・・・  | • | • | • | • • | • | • | • | ٠ | • | • | • • | • | • | • | • | • | • | • | • | • | • | • | • | • | • | • | • • | 2 | 12 |
|-----|----------------|---|---|---|-----|---|---|---|---|---|---|-----|---|---|---|---|---|---|---|---|---|---|---|---|---|---|---|-----|---|----|
| 4-2 | 誓約事項の確認・・・・・・・ | • | • | • | • • | • | • | • | • | • | • | • • | • | • | • | • | • | • | • | • | • | • | • |   | • | • | • | • • | 2 | 13 |
| 4-3 | 申請完了および受付番号の確認 | • | • | • | • • | • | ٠ | • | • | • | • | • • | • | • | • | • | • | • | • | • | • | • | • | • | • | • | • | • • | ۷ | 14 |

#### 5.お問合せ先

| 5-1 | システムの操作方法に関するお問合せ・・ | • • | ••• | • | ٠ | • | • | • • | • • | •   | • | • | • | ••• | ٠ | • | • | • | • • | •   | •   | • | • | 4 | 5 |
|-----|---------------------|-----|-----|---|---|---|---|-----|-----|-----|---|---|---|-----|---|---|---|---|-----|-----|-----|---|---|---|---|
| 5-2 | 補助金の制度・申請内容に関する問合せ  | •   | • • | • | • | • | ٠ | •   | •   | ••• | • | • | • | • • | • | • | • | • | •   | • • | • • | • | • | 4 | 6 |

| 【参考】 | 電子申請システムに登録 | (添付) | するファイルについて・ | ••• | • • | • | • • | • • | • | • | •• | • | • • | • | 4 | 7 |
|------|-------------|------|-------------|-----|-----|---|-----|-----|---|---|----|---|-----|---|---|---|
|------|-------------|------|-------------|-----|-----|---|-----|-----|---|---|----|---|-----|---|---|---|

#### はじめに

重要!

本マニュアルは、「**平成30年度補正ものづくり・商業・サービス生産性向上促進補助金**」の 電子申請を行う方法を説明した資料です。

※ 本マニュアルに掲載されているシステム画面は、画面上の表記(項目等)は、

マニュアル作成上の仮データですので、実際は公募要領に従って入力してください。

※ 本補助金の申請にあたっては、認定経営革新等支援機関(以下、認定支援機関)による 事業計画の実効性及び全面バックアップ支援についての認定支援機関確認書 (公募要領参照)が必要となります。

#### 推奨ブラウザ

本システムを快適にご利用いただくため、以下のブラウザのご利用を推奨いたします。

Internet Explorer11, Firefox, Google Chrome, Microsoft Edge

- ※ 本システムを制作した2019年8月19日時点における推奨環境を引き継ぎます。
- ※ 各ブラウザの最新版をご利用ください。
- ※ スマートフォン、タブレットはサポート対象外です。

#### 使用上の注意

 ログイン後、画面上のボタンを操作しない状態が80分続いた場合、電子申請システムとの 接続が中断され、その時点での保存されていない入力情報が破棄されます。

#### ・ 前の画面に戻りたいときは、ブラウザの「戻る」ボタン(「←」のような矢印ボタン)は使わず、 電子申請ページの上下にある「戻る」ボタンを使って、メイン画面に戻ってください。

- ・添付ファイルはPDF形式のファイルのみとなります。47、48ページに記載されている「【参考】電子申請システムに登録(添付)するファイルについて」をご覧になったうえで、 PDFファイルを作成し、保存してください。
- ・ 2019年9月20日(金)15時までに電子申請が完了した場合に正式な 申請書として受け付けられます。
- ・本システムでは、JavaScriptを使用しています。JavaScriptを無効にしている場合、 正常な動作ができない箇所がありますのでご了承ください。
- ・本システムではcookieを使用しています。cookieを無効にしている場合、 利用できませんのでご了承ください。

### 電子システム上のボタンについて

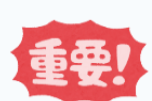

入力の途中で中断したい場合は、「一時保存」ボタンを押して、入力内容を保存してください。 「一時保存」を押さずに画面を閉じると入力内容は全て失われますので、ご注意ください。

| ⇒登録     | 入力された内容のチェックを開始し、不備がなければ、確認<br>ページへ移動します。 |
|---------|-------------------------------------------|
| ⇒ 登録実行  | 画面上に表示された内容をシステムに登録します。                   |
| ⇒ 一時保存  | 入力された内容を保存します。<br>※ 不備がある状態でも保存できます。      |
| ら 戻 る   | メインページに移動します。                             |
| ら 編集に戻る | 入力画面に移動します。                               |

操作マニュアル上の画面イメージについて

本マニュアルに掲載されているシステム画面は、「一般型[単体申請]:ものづくり技術」で申請した場合に表示 される画面となっており、画面上の表記(項目等)は、マニュアル作成上の仮データですので、実際の画面表記 に従って入力してください。

### 操作マニュアルのマークについて

| 手順●  | 「手順〇」マークは、システム操作の順番を示しています。             |
|------|-----------------------------------------|
| ポイント | 「ポイント」マークは、機能の説明などを示しています。              |
| 重要!  | 「重要」マークは、特に重要な説明になりますので、必ず確<br>認してください。 |
| 参考   | 対象類型、事業類型で異なった表示をする項目は「参考」マークにて示しています。  |

電子申請の流れ Step 1 電子申請は以下の4つのステップで実施します。 ミラサポの 会員登録 支援ポータルサイト(ミラサポ) の会員登録 1. ● 以下支援ポータルサイト(ミラサポ)にてミラサポの会員登録をしてください。 ミラサボ https://www.mirasapo.jp/ 既に登録済みの事業者や共同申請に おけるメンバー企業は登録不要です。 (2) 電子申請システムの 電子申請システムのユーザー登録 2. ● ミラサポ (https://www.mirasapo.jp/) の「ログイン」ボタンからログインし、 「30年度補正ものづくり電子申請」をクリックして、「新規登録」ボタンをクリックし、ユーザー登録を行ってください。 Step 申請内容の入力 電子申請システムにログインし、申請内容を入力 3.

- 2のユーザー登録後、ユーザー登録時に設定されたメールアドレスにメールが送信されますので、
   そのメール本文に記載のURL(https://www.30mono-denshi.jp/)をクリックし、
   電子申請を行ってください。
- 応募者のプロフィール、事業内容、経費・資金調達、申請書類の添付など、提出書類を作成 するための必要情報を入力します。

※ 電子申請システムが入力内容の形式不備などのチェックを自動的に行います。

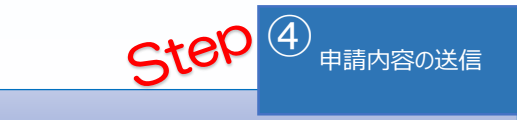

# 4. 申請内容を送信

● 入力内容に形式不備やエラーがなくなり、全ての項目の「作成状況」が「作成済」となった後、 「申請」ボタンをクリックし、申請内容を送信してください。

※ 一度申請(送信)した内容は変更できませんので、「申請」ボタンをクリックする前に十分 確認してください。 1. ミラサポの会員登録

1-1 メールアドレスの入力

まず、はじめに「支援ポータルサイト(ミラサポ)」の会員登録を行います。 (既にミラサポの会員登録を実施済みの場合は、登録不要です。)

# ミラサボ 支援ポータルサイト (ミラサポ)のURL https://www.mirasapo.jp/

(1)

ミラサポの

会員登録

**(4**)

(2)

(3)

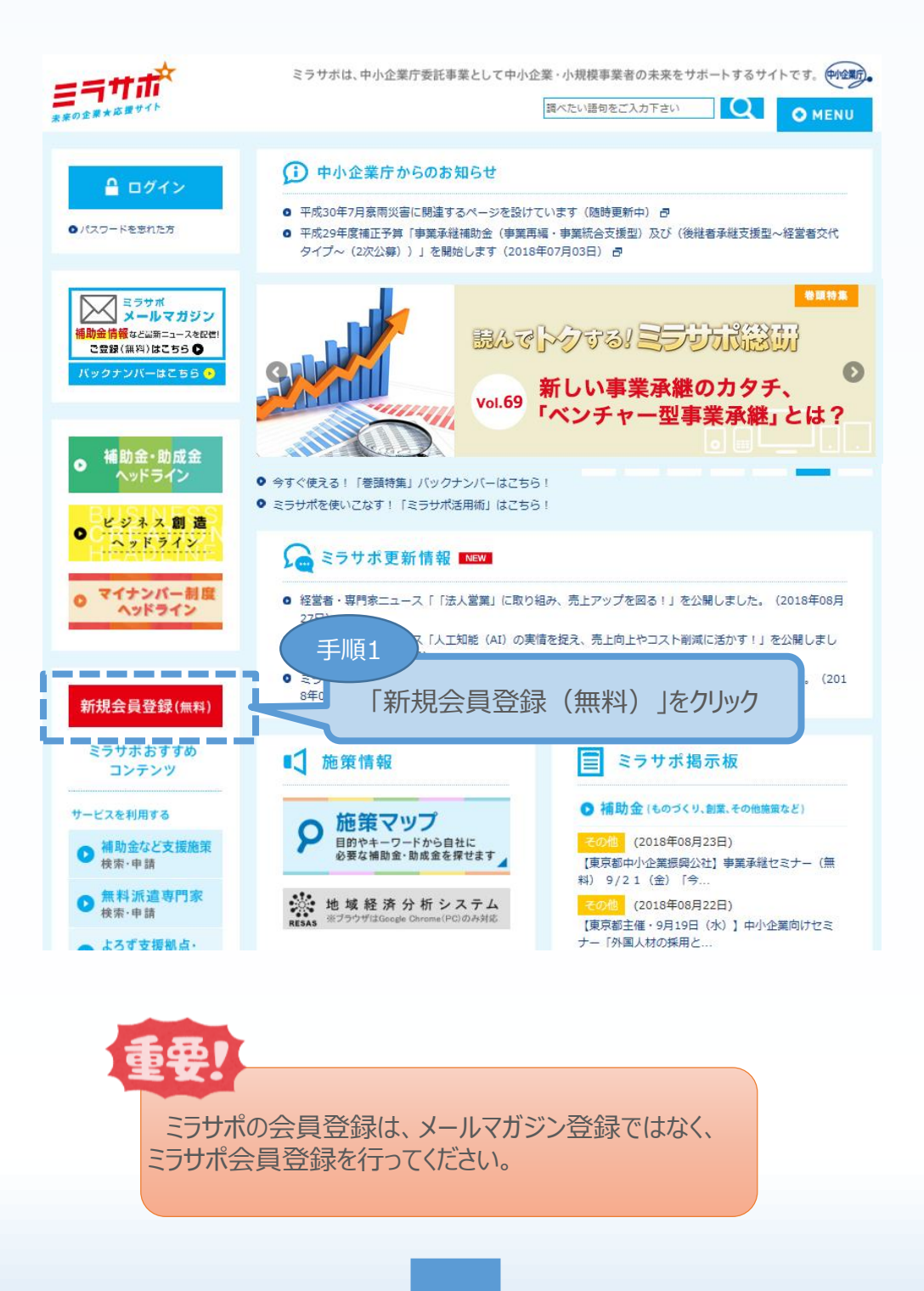

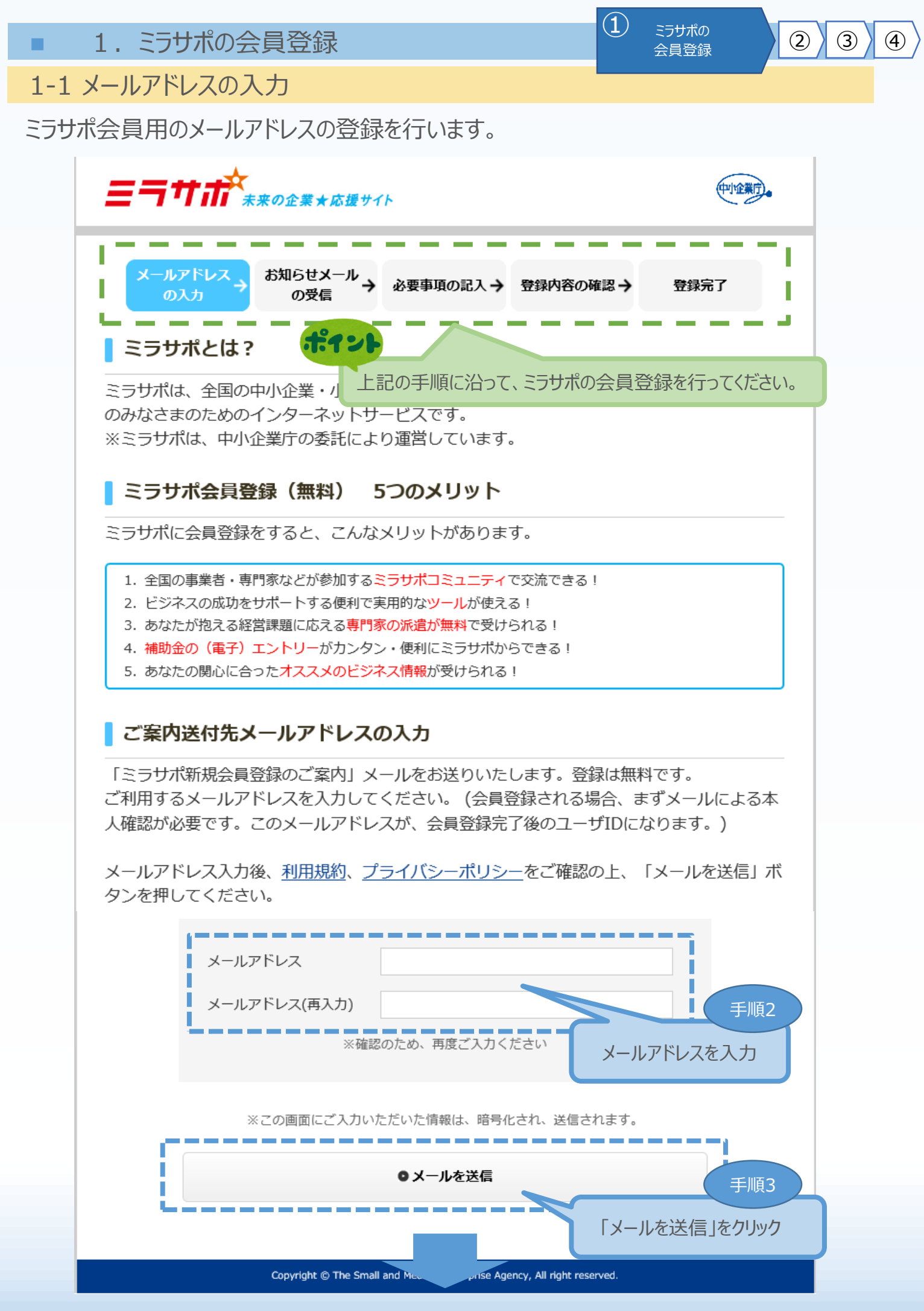

■ 1. ミラサポの会員登録

 ミラサポの 会員登録

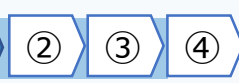

1-2 お知らせメールの受信

メールアドレスの登録後、お知らせメールが届きますので、登録内容の確認を行います。

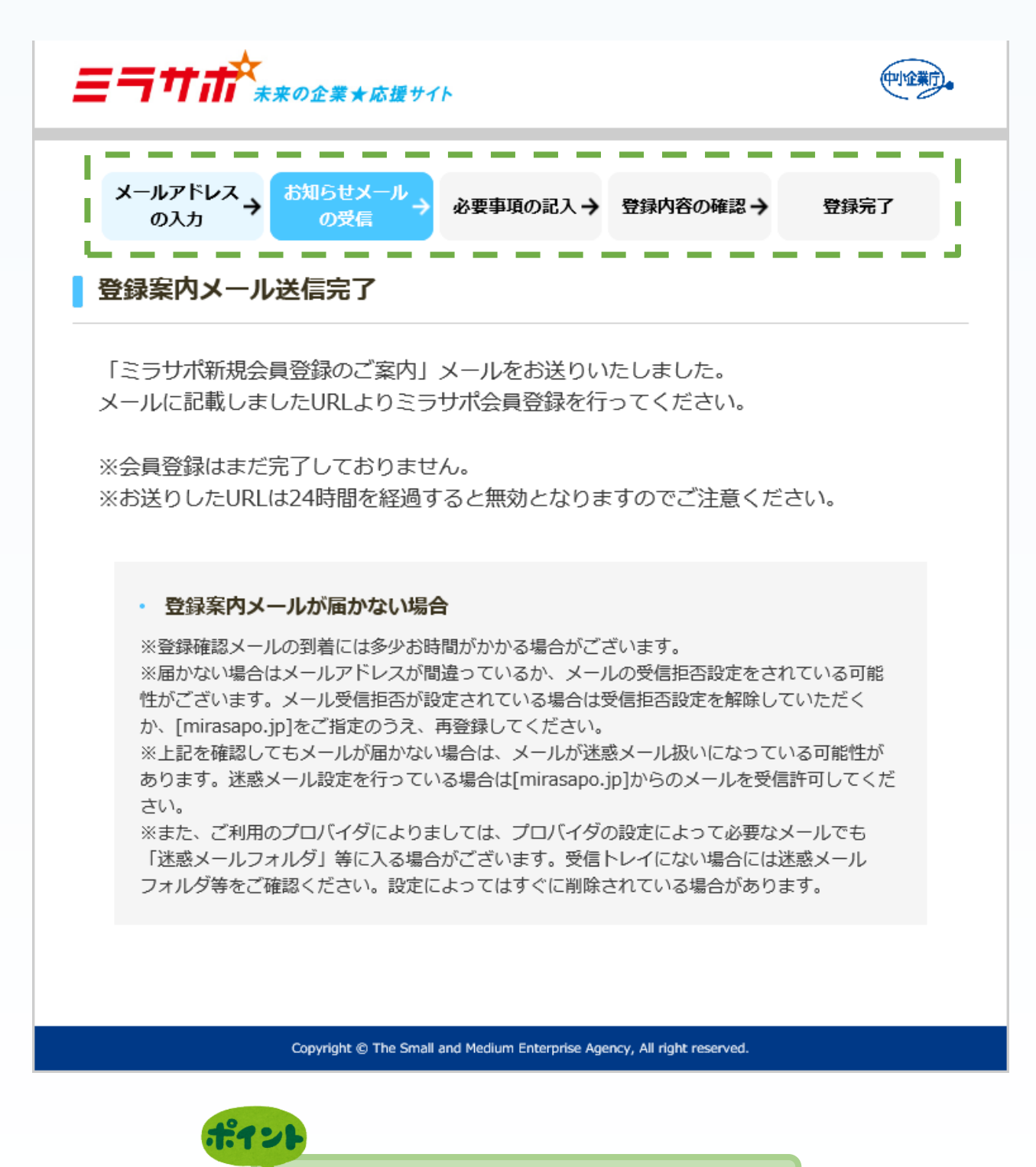

お知らせメールの受信確認を行ってください。

1. ミラサポの会員登録

1-2 お知らせメールの受信

### お知らせメールの本文にあるリンクをクリックし、ミラサポ会員登録を継続します。

1

ミラサポの

会員登録

2

3

| 2019/08/13 (火) 20:04                                                                                               |
|----------------------------------------------------------------------------------------------------|
| ne.jp                                                                                                    |
| Fw: 【ミラサポ】会員登録申し込み受け付けのお知らせ                                                                                        |
| 宛先 "                                                                                                    |
|                                                                                                    |
| >                                                                                                    |
| 様                                                                                                    |
| こんにちは。ミラサポ運営事務局です。                                                                                                 |
| 【ミラサポ ~未来の企業★応援サイト~】へのお申込み頂き、ありがとうございます。                                                                           |
| ご登録頂いたメールアドレスを確認の上、                                                                                                |
| 以下のリンクをクリックして会員登録を行ってください。                                                                                         |
| https://mirasano.secure.force.com/signup/index?                                                                    |
| t=1565694175028u7QbBVq1cwvMDD8rsUE1i6piv0_BoYzPQmvw7Tnu4MK_3LJEN8iGqq9SH5ABypZkRlfz5F8RNHzNjk3KbxdsxUoiG7q2GtqGKuv |
|                                                                                                    |
|                                                                                                    |
| このリンクの期限は、このメッセーシを受信されてから 24 時間後までとなっております。<br>ト記のリンクを力しい力できない場合は、Web ブラウザでリンク先 UBLを指定してアクセスしてください。                |
| よろしくお願い申し上げます。                                                                                                    |
|                                                                                                    |
| ご不明な点は、下記事務局まで連絡をお願いします。                                                                                           |
|                                                                                                    |
| ◆本サイトに関する問合せ先◆                                                                                                    |
|                                                                                                    |
| ミラザボ運営事務局 コールセンター                                                                                                  |
|                                                                                                    |
| ナビダイヤル TEL                                                                                                    |
| 0570-057-222(通話料金がかかります)                                                                                           |
| IP 重誘等からは7ちら                                                                                                    |
| 045-330-1818(通話料金がかかります)                                                                                           |
|                                                                                                    |
| http://www.mirasapo.jp                                                                                             |
| このメールの送信アドレスは送信専用です。                                                                                               |
| ご返信頂きましても内容にはお答えできませんのでご注意ください。                                                                                    |
|                                                                                                    |
| Copyright © The Small and Medium Enterprise Agency, All right reserved.                                            |

■ 1. ミラサポの会員登録

1-2 お知らせメールの受信

「中小企業・小規模事業者の会員登録」を行います。

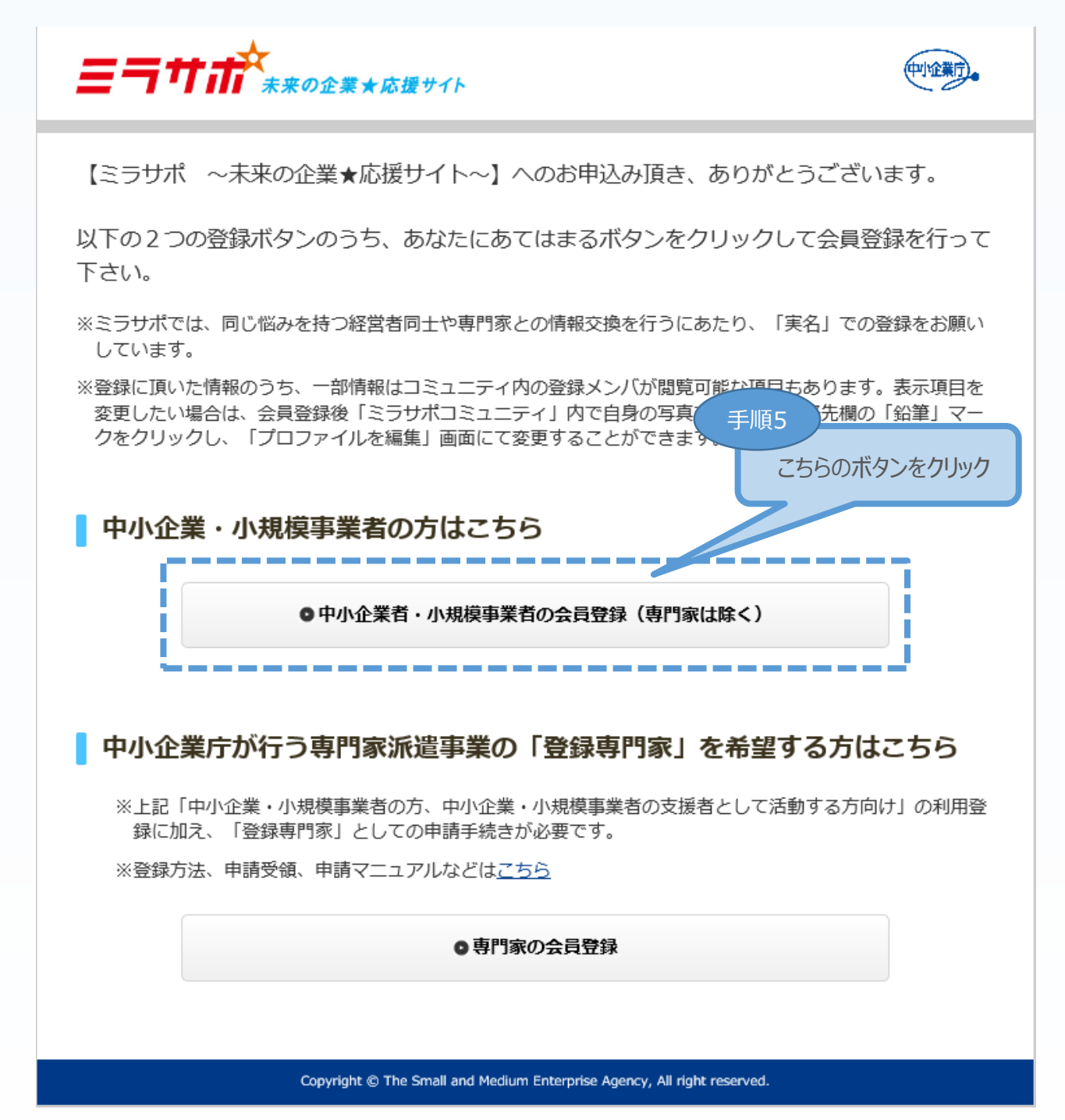

 $(\mathbf{1})$ 

ミラサポの

会員登録

(2)

(3)

(4)

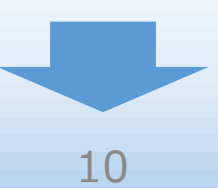

■ 1. ミラサポの会員登録

1-3 必要事項の記入

「利用規約に同意する」をチェックし、会員登録へ進みます。

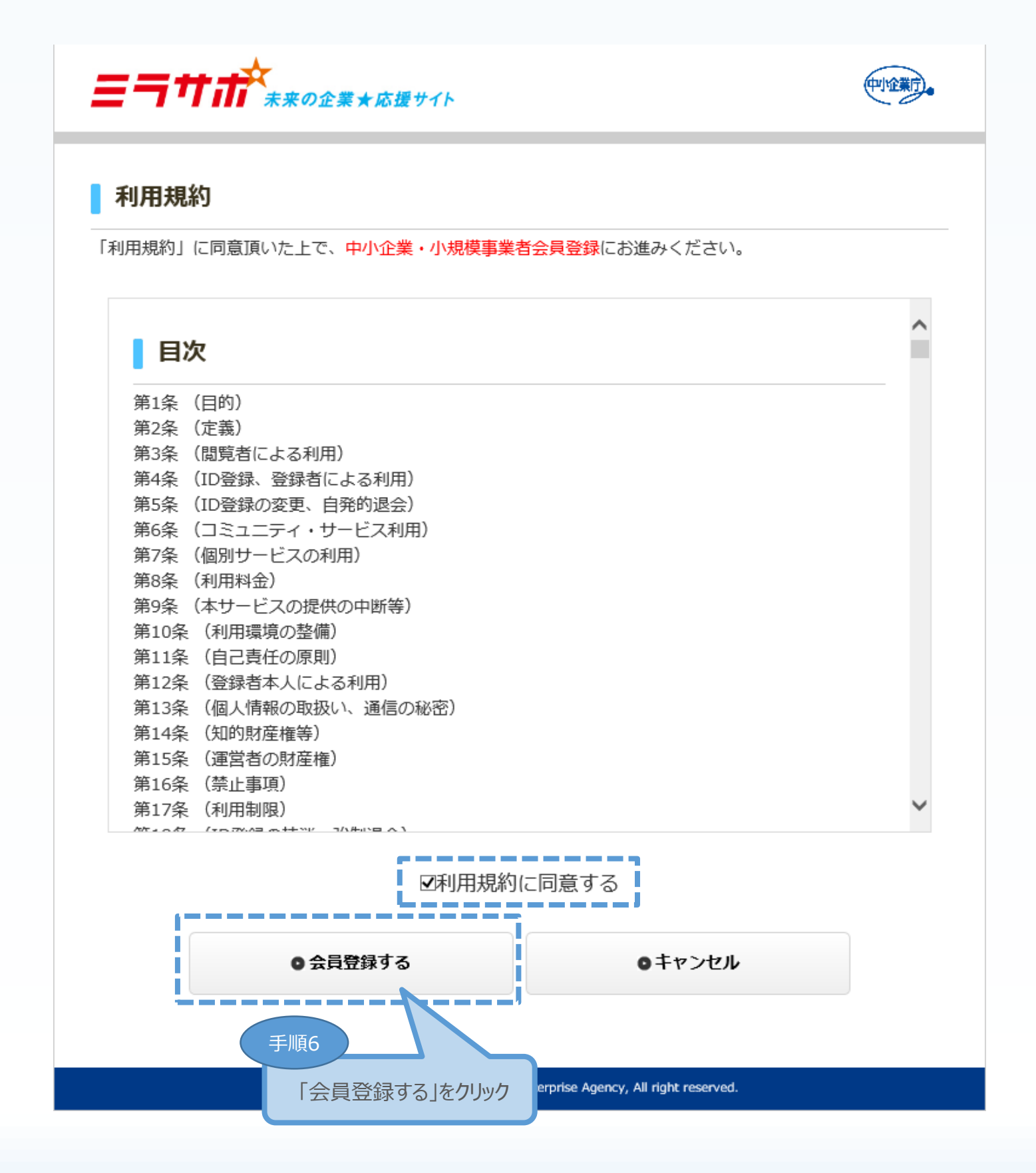

(1)

ミラサポの

会員登録

(2)

3

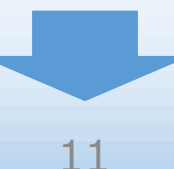

1. ミラサポの会員登録 

1-3 必要事項の記入

会員登録に必要な事項を入力します。

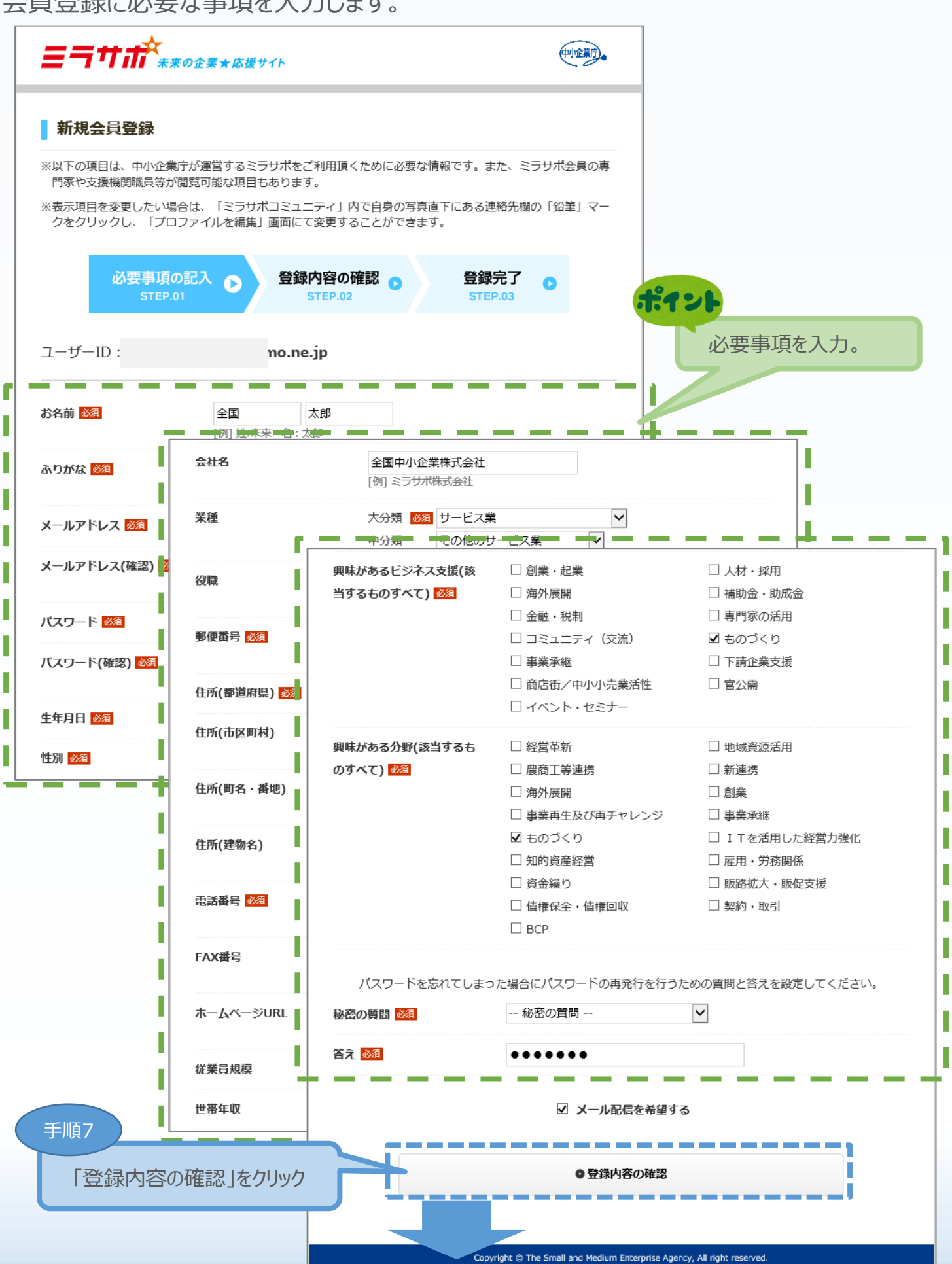

(1)

ミラサポの

会員登録

**(4**)

(2)

(3)

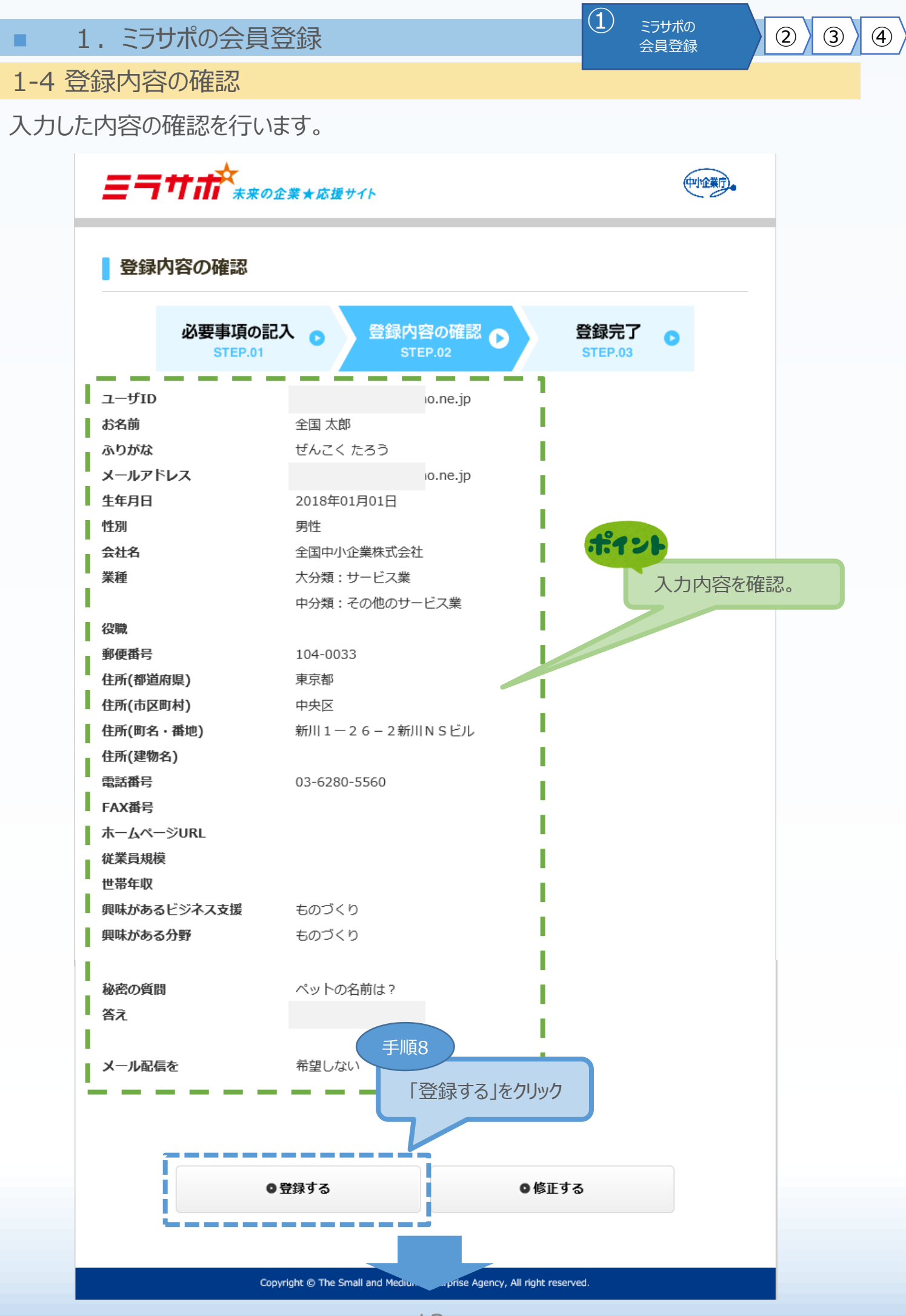

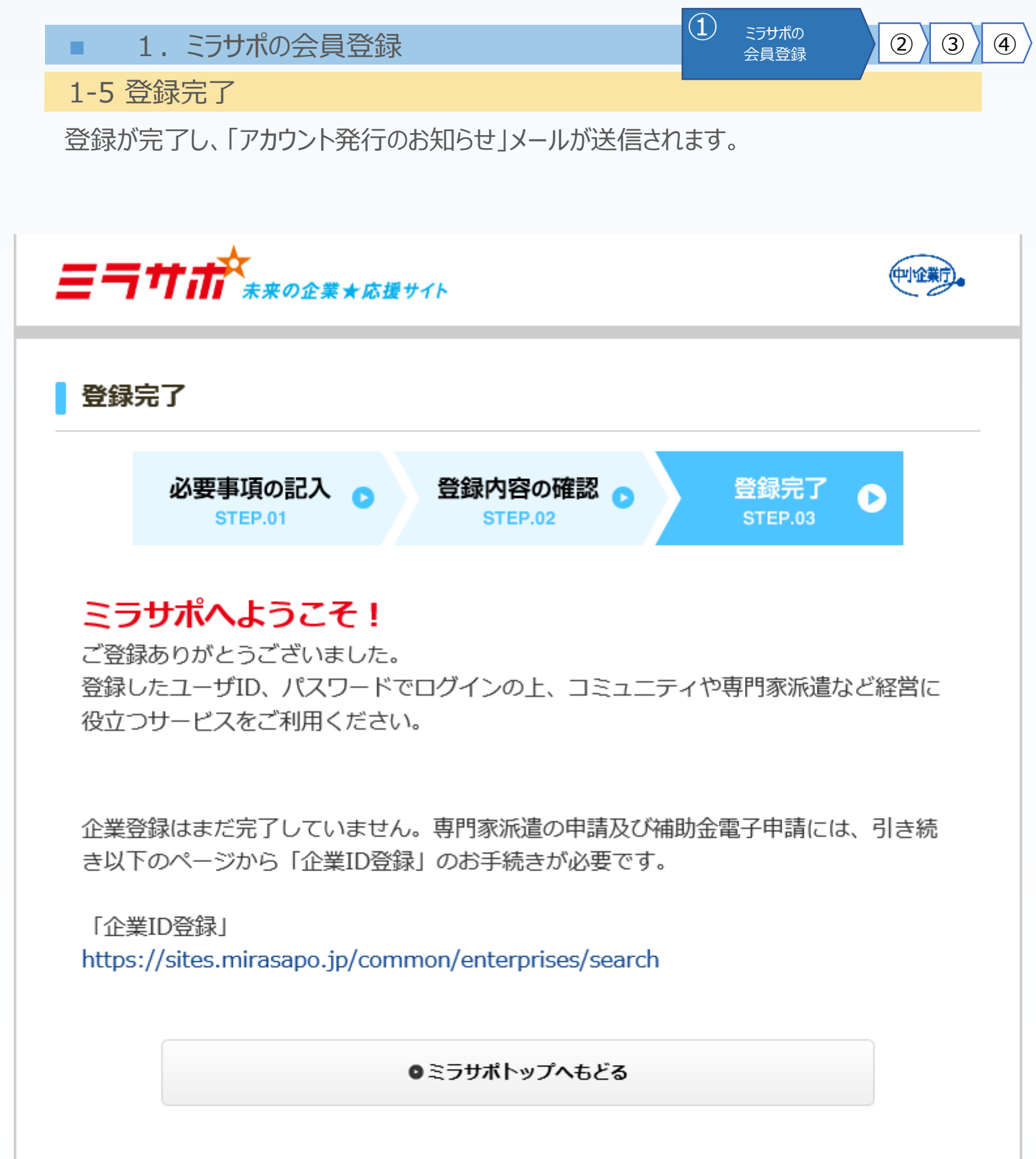

Copyright © The Small and Medium Enterprise Agency, All right reserved.

「アカウント発行のお知らせ」メールの受信確認を行ってください。

ポイント

■ 1. ミラサポの会員登録

 ミラサポの 会員登録

2 3

4

1-5 登録完了

ポイント

### 「アカウント発行のお知らせ」メール

|                                         | 2019/08/13 (火) 20:26<br>omo.ne.jp                                     |
|-----------------------------------------|-----------------------------------------------------------------------|
|                                         | Fw: 【ミラサポ】アカウント発行のお知らせ                                                |
| 宛先                                      |                                                                       |
| 全                                       | 国 太郎様                                                                 |
| zk                                      | んにちは。ミラサポ運営事務局です。                                                     |
| 【ミ<br>会                                 | ラサポー~未来の企業★応援サイト~】の会員へお申込み頂き、ありがとうございます。<br>員登録が無事完了いたしました。           |
| 34<br>.)                                | 客様のユーザ ID は次のとおりです。<br>ユーザ ID はご登録頂いたメールアドレスと同じ形式です)                  |
| ==                                      |                                                                       |
| -ב                                      | ーザID: <u>p.ne.jp</u>                                                  |
|                                         | スワード:ご登録時にお決め頂いた「8 文字以上の半角英数記号」です。<br>ゲイン先:https://www.mirasapo.jp    |
|                                         |                                                                       |
|                                         |                                                                       |
| (1) (1) (1) (1) (1) (1) (1) (1) (1) (1) | ビコダンボロ単美・桶助金電子申請なとをこ利用いたことにあいこは、<br>業としての登録(企業 ID)が必要となりますが、          |
| また                                      | だ「企業 ID 登録」は完了しておりません。                                                |
| ſſ                                      | と業 ID 登録」は以下より行ってください。                                                |
| ht                                      | tps://sites.mirasapo.jp/common/enterprises/search                     |
| ۲ı                                      | ≧業 ID 登録」に関する質問は以下を参照してください。                                          |
| <u>ht</u>                               | tps://faq.mirasapo.jp/app/answers/list/c/3,10                         |
| ==                                      |                                                                       |
| र न                                     | 下明な点は、下記事務局まで連絡をお願いします。                                               |
| <br>◆Z                                  | 本サイトに関する問合せ先◆                                                         |
| 37                                      | サポ運営事務局 コールセンター                                                       |
| 9                                       | :00~17:00(工·日·祝日·牛米中始味()                                              |
|                                         | ダイヤル TEL<br>570-057-222(通話料金がかかります)                                   |
|                                         |                                                                       |
| IP i                                    | 電話等からはこちら<br>45-330-1818(通話料会がかかります)                                  |
|                                         |                                                                       |
|                                         | ps.//www.mitasapo.jp                                                  |
| 2                                       | のメールの送信アドレスは送信専用です。<br>海信頂きましても内容にはお答えできませんのでご注意ください。                 |
|                                         |                                                                       |
|                                         | pyright © The Small and Medium Enterprise Agency, All right reserved. |
| 以上でミフワ                                  | 小の云見豆球は元」です。                                                          |

■ 2. 電子申請システムのユーザー登録

2-1 ミラサポへのログイン

電子申請システムを利用するためのユーザー登録を行うために、最初にミラサポヘログインします。

2 電子申請システムの

ユーザー登録

**(4**)

3

(1)

#### 支援ポータルサイト(ミラサポ)のURL https://www.mirasapo.jp/ 電子申請システムのユーザー登録を 行うためには、ミラサポを経由する必要が あります。 ミラサボは、中小企業庁委託事業として中小企業・小規模事業者の未来をサポートするサイトです。(中企業分) 調べたい語句をご入力下さい Q O MENU 庁からのお知らせ 手順1 🔒 ログイン けています(随時更新中) 同 \_\_\_\_ 「ログイン」をクリック パスワードを忘れた方 第再編・事業統合支援型)及び(後継者承継支援型~経営者交代) 0 18年07月03日) 🗗 卷頭特集 ミラサボ メールマガジン 艺动论研 動金情報など最新ニュースを配信! 読んでトクすると言 ご登録(無料)はこちら 〇 バックナンバーはこちら 🔸 新しい事業承継のカタチ、 Vol.69 「ベンチャー型事業承継」とは? 補助金・助成金 0 ヘッドライン ● 今すぐ使える!「巻頭特集」パック+>パーはこちら! ● ミラサポを使いこなす! 「ミラ 」はこちら! ビジネス 創造 未来の企業★応援 ユーザID 手順2 パスワード 前頁で登録した「ユーザID」と「パスワード」 0 を入力し、「ログイン」をクリック 「ログイン状態を保持する ログイン ログインに関するよくあるご質問はこちら

パスワードを忘れた方はごちら ミラサポTOPへ

■ 2. 電子申請システムのユーザー登録

2-2 電子申請システムのユーザー登録

ミラサポからログインした後、平成30年度補正ものづくり補助金事業の「電子申請システム」を利用するためのユーザー登録を行います。

2 電子申請システムの

ユーザー登録

3

4

|                               | <b>≈==#</b> ##<br>*#0\$#+5#**                                                                                       | ミラサボは、中小企業庁委託事業として中小企業・小規模事業者の未来をサポートするサイトです。 (1995)<br>調べたい語句をごん力下さい Q MENU                                                                                                    |
|-------------------------------|----------------------------------------------------------------------------------------------------|----------------------------------------------------------------------------------------------------|
|                               | 日本システムウエア株式会社<br>設定 ロクアウト                                                                                           | <ul> <li>         ・ 中小企業庁からのお知らせ         ・ 年本30年7月素用以考に協議するページを総けています(協特更新中) の         ・ 年本29年度端正于第「事業未被補助金(事業用稿・事業統合文准型) 及び(協能者手絶文振型~塔雷者文件         タイプ~(2次公事))」を制始します(2018年07月03日) の         </li> <li>         を随時度         ・ のの後回)の         ・ ののとのの         ・ のの         ・ のの         ・ のの</li></ul>                                                                                                    |
|                               | ● ミラサボコミュニティへ                                                                                                    | <ul> <li>● 今すぐ使える!「各類特素」パックナンパーはこちら!</li> <li>● テサボを使いこなす!「ミラサボを用頭」はこちら!</li> <li>● ミラサボを使いこなす!「ミラサボを用頭」はこちら!</li> <li>● 昭雪者・専門茶ニュース「「法人賞集」に取り組み、売上アップを回る!」を公開しました。(2018年08月<br/>27日)</li> <li>● 昭雪者・専門茶ニュース「「法人賞集」に取り組み、売上アップを回る!」を公開しました。(2018年08月<br/>27日)</li> <li>● 昭雪者・専門茶ニュース「人工知能(A1)の実情を捉え、売上向上やコスト削減に活かす!」を公開しました。(2018年08月24日)</li> <li>● ミラサボを研Vol.69「新しい事業手続のカタチ、「ペンチャー型事業手続」とは?」を公開しました。(201<br/>8年08月17日)</li> </ul> |
|                               | <ul> <li>マイナンバー制度<br/>ヘッドライン</li> <li>マイナンバー制度<br/>ヘッドライン</li> <li>ミラサボおすすめ<br/>コンテンツ</li> <li>サービスを利用する</li> </ul> | また。<br>手順3 1155<br>「ものづくり補助金 電子申請につい<br>て」のバナーをクリック                                                                                                    |
|                               |                                                                                                    | 「「注人営業」に取り組み、売上アップを回る! 2 ~営業の手法構~」<br>URL:https://www.mirasapo.jp/column/00115/20180827_68919.html<br>「「注人営業」に取り組み、売上アップを回る! 3 ~営業のポイント場~」<br>URL:https://www.mirasapo.jp/column/00115/20180827_68920.html<br>みなさん、こんにちは。                                                                                                    |
|                               | 平成30年度補止<br>ものづくり・商業・サービス生                                                                                          | 産性向上促進補助金                                                                                                    |
| <b>重要!</b><br>ミラサポIDと電子<br>す。 | 申請用のログインIDは異な<br>ガイン情報は削除されてい                                                                                       | なりま<br>マード<br>= す<br>= ヴイン<br>手順4                                                                                                    |
| ので、2次公募月<br>となります。            | 月にログイン情報の登録が                                                                                                    | る 9<br>必要<br>新想登録はこちら<br>グインID登録が必要です。(ミラサポIDとはま)<br>「新規登録」をクリック                                                                                                    |
|                               |                                                                                                    | £ての事業者がユーザー登録する必要がた。ま。<br>⇒新規登録                                                                                                    |
|                               | ※ 電子由請にかかス操作以外の太浦助金                                                                                                 |                                                                                                    |
|                               |                                                                                                    | 17                                                                                                    |

■ 2. 電子申請システムのユーザー登録

2-2 電子申請システムのユーザー登録

電子申請システムを利用するためのユーザー登録を行います。

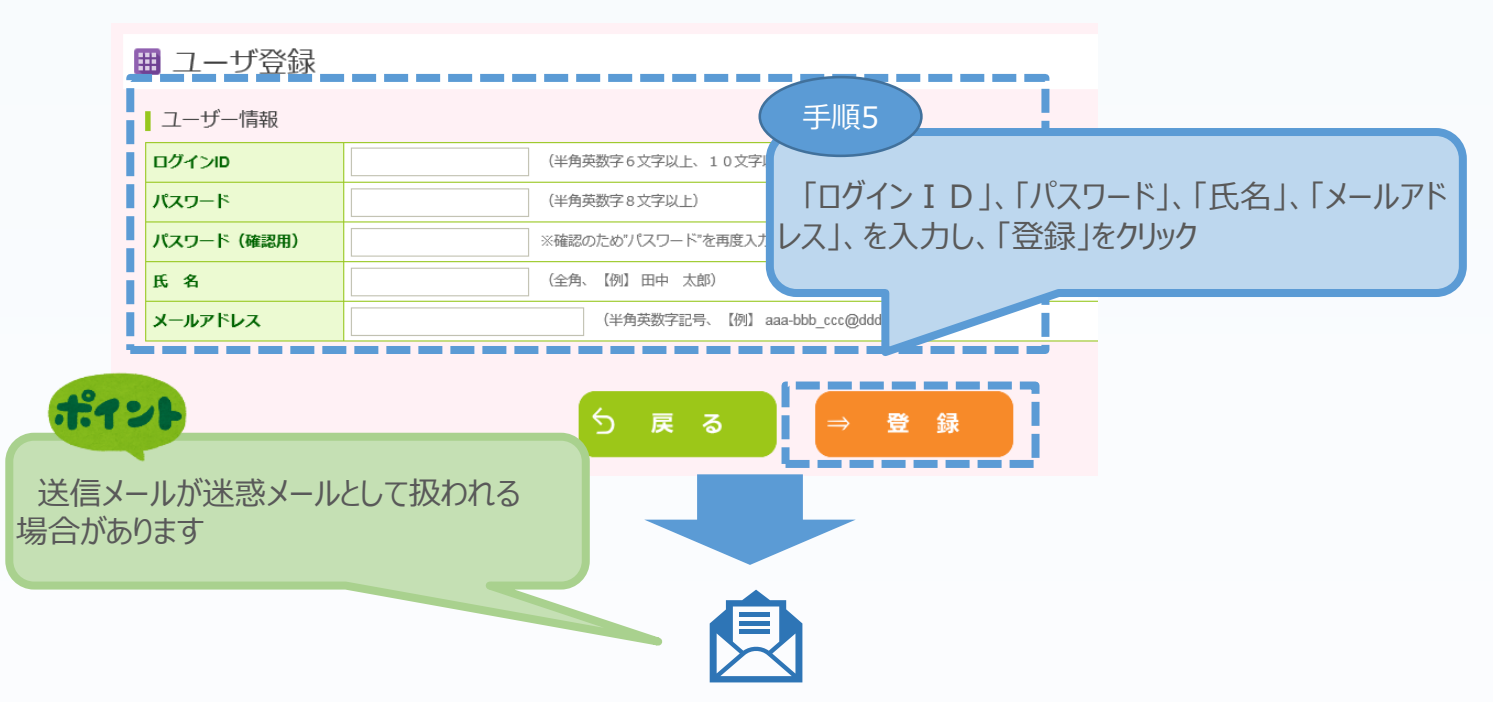

2 電子申請システムの

フーザー登録

(3)

(4)

(1)

「登録」クリック後、上記「メールアドレス」に登録完了のメールが送信されます。メール本文に記載されたURLをクリックすると、以下の電子申請システムのログイン画面が表示されます。

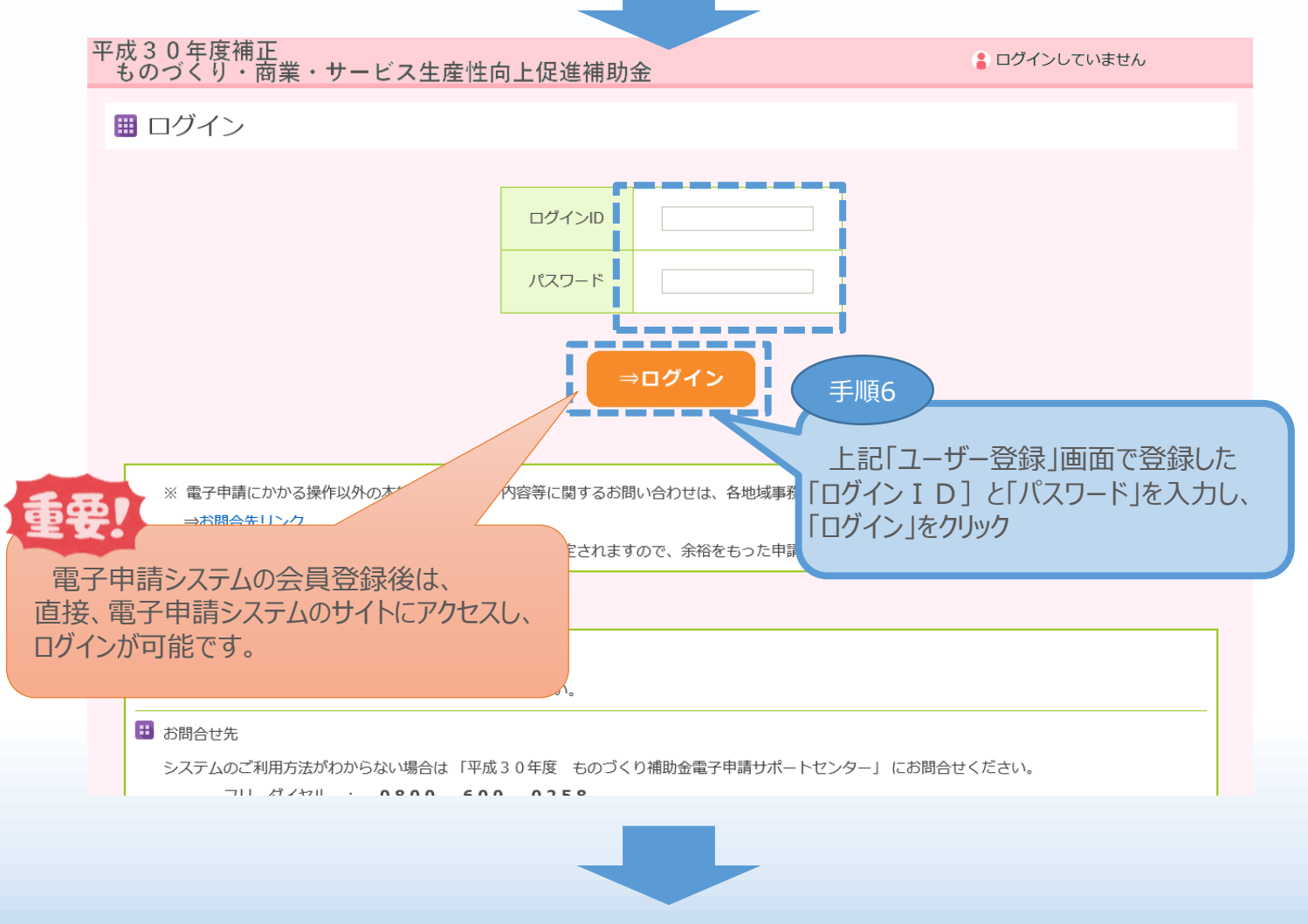

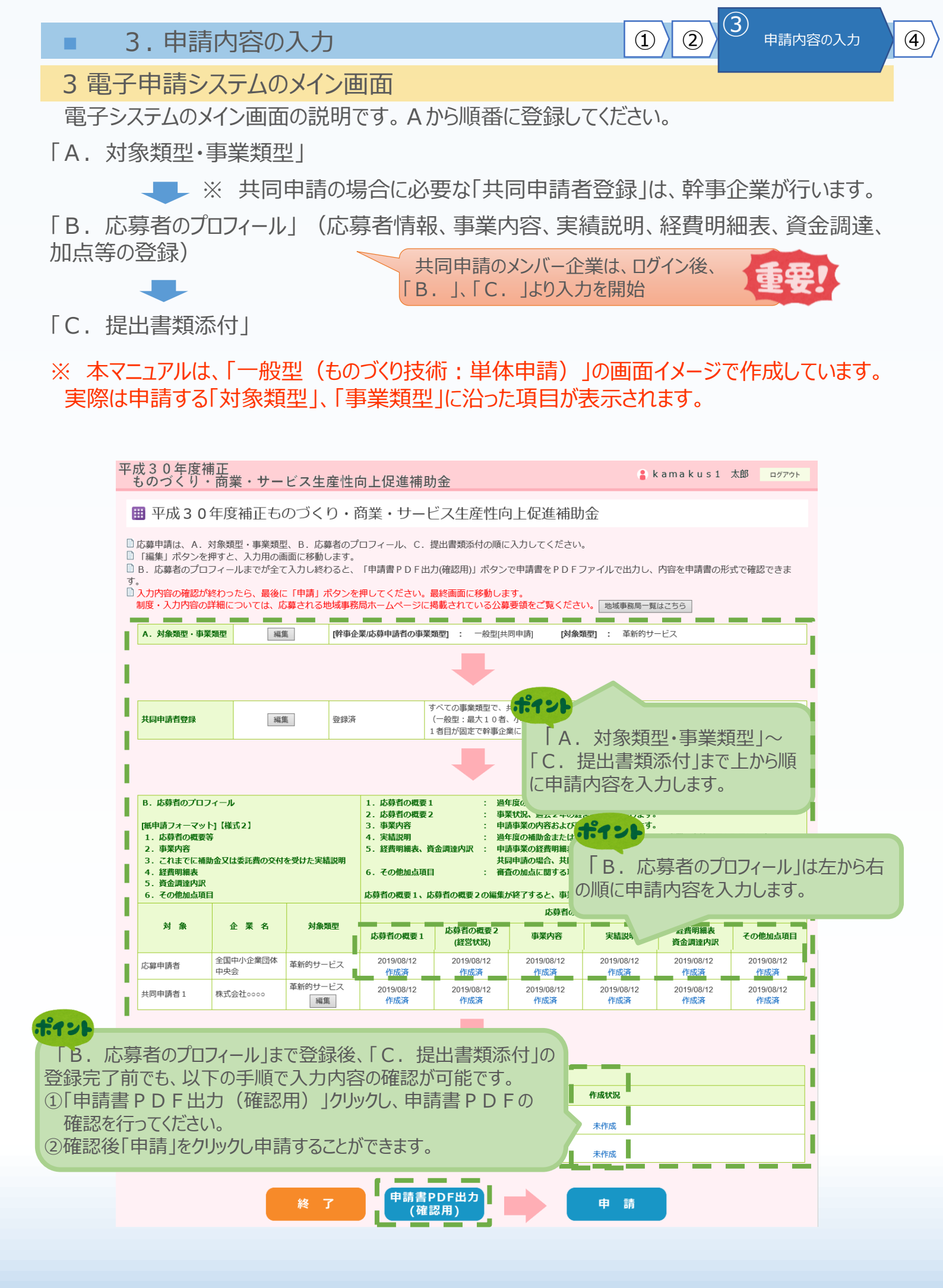

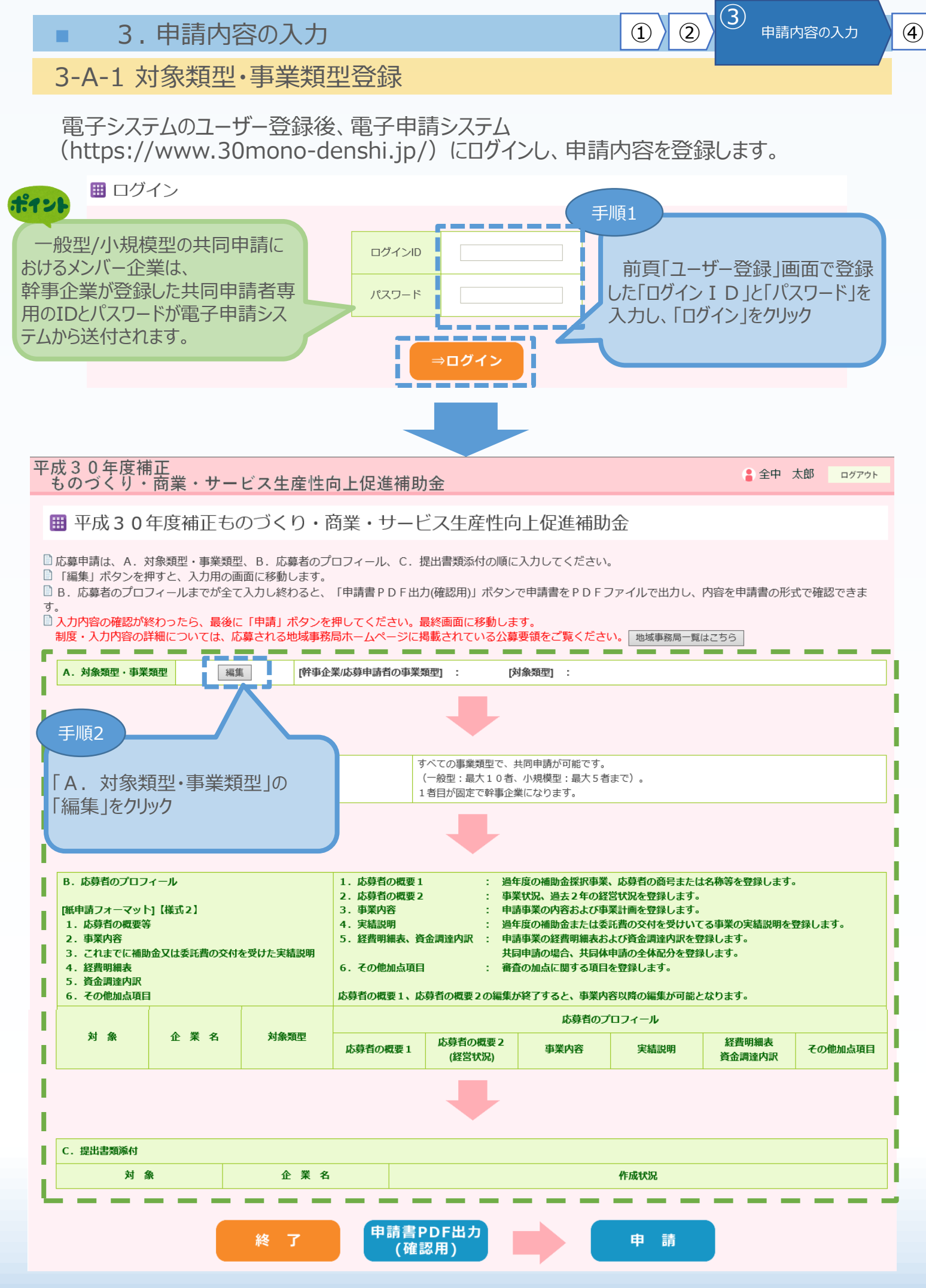

3-A-1 対象類型·事業類型登録

申請する「対象類型」、「事業類型」、「補助上限額の増額要件」を選択します。

「対象類型」、「事業類型」の選択は内容を確認し、慎重に実施してください。

申請途中で「対象類型」、「事業類型」を変更した場合、登録された申請データが削除(初期化)されますので、ご注意ください。

3

申請内容の入力

(2)

(1)

4

また、①補助率2/3要件、②補助上限額の増額要件、③申請者が特定非営利法人単体である場合の補助対象要件を満たす場合には、該当箇所にチェックをつけてください。

般型

#### 🏼 類型の選択

|                                            |                                                              |                                                                                                    | 対象                                                              | 類型                                                |
|--------------------------------------------|--------------------------------------------------------------|----------------------------------------------------------------------------------------------------|-----------------------------------------------------------------|---------------------------------------------------|
|                                            |                                                              |                                                                                                    | 革新的サービス                                                         | ものづくり技術                                           |
| 市業超期/39-10                                 | — A                                                          | 改型                                                                                                    | 0                                                               | ۲                                                 |
| 争未知生进扒                                     | 小規模型                                                         | 設備投資のみ                                                                                                    | 0                                                               | 0                                                 |
| 申請である場合、チェックをつけ<br>申請者の半数以上が中小企業者に         | てください。<br>よって構成されている必要があります                                  |                                                                                                    |                                                                 |                                                   |
| 同申請で、いずれか1事業者が「先<br>十画の承認取得(予定)」を満たす<br>5。 | 端設備等導入計画の認定取得(予定)<br>場合は、右のチェックボックスに自動                       | 」または「経営革<br>でチェックが入り                                                                                                    |                                                                 |                                                   |
| 〕補助率2/3要件、②補助<br>さい。                       | 上限額の増額要件、③申請者な                                               | が特定非営利活動法                                                                                                    | ゆがかい提合け 「畄                                                      | 休由請しなかし                                           |
| 補助率2/3要件<br>该当する箇所に☑>                      | □ 先端設備<br>● 申請中<br>□ 「付加価<br>定)<br>● 申請中<br>(※) 該2<br>(※) 支2 | <ul> <li>○ 認定済</li> <li>● 認定済</li> <li>● 承認済</li> <li>● 承認済</li> <li>当する場合は上記の取得条件を満たされ</li> <li>エックをつけた場合は、必要な書類を</li> </ul> | 同申請者登録」が行.<br>ないと交付決定することはできません。<br>C. 提出書類添付画面で添付してくだる         | えません。                                             |
| 補助上限額の増額要件<br>該当する場合に☑>                    | □ 生産性向<br>(※) 共<br>(※) 該<br>い。                               | D上に資する専門家の活用を希望する<br>同申請の場合は幹事企業がチェックをし<br>当する場合はB. 応募者のプロフィーノ                                                                | してください。<br>レ 事業内容の事業計画に専門家の活用                                   | 目がどう寄与するか記載してくだ                                   |
| )申請者が特定非営利活動法人単体で<br>-<br>(該当する場合に22>      | <b>ある場合の補助対象要</b><br>(※) 該<br>書(()紙)                         | 上の収益事業を行う法人であり、かつ<br>当する場合は①「経営力向上計画に係る<br>)経営力向上計画を含む)の写し」を(                                                                 | 本事業に係る「経営力向上計画」 の認<br>5認定について(認定通知書)の写し」<br>C. 提出書類添付画面で添付してくださ | 定を取得している(予定)<br>②「経営力向上計画に係る認定<br><sup>とい</sup> 。 |
|                                            | 5 戻                                                          | <b>る</b>                                                                                                    | 録                                                               |                                                   |
| 手順同時                                       | 項3<br>1請する「対象類型」、<br>申請」、「補助上限額<br>、「登録」をクリック                | 「事業類型」、「共<br>の増額要件」を選                                                                                                    |                                                                 |                                                   |

3-A-1 対象類型·事業類型登録

# 小規模型

| ▦ | 類型の選択 |
|---|-------|
|---|-------|

| ご希望の類型を選択してくだる<br>(対象類型、事業類型を変更                 | さい。 💯<br>する場合、 申請データが初期                                                                                             | 状態に戻ります。ご注意くださ                                                                                                    | L1。)                                                           |                                         |  |  |  |
|-------------------------------------------------|----------------------------------------------------------------------------------------------------|----------------------------------------------------------------------------------------------------|----------------------------------------------------------------|-----------------------------------------|--|--|--|
|                                                 |                                                                                                    |                                                                                                    | 対象                                                             | 類型                                      |  |  |  |
|                                                 |                                                                                                    |                                                                                                    | 革新的サービス                                                        | ものづくり技術                                 |  |  |  |
| 古業被刑認也                                          | -                                                                                                    | 般型                                                                                                    | 0                                                              | 0                                       |  |  |  |
| 争未知生度小                                          | 小規模型                                                                                                    | 設備投資のみ                                                                                                    | 0                                                              | ۲                                       |  |  |  |
| 共同申請である場合、チェックをつけ<br>共同申請者の半数以上が中小企業者に。         | てください。<br>よって構成されている必要がありま                                                                                          | <b>7.</b>                                                                                                    |                                                                |                                         |  |  |  |
| 共同申請で、いずれか1事業者が「先」<br>新計画の承認取得(予定)」を満たす!<br>ます。 | <sup>講設備等導入計画の認定取得(予定<br/>場合は、右のチェックボックスに自</sup>                                                                    | )」または「経営革<br>動でチェックが入り                                                                                                    |                                                                |                                         |  |  |  |
| ①補助率2/3要件、②補助_<br>さい。                           | 上限額の増額要件、③申請者                                                                                                    | が特定非営利活動法/チェッの「共」                                                                                                    | っかない場合は、「単作<br>司由請者登録」が行る                                      | 本申請」とみなし、以降                             |  |  |  |
| ①補助率2/3要件<br><該当する箇所に☑>                         | □ 先端設<br>● 申請中<br>□ 「付加<br>定)<br>● 申請中<br>(※)<br>□ 小規模<br>(※)<br>□ 小規模<br>(※)<br>□<br>(※)<br>□<br>(※)<br>□<br>□ 「くガ | <ul> <li>● 中請中 ● 認定済</li> <li>● 「付加価値額」「一人当たりの付加価値額」年率3%、「経常利益」年率1%を向上する経営革新計画の承認取得(予定)</li> <li>● 申請中 ● 承認済</li> <li>(※) 該当する場合は上記の取得条件を満たさないと交付決定することはできません。</li> <li>(※) 該当する場合は上記の取得条件を満たさないと交付決定することはできません。</li> <li>(※) チェックをつけた場合は、必要な書類をC.提出書類添付画面で添付してください。</li> <li>□ 小規模企業者、小規模事業者または常時使用する従業員が20人以下の特定非営利活動法人である</li> <li>(※) 共同申請の場合は幹事企業がチェックをしてください。</li> <li>(※) 該当する場合は「労働者名簿一覧」の入力が必要となります。B.応募者のプロフィール その他加点項目画面で入</li> </ul> |                                                                |                                         |  |  |  |
| ②補助上限額の増額要件<br><該当する場合に☑>                       | □生産性<br>(※) ;<br>(※) ;<br>い。                                                                                        | <ul> <li>⇒ とくたこしま</li> <li>⇒ 生産性向上に資する専門家の活用を希望する</li> <li>(※) 共同申請の場合は幹事企業がチェックをしてください。</li> <li>(※) 該当する場合はB. 応募者のプロフィール 事業内容の事業計画に専門家の活用がどう寄与するか記載してください。</li> </ul>                                                                                                    |                                                                |                                         |  |  |  |
| ③申請者が特定非営利活動法人単体です<br>件<br><該当する場合に②>           | <b>5る場合の補助対象要</b><br>(※)<br><u>書(</u> (別)                                                                           | 法上の収益事業を行う法人であり、かつ<br>該当する場合は①「経営力向上計画に係:<br>紙 <u>)経営力向上計画を含む)の写し」を</u>                                                                                                    | 本事業に係る「経営力向上計画」の認<br>る認定について(認定通知書)の写し」<br>C. 提出書類添付画面で添付してくださ | 定を取得している(予定)<br>②「経営力向上計画に係る認定申請<br>5い。 |  |  |  |

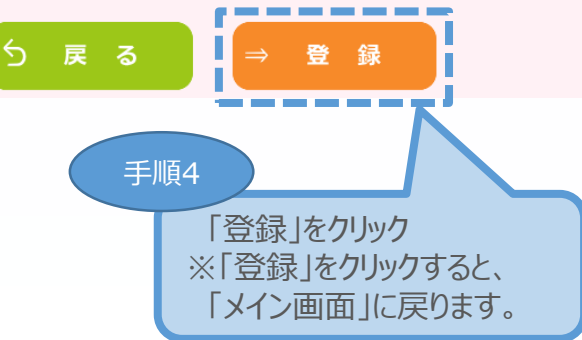

1)2

| <b>3</b>                                                                                                    | . 申請内                                                                                                    | 容の入力                                                                                                    |                                                                                                    |                                                                                                    |                                                                                                    | 1)2)                                                                                                    | 申請内容                                                                                                    | 容の入力                                                                                                    |
|----------------------------------------------------------------------------------------------------|----------------------------------------------------------------------------------------------------|----------------------------------------------------------------------------------------------------|----------------------------------------------------------------------------------------------------|----------------------------------------------------------------------------------------------------|----------------------------------------------------------------------------------------------------|----------------------------------------------------------------------------------------------------|----------------------------------------------------------------------------------------------------|----------------------------------------------------------------------------------------------------|
| 3-A-2                                                                                                    | (共同申                                                                                                    | 目前の場合                                                                                                    | のみ)共                                                                                                    | 同申請者                                                                                                    | i<br>登録                                                                                                    |                                                                                                    |                                                                                                    |                                                                                                    |
| 申請する企業名(共同申請の場合は、幹事企業名、共同申請企業名等)の登録をします。                                                                                                    |                                                                                                    |                                                                                                    |                                                                                                    |                                                                                                    |                                                                                                    |                                                                                                    |                                                                                                    |                                                                                                    |
| ※この作業は、幹事企業が行うものです。                                                                                                    |                                                                                                    |                                                                                                    |                                                                                                    |                                                                                                    |                                                                                                    |                                                                                                    |                                                                                                    |                                                                                                    |
| ※以下システム画面は、「一般型(ものづくり:共同申請)」で申請した場合を想定した画面となっております。                                                                                                    |                                                                                                    |                                                                                                    |                                                                                                    |                                                                                                    |                                                                                                    |                                                                                                    |                                                                                                    |                                                                                                    |
| <sup>2</sup> 成30年度補正<br>ものづくり・商業・サービス生産性向上促進補助金                                                                                                    |                                                                                                    |                                                                                                    |                                                                                                    |                                                                                                    |                                                                                                    |                                                                                                    |                                                                                                    |                                                                                                    |
| Ⅲ 平成30                                                                                                    | 年度補正す                                                                                                    | 5のづくり・i                                                                                                    | 商業・サー                                                                                                    | ビス生産性向                                                                                                    | 可上促進補助                                                                                                    | 金                                                                                                    |                                                                                                    |                                                                                                    |
| □ 応募申請は、A.                                                                                                    | 対象類型・事業                                                                                                    | 類型、B. 応募者のフ                                                                                                    | プロフィール、C.                                                                                                    | 提出書類添付の順に                                                                                                    | 入力してください                                                                                                    | 0                                                                                                    |                                                                                                    |                                                                                                    |
| <ul> <li> 編集] ホタンを</li> <li>B. 応募者のプロ<br/>す</li> </ul>                                                                                                    | 2押すと、人刀用の<br>1フィールまでが3                                                                                                    | の画面に移動します。<br>全て入力し終わると、                                                                                                    |                                                                                                    | 力(確認用)」ボタン                                                                                                    | で申請書をPDFこ                                                                                                    | ファイルで出力し、                                                                                                    | 内容を申請書の形                                                                                                    | 式で確認できま                                                                                                    |
| <ul> <li>         ・入力内容の確認が<br/>制度・入力内容σ     </li> </ul>                                                                                                    | 「終わったら、最行<br>の詳細については、                                                                                                    | 後に「申請」ボタンを<br>応募される地域事務                                                                                                    | , 手順5<br>遍                                                                                                    | ■級両面に移動しま                                                                                                    | - <del>1</del>                                                                                                    |                                                                                                    | 156                                                                                                    |                                                                                                    |
| A. 対象類型・事                                                                                                    | 業類型                                                                                                    | 編集 「幹事介                                                                                                    |                                                                                                    | ■請者登録」(                                                                                                    | の「編集」を選                                                                                                    | 【<br>択                                                                                                    | 術                                                                                                    |                                                                                                    |
|                                                                                                    |                                                                                                    |                                                                                                    | 一、一、一、一、一、一、一、一、一、一、一、一、一、一、一、一、一、一、一、                                                                                                    | 明の合社は、<br>ます                                                                                                    | 次項の一十順                                                                                                    | ξΟ]                                                                                                    |                                                                                                    |                                                                                                    |
|                                                                                                    |                                                                                                    |                                                                                                    | 5                                                                                                    |                                                                                                    |                                                                                                    |                                                                                                    |                                                                                                    |                                                                                                    |
|                                                                                                    |                                                                                                    | 语 <b>生</b>                                                                                                    |                                                                                                    | すべての事業類型で、:<br>(一処刑・目本10本                                                                                                    | 共同申請が可能です。                                                                                                    | (±_7)                                                                                                    |                                                                                                    |                                                                                                    |
|                                                                                                    |                                                                                                    |                                                                                                    |                                                                                                    | (一般型:最人IU石、<br>1者目が固定で幹事企)                                                                                                    | 、小規模型:最入5名<br>業になります。                                                                                                    |                                                                                                    |                                                                                                    |                                                                                                    |
|                                                                                                    |                                                                                                    |                                                                                                    |                                                                                                    |                                                                                                    |                                                                                                    |                                                                                                    |                                                                                                    |                                                                                                    |
|                                                                                                    |                                                                                                    |                                                                                                    |                                                                                                    |                                                                                                    |                                                                                                    |                                                                                                    |                                                                                                    |                                                                                                    |
| <ul> <li>B. 応募者のプロ</li> </ul>                                                                                                    | フィール                                                                                                    |                                                                                                    | <ol> <li>応募者の概要</li> </ol>                                                                                                    | 1 : 過 <sup>f</sup>                                                                                                    | 年度の補助金採択事業                                                                                                    | 、応募者の商号またに                                                                                                    | は名称等を登録します                                                                                                    |                                                                                                    |
| <ul> <li>B. 応募者のプロ</li> <li>[紙申請フォーマッ</li> <li>1. 応募者の概要</li> <li>2. 事業内容</li> <li>3. これまでに補</li> <li>4. 経費明細表</li> <li>5. 資金調達内訳</li> </ul>                                                                                                    | フィール<br>ト] 【様式2】<br>等<br>助金又は委託費の3                                                                                                    | を付を受けた実績説明                                                                                                    | <ol> <li>応募者の概要</li> <li>応募者の概要</li> <li>事業内容</li> <li>実結説明</li> <li>経費明細表、診</li> <li>その他加点項目</li> </ol>                                                                                                    | 1 : 過4<br>2 : 事<br>2 : 中<br>: 過4<br>資金調達內訳 : 中<br>其<br>] : 濟介                                                                                                    | <b>年度の補助金探択事業</b><br>業状況、過去2年の経<br>請事業の内容および事<br>年度の補助金または委<br>請事業の経費明細表お<br>司申請の場合、共同体<br>査の加点に関する項目                                                                                                    | 、応募者の商号また(<br>営状況を登録します。<br>業計画を登録します。<br>託費の交付を受けいす<br>よび資金調達内訳を覚<br>申請の全体配分を登録<br>を登録します。                                                                                                    | は名称等を登録します<br>こる事業の実績説明を<br>登録します。<br>みします。                                                                                                    | 。<br>登録します。                                                                                                  |
| <ul> <li>B. 応募者のプロ</li> <li>[紙申請フォーマッ</li> <li>1. 応募者の概要</li> <li>2. 事業内容</li> <li>3. これまでに補</li> <li>4. 経費明細表</li> <li>5. 資金調達内訳</li> <li>6. その他加点項</li> </ul>                                                                                                    | フィール<br>ト]【様式2】<br>等<br>助金又は委託費の3<br>に<br>目                                                                                                    | を付を受けた実績説明                                                                                                    | <ol> <li>応募者の概要</li> <li>応募者の概要</li> <li>事業内容</li> <li>実結説明</li> <li>経費明細表、計</li> <li>その他加点項目</li> <li>応募者の概要1、1</li> </ol>                                                                                                    | 1 : 過4<br>2 : 事う<br>: 過4<br>資金調達内訳 : 申<br>                                                                                                    | 年度の補助金採択事業<br>業状況、過去2年の経<br>請事業の内容および事<br>年度の補助金または委<br>請事業の経費明細表お<br>司申請の場合、共同体<br>査の加点に関する項目<br>が終了すると、事業内<br>応募者のフ                                                                                                    | 、応募者の商号また(<br>営状況を登録します。<br>業計画を登録します。<br>業計画を受けいす<br>よび資金調達内訳を受<br>申請の全体配分を受<br>を登録します。<br>容以降の編集が可能。<br>ロフィール                                                                                                    | は名称等を登録します<br>こる事業の実績説明を<br>録します。<br>≩します。<br>≩します。                                                                                                    | 意録します。                                                                                                    |
| <ul> <li>B. 応募者のプロ</li> <li>【紙申請フオーマッ</li> <li>1. 応募者の概要</li> <li>2. 事業内容</li> <li>3. これまでに補</li> <li>4. 経費明細表</li> <li>5. 資金調達内訳</li> <li>6. その他加点項</li> <li>対 象</li> </ul>                                                                                            | フィール<br>ト] 【様式2】<br>等<br>助金又は委託書の3<br>に<br>目<br>企業名                                                                                                    | を付を受けた実績説明                                                                                                    | <ol> <li>応募者の概要:</li> <li>た募者の概要:</li> <li>事業内容</li> <li>実結説明</li> <li>経費明細表、3</li> <li>その他加点項目</li> <li>応募者の概要1、6</li> </ol>                                                                                                    | 1 : 過4<br>2 : 事う<br>: 中間<br>: 過4<br>資金調達内訳 : 申問<br>共行<br>3 : 審子<br>応募者の概要 2 の編集が<br>応募者の概要 2<br>(次営社59)                                                                                                    | 年度の補助金採択事業<br>業状況、過去2年の経<br>請事業の内容および事<br>有事業の松費明細表お<br>同申請の場合、共同体<br>査の加点に関する項目<br>が終了すると、事業内<br>応募者のフ<br>事業内容                                                                                                    | 、応募者の商号またに<br>営状況を登録します。<br>業計画を登録します。<br>託費の交付を受けいつ<br>よび資金調達内訳を登<br>申請の全体配分を登録<br>を登録します。<br>容以降の編集が可能。<br>ロフィール<br>実績説明                                                                                              | は名称等を登録します<br>こる事業の実結説明を<br>登録します。<br>まします。<br>こなります。<br>経費明細表<br>答会調達内訳                                                                                                    | 。<br>登録します。<br>その他加点項目                                                                                       |
| <ul> <li>B. 応募者のプロ</li> <li>[紙申請フォーマッ</li> <li>1. 応募者の概要</li> <li>2. 事業内容</li> <li>3. これまでに補</li> <li>4. 経費明細表</li> <li>5. 資金調達内訳</li> <li>6. その他加点項</li> <li>対象</li> <li>応募申請者</li> </ul>                                                                              | フィール<br>ト) 【様式2】<br>等<br>助金又は委託費の3<br>目<br>企業名<br>全国中小企業団(                                                                                                    | <ul> <li>を付を受けた実績説明</li> <li>対象類型</li> <li>本 ものづくり技術</li> </ul>                                                                                                    | <ol> <li>応募者の概要:</li> <li>応募者の概要:</li> <li>事業内容</li> <li>実結説明</li> <li>経費明細表、計</li> <li>その他加点項目</li> <li>応募者の概要1、」</li> </ol>                                                                                                    | 1 : 過4<br>2 : 事<br>: 申<br>: 過4<br>資金調達内訳 : 申<br>                                                                                                    | 年度の補助金採択事業 業状況、過去2年の経 請事業の内容および事 年度の補助金または委 請事業の場合、共同体 査の加点に関する項目 が終了すると、事業内 応募者のフ 事業内容                                                                                                    | 、応募者の商号またに<br>営状況を登録します。<br>業計画を登録します。<br>託費の交付を受けいい<br>よび資金調達内訳を登<br>申請の全体配分を登録<br>を登録します。<br>容以降の編集が可能。<br>プロフィール<br>実績説明                                                                                             | t名称等を登録します<br>こる事業の実結説明を<br>登録します。<br>えします。<br>こなります。<br><u>経</u> 費明細表<br>資金調達内訳<br><u>= +/c+</u>                                                                                                    | 。<br>登録します。<br>その他加点項目                                                                                       |
| <ul> <li>B. 応募者のプロ</li> <li>[紙申請フォーマッ</li> <li>1. 応募者の概要</li> <li>2. 事業内容</li> <li>3. これまでに補</li> <li>4. 経費明細表</li> <li>5. 資金調達内訳</li> <li>6. その他加点項</li> <li>対象</li> <li>応募申請者</li> <li>共同申請者1</li> </ul>                                                              | フィール<br>ト]【様式2】<br>等<br>助金又は委託費の3<br>に<br>日<br>企業名<br>全国中小企業団<br>中央会<br>株式会社0000                                                                                          | <ul> <li>たまままの</li> <li>大分象類型</li> <li>本 ものづくり技術</li> <li>革新的サービス</li> </ul>                                                                                                    | 1. 応募者の概要<br>2. 応募者の概要<br>3. 事業内容<br>4. 実結説明<br>5. 経費明細表、<br>6. その他加点項目<br>応募者の概要1、<br>応募者の概要1<br>年作成<br>2019/08/12                                                                                                    | 1 : 過4     2 : 事時     2 : 事時     2 : 項目     3 : 過4     6 金調達内訳 : 申言     共     氏     す     式     正 通4     6 金調達内訳 : 申言     大     氏     京者の概要 2 の編集     成     京者の概要 2 の編集     成     京者の概要 2 の編集     成     京者の概要 2 の編集     の     低     京者1     「     広     京者の概要 2 の編集     の     伝     文     1 - ご     ス     の     に     マ     の     の | <b>     年度の補助金採択事業     業状況、過去2年の経     請事業の内容および事     手度の補助金または委     請事業の経費明細表お     司申請の場合、共同体     ≦の加点に関する項目     が終了すると、事業内     広募者のフ     事業内容     未作成     2019/08/12     //+ctixa</b>                                                                       | 、応募者の商号また(<br>営状況を登録します。<br>業計画を登録します。<br>計画の交付を受けい<br>よび資金調達内訳を登<br>申請の全体配分を登録<br>を登録します。<br>容以降の編集が可能。<br><sup>2</sup> ロフィール<br>実績説明<br>未作成<br>2019/08/12                                                             | は名称等を登録します<br>こる事業の実績説明を<br>登録します。<br>記します。<br>こなります。<br><u>経費明細表</u><br>資金調達内訳<br>未作成<br>2019/08/12                                                                                                    | 。<br>登録します。<br>その他加点項目<br>未作成<br>2019/08/12                                                                  |
| <ul> <li>B. 応募者のプロ</li> <li>[紙申請フォーマッ</li> <li>1. 応募者の概要</li> <li>2. 事業内容</li> <li>3. これまでに補</li> <li>4. 経費明細表</li> <li>5. 資金調達内訳</li> <li>6. その他加点項</li> <li>対象</li> <li>応募申請者</li> <li>共同申請者1</li> </ul>                                                              | フィール<br>ト]【様式2】<br>第<br>助金又は委託費の3<br>。<br>目<br>企業名<br>全国中小企業団(<br>中央会<br>株式会社0000                                                                                         | Etil を受けた実結説明       対象類型       本     ものづくり技術       革新的サービス<br>編集                                                                                                    | 1. 応募者の概要         2. 応募者の概要         3. 事業内容         4. 実結説明         5. 経費明細表、計         6. その他加点項目         応募者の概要1、               た募者の概要1                                                                                                    <                                                                                                    | 1 : : 過4<br>2 : : 事う<br>: : 過4<br>資金調達内訳 : 申:<br>: : 過4<br>資金調達内訳 : 中記<br>: : : : : : : : : : : : : : : : : : :                                                                                                     | <b>     F</b> 度の補助金採択事業<br>業状況、過去2年の経<br>請事業の内容および事<br>手度の補助金または委<br>請事業の経費明細表お<br>司申請の場合、共同体<br>か終了すると、事業内<br>応募者のフ<br>事業内容<br>未作成<br>2019/08/12<br>作成済                                                                                                    | 、応募者の商号また()<br>営状況を登録します。<br>業計画を登録します。<br>託者の交付を受けいて<br>たび資金調達内訳を登<br>申請の全体配分を受け<br>を登録します。<br>容以降の編集が可能。<br>プロフィール<br>実結説明<br>未作成<br>2019/08/12<br>作成済                                                                | は名称等を登録します<br>こる事業の実績説明を<br>登録します。<br>裂します。<br>裂します。<br>2<br>なります。                                                                                                    | 。<br>登録します。<br>その他加点項目<br>えた作成<br>2019/08/12<br>作成済                                                          |
| <ul> <li>B. 応募者のプロ</li> <li>(紙申請フオーマッ<br/>1. 応募者の概要<br/>2. 事業内容</li> <li>3. これまでに補<br/>4. 経費明細表</li> <li>5. 資金調達内訳</li> <li>6. その他加点項</li> <li>対象</li> <li>応募申請者</li> <li>共同申請者1</li> <li>C. 提出書類添付</li> </ul>                                                          | フィール<br>ト]【様式2】<br>等<br>助金又は委託費の3<br>に<br>日<br>企業名<br>全国中小企業団4<br>中央会<br>株式会社0000                                                                                         | Ertiを受けた実結説明       対象類型       本     ものづくり技術       革新的サービス<br>編集                                                                                                    | 1. 応募者の概要         2. 応募者の概要         3. 事業内容         4. 実結説明         5. 経費明細表、計         6. その他加点項目         応募者の概要1         床存成         2019/08/12         作成済                                                                                                    | 1 : : 過4<br>2 : : 事う<br>: : 過4<br>資金調達内訳 : 申<br>: : 過4<br>資金調達内訳 : 申<br>: : 通4<br>第<br>: : 通4<br>(<br>和<br>: : 通4<br>(<br>和<br>: : 酒<br>: : 酒<br>: : 酒<br>: : 酒<br>: : 酒<br>: : 酒<br>: : 酒<br>: : 酒<br>: : 酒<br>: : 酒<br>: : : 酒<br>: : : 酒<br>: : : : : : : : : : : : : : : : : : :                                                                                                     | <b>車度の補助金採択事業</b><br>業状況、過去2年の経<br>請事業の内容および事<br>軍度の補助金または委<br>請事業の経費明細表お<br>司申請の場合、共同体<br>か終了すると、事業内<br>応募者のフ<br>事業内容<br>未作成<br>2019/08/12<br>作成済                                                                                                    | 、応募者の商号また(<br>営状況を登録します。<br>業計画を登録します。<br>業計画を登録します。<br>なり降の編集が可能。<br>つフィール<br>実結説明<br>未作成<br>2019/08/12<br>作成済                                                                                                    | は名称等を登録します<br>こる事業の実績説明を<br>登録します。<br>みします。<br>そのります。<br>経費明細表<br>資金調達内訳<br>未作成<br>2019/08/12<br>作成済                                                                                                    | 。<br>登録します。<br>その他加点項目<br>未作成<br>2019/08/12<br>作成済                                                           |
| <ul> <li>B. 応募者のプロ</li> <li>[紙申請フオーマッ<br/>1. 応募有の概要</li> <li>2. 事業内容</li> <li>3. これまでに補</li> <li>4. 経費明細表</li> <li>5. 資金調達内訳</li> <li>6. その他加点項</li> <li>対象</li> <li>成募申請者</li> <li>共同申請者1</li> <li>C. 提出書類添付<br/>対</li> <li>対</li> </ul>                               | フィール<br>ト」【様式2】<br>御金又は委託費の3<br>に<br>一<br>企業名<br>全国中小企業団<br>中央会<br>様式会社0000                                                                                               | <ul> <li>A 大学校大学編載明</li> <li>A 大学教育型</li> <li>本 ものづくり技術</li> <li>本 ものづくり技術</li> <li>革新的サービス<br/>編集</li> </ul>                                                                                                    | 1. 応募者の概要 :         2. 応募者の概要 :         3. 事業内容         4. 実結説明         5. 経費明細表、計         6. その他加点項目         応募者の概要 1         「応募者の概要 1         応募者の概要 1         2019/08/12<br>作成済         4. 実結説明         5. その他加点項目         た募者の概要 1         5. 日本         6. その他加点項目         応募者の概要 1         6. その他加点項目         た         2019/08/12         作成済         5. 名                                                                                                    | 1 : : 過4<br>2 : : 事う<br>: : 過4<br>資金調達内訳 : 申言<br>: : 近4<br>資金調達内訳 : 申言<br>: : 注4<br>文拝<br>] : : : 審引<br>志募者の概要 2 の編集が<br>本存成<br>2019/08/12<br>作成済<br>                                                                                                    | 車度の補助金採択事業 業状況、過去2年の経<br>請事業の内容および事<br>軍度の補助金または委<br>請事業の経費明細表お<br>計申請の経合、共同体<br>①か終了すると、事業内<br>応募者のフ<br>事業内容<br>未作成<br>2019/08/12<br>作成済                                                                                                    | 、応募者の商号また(<br>営状況を登録します。<br>業計画を登録します。<br>影査の交付を受けいす<br>よび資金調達内訳を登<br>申請の全体配分を登録<br>を登録します。<br>容以降の編集が可能ん<br>プロフィール<br>実結説明<br>2019/08/12<br>(作成済)                                                                      | は名称等を登録します<br>こる事業の実績説明を<br>登録します。<br>みします。<br>そなります。<br>経費明細表<br>資金調達内訳<br>未作成<br>2019/08/12<br>作成済                                                                                                    | 。<br>登録します。<br>その他加点項目<br>未作成<br>2019/08/12<br>作成済                                                           |
| B. 応募者のプロ         【紙申請フオーマッ         1. 応募者の概要         2. 事業内容         3. これまでに補         4. 経費明細表         5. 資金調達内駅         6. その他加点項         対 条         広募申請者         共同申請者1         C. 提出書類添付         対         応募申請者         山申請者                                    | フィール<br>ト」【様式2】<br>御金又は委託費の3<br>日<br>企業名<br>全国中小企業団<br>中央会<br>株式会社0000                                                                                                    | 大学の大学会はた実結説明   大対象類型   本   ものづくり技術   革新的サービス   運新的サービス   運新のサービス   企業名   全国中小企業団体中失気   株式会社2000                                                                                                    | 1. 応募者の概要:         2. 応募者の概要:         3. 事業内容         4. 実結説明         5. 経費明細表、3         6. その他加点項目         応募者の概要1         「応募者の概要1         応募者の概要1         2019/08/12         作成済         4. 「         4. 「         5. 経費明細表、3         6. その他加点項目         応募者の概要1         6. その(地加点項目)         6. その(地加点項目)         6. その(地加点項目)         6. その(地加点項目)         6. その(地加点項目)         6. その(地加点項目)         6. その(地加点項目)         6. その(地加点項目)         6. その(地加点項目)         6. その(地加点項目)         6. その(地加点目)         6. その(地加点目)         7. 日本(加点日) | 1 : : 過4<br>2 : : 事3<br>: : 明4<br>: : 週4<br>資金調達内訳 : 申4<br>共打<br>3 : : 審子<br>た募者の概要 2 の編集が<br>本作成<br>2019/08/12<br>作成済                                                                                                    |                                                                                                    | 、応募者の商号またに<br>営状況を登録します。<br>業計画を登録します。<br>記費の交付を受けいす<br>よび資金調達内訳を登<br>を登録します。<br>谷以降の編集が可能ん<br><sup>1</sup> □フィール<br>実緒説明<br>ネ作成<br>2019/08/12<br>作成状況<br>未作成<br>未作成                                                    | は<br>名称等を登録します<br>こる事業の実結説明を<br>登録します。<br>ネレます。<br>2<br>本作成<br>2019/08/12<br>作成済                                                                                                    | 。<br>登録します。<br>その他加点項目<br>未作成<br>2019/08/12<br>作成済                                                           |
| B.応募者のプロ         【紙申請フオーマッ         1.応募者の概要         2.事業内容         3.これまでに補         4.経費明細表         5.資金調達内訳         6.その他加点項         対象         広募申請者         共同申請者1         C.提出書類添付         対         広募申請者         共同申請者1                                           | フィール<br>ト」【様式2】<br>第<br>第<br>金 業 名<br>全員中小企業可<br>中央会<br>株式会社0000<br>第<br>次<br>2<br>1<br>1<br>1<br>1<br>1<br>1<br>1<br>1<br>1<br>1<br>1<br>1<br>1<br>1<br>1<br>1<br>1<br>1 | Chick 定 送 し し し し し し し し し し し し し し し し し し                                                                                                    | 1. 応募者の概要:         2. 応募者の概要:         3. 事業内容         4. 実結説明         5. 経費明細表、3         6. その他加点項目         応募者の概要1         「応募者の概要1         応募者の概要1         2019/08/12         作成済         6. その他加点項目         1         た募者の概要1                                                                                                    | 1 : : 過4<br>2 : : 事<br>: : 明<br>: : 明<br>: : : : : : : : : : : : : : : : : : :                                                                                                     |                                                                                                    | 、応募者の商号またに<br>営状況を登録します。<br>影計画を登録します。<br>記者の交付を受けいする<br>を登録します。<br>な以降の編集が可能よ<br>つフィール<br>実績説明<br>ま作成<br>2019/08/12<br>作成状況<br>未作成<br>未作成<br>未作成                                                                       | は名称等を登録します<br>こる事業の実結説明を<br>登録します。<br>ネします。<br>本むります。                                                                                                    | 。<br>登録します。<br>その他加点項目<br>末作成<br>2019/08/12<br>作成済                                                           |
| B. 応募者のプロ         (紙申請フォーマッ         1. 応募者の概要         2. 事業内容         3. これまでに補         4. 経費明細表         5. 資金調達内訳         6. その他加点項         対象         応募申請者         共同申請者1            人応募申請者         共同申請者1         参考                                                | フィール<br>ト」【様式2】<br>第<br>助金又は委託費の3<br>に<br>企業名<br>全国中小企業団<br>中央会<br>株式会社0000<br>様式会社0000                                                                                   | 対象類型         本       ものづくり技術         革新的サービス       運動的サービス         本       主日のづくり技術         本       主日のづくり技術         本       主日のづくり技術         本       主日のづくり技術         本       主日のづくり技術         本       主日のづくり技術         本       王子子の「福集」         本       主日の小企業団体中央会会会会会会会会合合合合合合合合合合合合合合合合合合合合合合合合合合合合合                                                                                                    | 1. 応募者の概要:           2. 応募者の概要:           3. 事業内容           4. 実結説明           5. 経費明細表、計           6. その他加点項目           応募者の概要1           応募者の概要1           応募者の概要1           た募者の概要1           た募者の概要1           た募者の概要1           た募者の概要1           た募者の概要1           た募者の概要1           た募者の概要1           た募者の概要1           た募者の概要1           た募者の概要1           た募者の概要1           た募者の概要1           た募者の概要1           た募者の概要1           た募者の概要1           た募者の概要1           ・           ・           ・           ・           ・           ・           ・           ・           ・           ・           ・           ・           ・           ・           ・           ・           ・           ・           ・           ・           ・           ・           ・           ・           <                                                                                                  | 1 : : : 過4<br>2 : : : : : : : : : : : : : : : : : : :                                                                                                    | <b>主度の補助金採択事業</b><br>業状況、過去2年の経<br>請事業の内容および事<br>主度の補助金または委<br>請事業の経費明細表お<br>司申請の場合、共同体<br>か終了すると、事業内<br>応募者のフ<br>事業内容<br>未作成<br>2019/08/12<br>作成済                                                                                                    | <ul> <li>、応募者の商号また()</li> <li>営状況を登録します。</li> <li>業計画を登録します。</li> <li>客以降の編集が可能。</li> <li>プロフィール</li> <li>実結説明</li> <li>未作成</li> <li>2019/08/12<br/>(作成済)</li> <li>株作成</li> <li>未年成</li> <li>未年成</li> </ul>             | は名称等を登録します<br>こる事業の実結説明を<br>登録します。<br>社ます。<br>2なります。<br><u>経費明細表</u><br>資金調達内訳<br>未作成<br>2019/08/12<br>作成済                                                                                                    | 。<br>登録します。<br>その他加点項目<br>2019/08/12<br>作成済<br>4                                                             |
| B. 応募者のプロ         (紙申請フォーマッ         1. 応募者の概要         2. 事業内容         3. これまでに補         4. 経費明細表         5. 資金調達内訳         6. その他加点項         対象         広募申請者         共同申請者1             C. 提出書類添付         対         応募申請者         共同申請者1         参考         「類型の選び編集可能 | フィール<br>ト) (様式2)<br>第<br>助金又は委託費の3<br>日<br>企業名<br>全国中小企業団<br>中央会<br>体式会社0000                                                                                              | Style 定 Style 定 Style 定 Style 定 Style 定 Style 定 Style 定 Style C で Style Style | 1. 応募者の概要:         2. 応募者の概要:         3. 事業内容         4. 実結説明         5. 経費明細表、計         6. その他加点項目         応募者の概要1、「         応募者の概要1、「         応募者の概要1         た募者の概要1         た募者の概要1         ・         ・         ・         ・         ・         ・         ・         ・         ・         ・         ・         ・         ・         ・         ・         ・         ・         ・         ・         ・         ・         ・         ・         ・         ・         ・         ・         ・         ・         ・         ・         ・         ・         ・         ・         ・         ・         ・         ・         ・         ・         ・         ・      <                                                                                                    | 1 : : : 過4<br>2 : : : : : : : : : : : : : : : : : : :                                                                                                    | 主度の補助金採択事業         業状況、過去2年の経費         清事業の内容および事         注度の補助金または委請         言事業の経費明細表お         言事業の経費明細表お         言事業の経費明細表お         資本         資本         な稼了すると、事業内         広募者のフ         事業内容         未作成         2019/08/12         作成済         「共同申請書 | 、応募者の商号またに<br>営状況を登録します。<br>業計画を登録します。<br>業計画の全体配分を登録<br>を登録します。<br>谷以降の編集が可能は<br>つフィール<br>実績説明<br>年市<br>末作成<br>未作成<br>未作成<br>ま代成<br>大作成<br>大作成<br>大作成<br>二<br>二<br>二<br>二<br>二<br>二<br>二<br>二<br>二<br>二<br>二<br>二<br>二 | は名称等を登録します<br>こる事業の実結説明を<br>登録します。<br>社ます。<br>2<br>2<br>2<br>2<br>2<br>2<br>1<br>2<br>1<br>2<br>1<br>2<br>1<br>2<br>1<br>2<br>1<br>2<br>1<br>2<br>1<br>2<br>1<br>2<br>1<br>2<br>1<br>2<br>1<br>2<br>1<br>2<br>1<br>2<br>1<br>2<br>1<br>2<br>1<br>2<br>1<br>2<br>1<br>2<br>1<br>2<br>1<br>2<br>1<br>2<br>1<br>2<br>1<br>3<br>1<br>2<br>1<br>3<br>1<br>2<br>1<br>3<br>1<br>3<br>1<br>3<br>1<br>3<br>1<br>3<br>1<br>3<br>1<br>3<br>1<br>3<br>1<br>3<br>1<br>3<br>1<br>3<br>1<br>3<br>1<br>3<br>1<br>3<br>1<br>3<br>1<br>3<br>1<br>3<br>1<br>3<br>1<br>1<br>1<br>1<br>1<br>1<br>1<br>1<br>1<br>1<br>1<br>1<br>1 | 。<br>登録します。<br>その他加点項目<br>2019/08/12<br>作成済<br>1<br>1<br>1<br>1<br>1<br>1<br>1<br>1<br>1<br>1<br>1<br>1<br>1 |

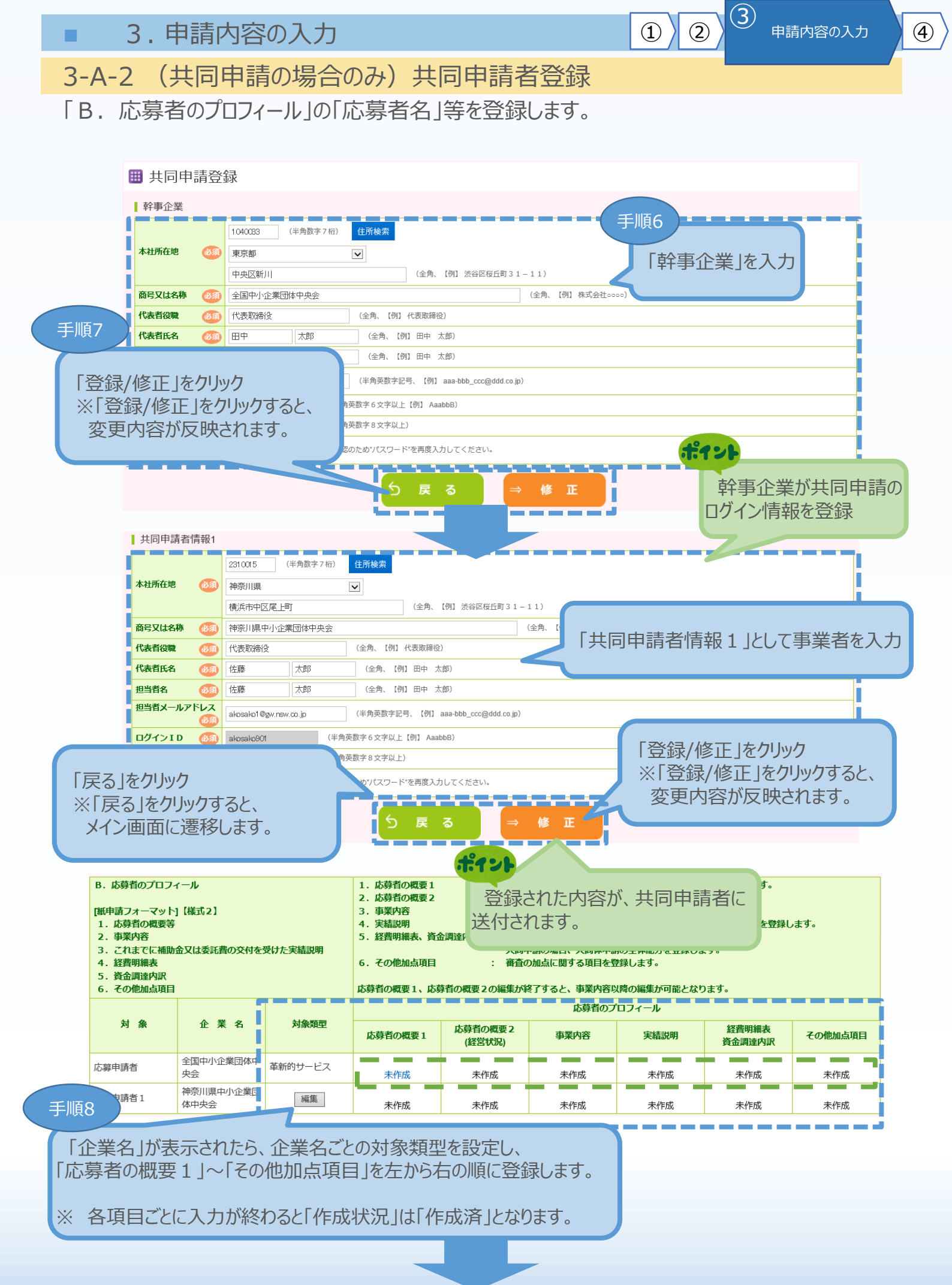

3-B-1 応募者の概要1

### [B. 応募者のプロフィール |の「応募者の概要1|(企業情報の詳細)を入力します。

| 金井皮、水下の開切3                                                                                                    |                                                                                                    |                                                                                                    |
|----------------------------------------------------------------------------------------------------|----------------------------------------------------------------------------------------------------|----------------------------------------------------------------------------------------------------|
| ①平成24年度補正ものうく                                                                                                    | 、リヤ小正未過作用光寺又抜幅即立                                                                                                    |                                                                                                    |
| ②平成25年度補止中小企業                                                                                                    | ・小規模事業有ものづくり・協業・サービス単新事業                                                                                                    | 25                                                                                                    |
| ③平成26年度補止ものつく                                                                                                    | り・ 協業・サービス革新補助金                                                                                                    | 26                                                                                                    |
| ④平成27年度補正ものづく                                                                                                    | い ・ 商業 ・ サービス 新展開 支援 補助金                                                                                                    | 27                                                                                                    |
| ⑤平成28年度補正革新的も                                                                                                    | 5のづくり・商業・サービス開発支援補助金                                                                                                    | 28                                                                                                    |
| ⑥平成29年度補正ものづく                                                                                                    | り・商業・サービス経営力向上支援補助金                                                                                                    | 29                                                                                                    |
|                                                                                                    |                                                                                                    |                                                                                                    |
| 応募者の概要                                                                                                    |                                                                                                    |                                                                                                    |
| 対象類型                                                                                                    | ものづくり                                                                                                    |                                                                                                    |
| 事業形態 🛛 🚳                                                                                                    | <ul> <li>個人事業主</li> <li>会社</li> <li>組合等</li> <li>特定非営利</li> </ul>                                                                                                    | 5動法人                                                                                                    |
|                                                                                                    | ○ あり (半角数字、【例】123456785                                                                                                    | 20123) <ul> <li>まし</li> </ul>                                                                                                    |
|                                                                                                    | 個人事業主の場合は、なしを選択してください。                                                                                                    |                                                                                                    |
| 商号又は名称 🛛 🚳                                                                                                    |                                                                                                    | (全角、【例】株式会社0000)                                                                                                    |
| 商号又は名称(カナ)                                                                                                    |                                                                                                    | (全角、名称のみ、【例】マルマル)                                                                                                    |
|                                                                                                    | 個人事業主 (全角、【例】代表取締役)                                                                                                    |                                                                                                    |
| 法人代表首役職 и 🦉                                                                                                    | 個人事業主の場合は、「個人事業主」と記載してください。                                                                                                    |                                                                                                    |
| 法人代表者名 🛛 🔊 🔊                                                                                                    | 姓 名 (全角、【例】田中 太郎)                                                                                                    |                                                                                                    |
|                                                                                                    | 1個人事業王の場合は、個人事業主の氏名を記載してください。                                                                                                    |                                                                                                    |
|                                                                                                    | (半角数字、【例】1234567) 住所検索                                                                                                    |                                                                                                    |
| 本社所在地 🛛 🚳                                                                                                    | - 都道府県を選択してください                                                                                                    |                                                                                                    |
|                                                                                                    | (全角、【例                                                                                                    | 】中央区新川()                                                                                                    |
| 電話番号 (必須)                                                                                                    | (半角数字、【例】 03-1234-5678)                                                                                                    | FAX番号         (半角数字、【例】03-1234-5678)                                                                                                    |
| Nebページ                                                                                                    |                                                                                                    | (半角英数字記号、【例】 https://www.chuokai.or.jp/)                                                                                                    |
|                                                                                                    | Webページの入力がない場合には、会社案内等の事業概要の確認がで                                                                                                    | きる資料をC.提出書類所付画面で添付してください。                                                                                                    |
| SECURITY ACTION                                                                                                    |                                                                                                    |                                                                                                    |
|                                                                                                    |                                                                                                    |                                                                                                    |
| 補助事業の実施場所                                                                                                    | <ul> <li>         ・ 本社所在地と同一         ・ へ         ・ 本社所在地と異なる         ・ 本社所在地と異なる         ・ 本社の         ・ ・ ・ ・ ・ ・ ・ ・ ・ ・ ・ ・ ・ ・ ・</li></ul>                                                                                                    | 3場合、実施場所の事業所名、郵便番号、所在地、電話番号を必ず記入してください)                                                                                                    |
|                                                                                                    |                                                                                                    |                                                                                                    |
|                                                                                                    | (半角数字、【例】 1234567) 住所検索                                                                                                    |                                                                                                    |
| 所在地                                                                                                    | (半角数字、【例】1234567) 住所検索<br>- 都道府県を選択してください - ✓                                                                                                    |                                                                                                    |
| 所在地                                                                                                    | (半角数字、【例】1234567) 住所検索<br>- 都道府県を選択してください - ▼<br>(全角、【例                                                                                                    | ] 神穷川堤横浜市中区。。)                                                                                                    |
| 新在地<br>事業所名                                                                                                    | (半角数字、【例】1234567) 住所修禁<br>- 都道府県を選択してください - ▼<br>(全角、【例<br>(全角、【例                                                                                                    | ] 神奈川現機浜市中区co-oo)<br>] coco事美所)                                                                                                    |
| <b>新在地</b><br>事業所名                                                                                                    | <ul> <li>(半角数字、【例】 1234567) 住所検索</li> <li>- 都道府県を選択してください - ▼</li> <li>(全角、【例</li> <li>(全角、【例</li> <li>(全角、【例</li> <li>本社ではなく本欄の事業所で補助事業を行う場合は、本欄記載の都道</li> </ul>                                                                                                    | 】 神羽川限横浜市中区∞ο-∞ο)<br>】 ∞∞ο事薬所)<br>府風の地域事務局に事業計画書が提出となります。                                                                                                    |
| 新在地<br>事業所名<br>電話番号                                                                                                    | (半角数字、【例】 1234567) 住所検索 - 都道府県を選択してください - ▼ (全角、【例 (全角、【例 本社ではなく本欄の事業所で補助事業を行う場合は、本欄記載の都道 (半角数字、【例】 03-1234-5678)                                                                                                    | 神宛川限横浜市中区οο-οο)       0000事業所)       府風の地域事務局に事業計画書が提出となります。       FAX番号   (半角数字、【例】03-1234-5678)                                                                                                    |
| 新在地<br>事業所名<br>電話番号<br>坦当者の役職                                                                                                    | (半角数字、【例】1234567) 住所検索<br>- 都道府県を選択してください - ✓<br>(全角、【例<br>(全角、【例<br>本社ではなく本欄の事業所で補助事業を行う場合は、本欄記載の都道<br>(半角数字、【例】03-1234-5678)<br>(全角、【例】代表取締役)                                                                                                    | <ul> <li>神奈川限横浜市中区oo-oo)</li> <li>ooco事業所)<br/>府県の地域事務局に事業計画書が提出となります。</li> <li>FAX番号</li> <li>(半角数字、【例】03-1234-5678)</li> </ul>                                                                                                    |
| 新在地<br>事業所名<br>電話番号<br>担当者の役職<br>担当者名 <u>後</u> 額                                                                                                    | (半角数字、【例】 1234567) 住所検索 - 都道府県を選択してください - ▼ (全角、【例 (全角、【例】 本社ではなく本欄の事業所で補助事業を行う場合は、本欄記載の都道 (半角数字、【例】 03-1234-5678) (全角、【例】代表取締役) 姓 名 (全角、【例】田中 太郎)                                                                                                    | 】 神奈川県横浜市中区oo-oo)<br>】 ooco事業所)<br>府県の地域事務局に事業計画書が提出となります。<br>FAX番号 (半角数字、【例】03-1234-5678)                                                                                                    |
| 新在地<br>事業所名<br>電話番号<br>担当者の役職<br>担当者名<br>の源<br>担当者メールアドレス                                                                                                    | (半角数字、【例】1234567) 任所検索 - 都道府県を選択してください - ▼ (全角、【例 (全角、【例 本社ではなく本欄の事題所で補助事業を行う場合は、本欄記載の都道 (半角数字、【例】03-1234-5678) (全角、【例】代表取締役) 姓名(全角、【例】代表取締役) (半角炎数字記号、【例】 aaa                                                                                                    | 】 神守川県康浜市中区∘ο-οο)<br>】 οοοο事業所)<br>府県①地域事務局に事業計画書が提出となります。<br>FAX番号 (半角数字、【例】03-1234-5678)<br>                                                                                                    |
| 新在地<br>事業所名<br>電話番号<br>担当者の役職<br>担当者名 (20)<br>担当者メールアドレス<br>(20)                                                                                                    | (半角数字、【例】1234567) 任所検索 一都道府県を選択してください - ▼ (全角、【例 (全角、【例 (全角、【例 本社ではなく本欄の事業所で補助事業を行う場合は、本欄記載の都道 (半角数字、【例】03-1234-5678) (生角、【例】代表取締役) 姓名(全角、【例】田中、太郎) (半角数字記号、【例】田中、太郎) (半角数字記号、【例】10,000,000)                                                                                                    | 】 神砂川原様浜市中区∞ο-∞ο)<br>】 ∞∞ο事業所)<br>府県の地域事務局に事業計画書が提出となります。<br>FAX番号 (半角数字、【例】03-1234-5678)<br>                                                                                                    |
| 新在地<br>事業所名<br>電話番号<br>担当者の役職<br>担当者名 (25)<br>担当者メールアドレス<br>(25)<br>資本金(出資金) (25)                                                                                                    | (半角数字、【例】1234567) 住所検索 - 都道府県を選択してください - ▼ (全角、【例】 (全角、【例】 (全角、【例】 本社ではなく本欄の事業所で補助事業を行う場合は、本欄記載の都道 (半角数字、【例】03-1234-5678) (全角、【例】代表取締役) 姓 名 (全角、【例】代表取締役) (生角数字記号、【例】田中 太郎) (半角数字記号、【例】田中 太郎) (半角数字記号、【例】10,000,000) 個人事業主の場合は、0を入力してください。                                                                                                    | 1 神羽川県横浜市中区∞ο-∞ο) 1 ∞∞∞事薬所) 府県の地域事務局に事業計画書が提出となります。 FAX番号 (半角数字、【例】03-1234-5678)                                                                                                    |
| 新在地<br>事業所名<br>電話番号<br>担当者の役職<br>担当者名 (201)<br>理当者メールアドレス<br>(201)<br>資本金(出資金) (201)<br>副業・設立日(西暦)                                                                                                    | (半角数字、【例】1234567) 住所換案 - 都道府県を選択してください - ▼ (全角、【例 (全角、【例】(金角、【例】(金角、【例】(金角、【例】(金角、【例】(金角、【例】(金角、【例】(金角、【例】(金周、「個」(金角、【例】(金周、【一))))) (注角数字、【例】0.3-1234-5678) (全角、【例】(七素取締役)) (全角、【例】(七素取締役)) (全角、【例】(七素取締役)) (注角数字、【例】10.000,000) 個人事業主の場合は、0を入力してください。 (半角数字、【例】19760101)                                                                                                    | 1 神穷川県横浜市中区∞ο−∞ο) 1 ∞∞∞事業所) 府県の地域事務局に事業計画書が提出となります。 FAX番号 (半角数字、【例】03-1234-5678) -bbb_ccc@(ddd co.jp)                                                                                                    |
| 新在地<br>事業所名<br>電話番号<br>担当者の役職<br>担当者の役職<br>理当者よールアドレス<br>(3)<br>資本金(出資金) (3)<br>副業・設立日(西暦)<br>(3)<br>(3)                                                                                                    | (半角数字、【例】1234567) 住所換案 - 都道府県を選択してください - ▼ (全角、【例 (全角、【例 (全角、【例 本社ではなく本欄の事業所で補助事業を行う場合は、本欄記載の都道 (半角数字、【例】03-1234-5678) (全角、【例】代表取締役) (左 名 (全角、【例】代表取締役) (左 名 (全角、【例】10,000,000) 個人事業主の場合は、0を入力してください。 (半角数字、【例】19760101) - 業種を選択してください                                                                                                    | 1 神穷川限模浜市中区∞ο-∞ο)<br>1 ∞∞∞事変所)<br>府国の地域事務局に事業計画書が提出となります。<br>FAX指号 (半角数字、【例】03-1234-5678)<br>bbb_ccc@ddd co.jp)                                                                                                    |
| 新在地<br>事業所名<br>電話番号<br>担当者の役職<br>担当者の役職<br>担当者本 (23)<br>資本金 (出資金) (23)<br>資本金 (出資金) (23)<br>副業・設立日 (西暦)<br>(23)<br>注たる業種 (23)                                                                                                    | (半角数字、【例】1234567) 任所検索 - 都道府県を選択してください - ▼ (全角、【例】 (全角、【例】 (全角、【例】 (全角、【例】 (本社ではなく本欄の事業所で補助事業を行う場合は、本櫃記載の都道 (半角数字、【例】03-1234-5678) (全角、【例】代表取締役) 位 (全角、【例】代表取締役) 位 (全角、【例】日中、太郎) (半角英数字記号、【例】10,000,000) 個人事業主の場合は、0を入力してください。 (半角数字、【例】19760101) - 業種を選択してください 路定支援機関一覧(中小企業庁)                                                                                                    | 1 神穷川限模浜市中区∘ο-ο∘)<br>1 ○○○●専奨所<br>病因の地域事務局に事業計画書が提出となります。<br>FAX最号 (半角数字、【例】03-1234-5678)<br>-bbb_ccc@ddd.co.jp)<br>従業員数 (職員数) ⑥3 ○人 (半角数字、【例】10,000)                                                                                                    |
| 新在地<br>事業所名<br>電話番号<br>担当者の役職<br>担当者の役職<br>担当者の役職<br>担当者本 (53)<br>資本金 (出資金) (53)<br>副業・設立日 (西暦)<br>(53)<br>主たる業種 (53)                                                                                                    | <ul> <li>(半角数字、【例】1234567)</li> <li>任所換案</li> <li>- 都道府県を選択してください - ✓</li> <li>(全角、【例】(全角、【例)</li> <li>(全角、【例)</li> <li>(本社ではなく本欄の事業所で補助事業を行う場合は、本欄記載の都道</li> <li>(半角数字、【例】03-1234-5678)</li> <li>(全角、【例】03-1234-5678)</li> <li>(全角、【例】04-5857</li> <li>(例】10,000,000)</li> <li>個人事業主の場合は、0を入力してください。</li> <li>(半角数字、【例】19760101)</li> <li>- 業種を選択してください</li> <li>認定支援機関一覧(中小企業庁)</li> <li>認定支援機関一覧(会勧庁)</li> </ul>                                                                                                    | <ul> <li>1 神狩川県様浜市中区∞ο-∞∞)</li> <li>1 ∞∞∞事業所)<br/>(中国の地域事務局に事業計画曲が強出となります。</li> <li>FAX番号 (神月数字、 [例] 03-1234-5678)</li> <li>-bbb_ccc@ddd co.jp)</li> <li>位米業目数 (職員数) (③) ○人 (半角数字、 [例] 10,000)</li> <li>(第日数) ○○</li> <li>○人 (半角数字、 [例] 10,000)</li> </ul>                                                                                                    |
| 新在地<br>事業所名<br>電話番号<br>担当者の役職<br>担当者メールアドレス<br>(53)<br>資本金(出資金) (53)<br>副業・設立日(西周)<br>(53)<br>主たる業種 (53)                                                                                                    | <ul> <li>(半角数字、【例】1234567)</li> <li>任所換案</li> <li>- 都道府県を選択してください - ✓</li> <li>(全角、【例</li> <li>(全角、【例</li> <li>(全角、【例</li> <li>本社ではなく本欄の事題所で補助事業を行う場合は、本欄記載の都道</li> <li>(半角数字、【例】03-1234-5678)</li> <li>(全角、【例】日中 太郎)</li> <li>(全角、【例】日中 太郎)</li> <li>(半角数字配号、【例】日中 太郎)</li> <li>(半角数字配号、【例】10,000,000)</li> <li>個人事業主の場合は、0を入力してください。</li> <li>(半角数字、【例】19760101)</li> <li>- 業種を選択してください -</li> <li>認定支援機関一覧(中小企業庁)</li> <li>認定支援機関一覧(金融庁)</li> <li>(認定支援機関一下)(12桁)を転載)</li> </ul>                                                                                                    |                                                                                                    |
| 新在地<br>事業所名<br>電話番号<br>担当者の役職<br>担当者の役職<br>担当者名 (23)<br>担当者よールアドレス<br>(33)<br>資本金(出資金) (33)<br>副業・設立日(西暦)<br>(33)<br>主たる業種 (33)                                                                                                    | (半角数字、【例】1234567) 任所検索 ●都道府県を選択してください - ▼ (全角、【例】(全角、【例】(全角、【例】(全角、【例】(全角、【例】(全角、【例】(七点取締(金)))) (生角数字、【例】03-1234-5678) (生角数字、【例】03-1234-5678) (生角数字、【例】03-1234-5678) (全角、【例】(七点取締(金))) (全角、【例】田中、太郎) (生角数字記号、【例】田中、太郎) (二二(半角数字記号、【例】田中、太郎) (二二(半角数字記号、【例】10,000,000) 個人事業主の場合は、0を入力してください。 (半角数字、【例】19760101) - 業種を選択してください。 (半角数字、【例】19760101) - 業種を選択してください。 (注角数字、【例】19760101) - 業種を選択してください。 (認定支援機関一覧(白小企業庁) 認定支援機関一覧(金融庁) (認定支援機関一覧(金融庁) (認定支援機関一長(金融) 第二(第二支援機関一長(金融)                                                                                                    | 1 神奈川県横浜市中区。o-oo)<br>1 occo事実所<br>府区の地域季務局に事業計画書が強出となります。<br>FAX番号 (半角数字、[例] 03-1234-5678)<br>-bbe_ccc@ddd.co.jp)<br>位業再数 (現異数) (の) 0人 (半角数字、[例] 10,000)<br>・<br>・<br>た店名がない場合は、「支店なし」と<br>記載してください。                                                                                                    |
| 新在地       事業所名       電話番号       担当者の役職       担当者名     650       担当者メールアドレス     (550)       資本金(出資金)     (550)       資本金(出資金)     (550)       調果・設立日(西層)     (550)       直上たる業種     (550)       認定支援機関の番号     (550)                                                                                                    | (半角数字、【例】1234567) 任所検索 - 都道府県を選択してください - ✓ (全角、【例 (全角、【例 (全角、【例 本社ではなく本欄の事業所で補助事業を行う場合は、本欄記載の部道 (半角数字、【例】03-1234-5678) (全角、【例】代表取締役) 位 名 (全角、【例】代表取締役) 位 名 (全角、【例】10,000,000) 個人事業主の場合は、0を入力してください。 (半角数字、【例】10,000,000) 個人事業主の場合は、0を入力してください。 (半角数字、【例】19760101) - 業種を選択してください 認定支援機関一覧(中小企業庁) 認定支援機関一覧(台融庁) (認定支援機関一覧(台融庁) (認定支援機関一下(12桁)を転載) 認定支援機関名を検索 認定支援機関名 およう                                                                                                    | 神弥川限機浜市中区∘ο-ο∞)     oco=magmの     mguousufamagaに事業計画書が強出となります。     FAX番号 (半角数字、 [例] 03-1234-5678)     -beb_ccc@ddd co.jp)     o人 (半角数字、 [例] 10,000)     C (半角数字、 [例] 10,000)     C (主角数字、 [例] 10,000)     C (主角数字、 [例] 10,000)     C (主人がない場合は、「支店なし」としたここもしてください。     w また                                                                                                    |
| 新在地<br>事業所名<br>電話番号<br>担当者の役職<br>担当者名 (23)<br>担当者メールアドレス<br>(23)<br>資本金 (出資金) (23)<br>副業・設立日 (西暦)<br>(23)<br>注たる業種 (23)                                                                                                    | (半角数字、【例】1234567) 任所検索 - 都道府県を選択してください - ✓ (全角、【例 (全角、【例】(全角、【例】(全角、【例】(金角の部道) (半角数字、【例】03-1234-5678) (半角数字、【例】03-1234-5678) (全角、【例】(大表取締役) 姓名(全角、【例】(大表取締役) 姓名(全角、【例】(大表取締役) 姓名(全角、【例】10,000,000) 個人事業主の場合は、0を入力してください。 (半角数字、【例】10,000,000) 個人事業主の場合は、0を入力してください。 (半角数字、【例】19760101) - 業種を選択してください 認定支援機関一覧(中小企業庁) 認定支援機関一覧(白小企業庁) 認定支援機関一覧(白小企業庁) 認定支援機関一覧(白小企業庁) 認定支援機関一覧(白小企業庁) 認定支援機関一覧(白小企業庁) 認定支援機関一覧(白小企業庁) ※ 商丁中2 ※ 商丁中2                                                                                                    | 1 神弥川眼機浜市中区・o-ool 1 0000男類所 中国の地域事務局に事業計画書が提出となります。  FAX番 (半角数字、「例」03-1234-5678  -bbc_ccc@ddd co.jp)  -bbc_ccc@ddd co.jp)  -bbc_ccc@dd co.jp)  -bbc_ccc@dd co.jp)  -bbc_ccc@dd co.jp  -bbc_ccc@dd co.jp  -bbc_cccc@dd co.jp  -b                                                                                                    |
| 新在地       事業所名       電話番号       担当者の役職       担当者の役職       担当者ス       (ジョ)       資本金(出資金)       (ジョ)       (ジョ)       (ジョ)       (ジョ)       (ジョ)       (ジョ)       (ジョ)       (ジョ)       (ジョ)       (ジョ)       (ジョ)       (ジョ)       (ジョ)       (ジョ)       (ジョ)       (ジョ)       (ジョ)       (ジョ)       (ジョ)       (ジョ)       (ジョ)       (ジョ)       (ジョ)       (ジョ)                                                                                                    | (半角数字、【例】1234567) 任所検索 - 都道府県を選択してください - ✓ (全角、【例】(全角、【例】(全角、【例】) (全角、【例】(全角、【例】(金角の部道) (半角数字、【例】03-1234-5678) (半角数字、【例】03-1234-5678) (半角数字、【例】03-1234-5678) (半角数字、【例】03-1234-5678) (全角、【例】(天動取得位) (全角、【例】代表取得位) 位 (全角、【例】日中、太郎) (半角支数字記号、【例】10,000,000) 個人事業主の場合は、0を入力してください。 (半角数字、【例】1760101) - 業種を選択してください 認定支援機関一覧(ロ小企業庁) 認定支援機関一覧(ロ小企業庁) 認定支援機関一覧(白小企業庁) 認定支援機関一覧(白小企業庁) 認定支援機関一覧(白小企業庁) 認定支援機関一覧(白小企業庁) 認定支援機関一覧(白小企業庁) 認定支援機関一覧(二小企業庁) ※ 意工中 (公前) (公前)<                                                                                | 1 神奈川眼機浜市中区-o-oo)<br>1 oooo男類所<br>(端辺の地域事務局に事業計画曲が設出となります。<br>FAX番写 (半角数字、 (例 103-1234-5678)<br>-bbc_ccc@ddd co.jp)<br>-bbc_ccc@ddd co.jp)<br>(文 年数 ( 雑員数) (① ) () 人 (半角数字、 (例 10,000)<br>() 人 (半角数字、 (例 10,000)<br>() 人 (半角数字、 () 人 (半角数字、 () 人 () 人 () 人 () 人 () 人 () 人 () 人 ()                                                                                                    |
| 新在地       事業所名       電話番号       担当者の役職       担当者の役職       担当者へルアドレス       (53)       資本金(出資金)       (53)       第業・設立日(西周)       (53)       主たる業種       (53)       認定支援機関ID番号       (54)                                                                                                    | (半角数字、「例】1234567) 住所検索 - 都道府県を選択してください - ▼ (全角、「例 (全角、「例 (全角、「例 (全角、「例】 (全角、「例】 (半角数字、「例】03-1234-5678) (半角数字、「例】03-1234-5678) (全角、「例】代表取締役) 位 名 (全角、「例】代表取締役) 位 名 (全角、「例】日中、太郎) (半角数字、「例】10,000,000) 個人事選主の場合は、0を入力してください。 (半角数字、「例】19760101) - 業種を選択してください 認定支援機関一覧(中小企業庁) 認定支援機関一覧(白小企業庁) 認定支援機関一覧(白小企業庁) 認定支援機関一覧(台ඛ分子) (認定支援機関一下(12桁)を転載) ジェ店名等 第型 - 類型を選択してください- ▼ ※ 商工中 (全角、「例】                                                                                                    | 1 神河川限機:計中区:0-00)<br>1 000-00-00-00<br>1 00-00-00-00<br>1 00-00-00-00<br>                                                                                                    |
| 新在地       事業所名       電話番号       胆当者の役職       胆当者名     (5))       四当者メールアドレス     (5))       資本金(出資金)     (5))       開業・設立日(西周)     (5))       主たる栗種     (5))       認定支援機関口番号(5))     (5))       て入力を終冬ス                                                                                                    | (半角数字、【例】1234567) 任所換案 - 都道府県を選択してください - ✓ (全角、【例】(全角、【例】(全角、【例】) (全角、【例】(全角、【例】(全角、【例】) 本社ではなく本欄の事業所で補助事業を行う場合は、本欄記載の都道 (半角数字、【例】03-1234-5678) (全角、【例】(半角数字、【例】03-1234-5678) (全角、【例】(七角数字(】) (金角、【例】(七角数字)(】) (金角、【例】日中、太郎】 (二〇一〇〇〇〇〇〇〇〇〇〇〇〇〇〇〇〇〇〇〇〇〇〇〇〇〇〇〇〇〇〇〇〇〇〇〇                                                                                                    | 1 神奈川現機浜市中区∘ο-∞)<br>1 ∞∞∞事業所<br>中国の地域争発明に事業計畫書が提出となります。<br>FAX選号 (半角数字、 [例] 03-1234-5678)<br>-bbc_ccc@ddd co.jp)<br>化業目数 (限員数)  ① ○人 (半角数字、 [例] 10,000)<br>・<br>た広店名がない場合は、「支店なし」と<br>記載してください。<br>*<br>本 英店れいでいてには、「文にらなり」によれしていたにで、<br>日間9<br>************************************                                                                                                    |
| 新在地       事業所名       電話番号       担当者の役職       担当者の役職       担当者の役職       担当者の役職       担当者の役職       担当者の役職       回当者名       修務金       (出資金)       (部)       調果・設立日(西周)       (3)       日本会業種       (3)       日本会業種       (3)       日本会業種       (3)       日本会業種       (3)       日本会業種       (3)       日本会業種       (3)       日本会業種       (3)       日本会業       (3)       日本会業       (3)       日本会業       (3)       日本会業       (3)       日本会業       (3)       日本会業       (3)       日本会業       (3)       日本会業       (4)       (5)       (5)       (4)       (5)       (5)       (5)       (5)       (5)       (5)       (5)       (5)       (5)       (5)       (6)       (1)       (2)       (3)                                                                                                    | (半角数字、【例】1234567) 任所練案 ●都道府県を選択してください - ▼ (全角、【例】(全角、【例) (全角、【例】(全角、【例) 本社ではなく本欄の事業所で補助事業を行う場合は、本欄記載の都道 (半角数字、【例】03-1234-5678) (生角数字、【例】03-1234-5678) (全角、【例】代表取締役) 位 名 (全角、【例】代表取締役) 位 名 (全角、【例】日中 太郎) (半角数字記号、【例】田中 太郎) (半角数字記号、【例】10,000,000) 個人事業主の場合は、0を入力してください。 (半角数字、【例】19760101) -業種を選択してください。 認定支援機関一覧(中小企業庁) 認定支援機関一覧(合制庁) (認定支援機関一下(12桁)を転載) 認定支援機関名: 支店名等 提型 - 類型を選択してください。 名(全角、【例】日 名(全角、【例】日                                                                                                    | 1 神明川限機浜市中区-0-00<br>1 0000年期所<br>(中国の地域年期局に単盤計画動が強出となります。<br>「本ズ相写 (中角数字、「例」03-1234-5670<br>- ひたっcce@dd co.jp)<br>- ひたっcce@dd co.jp) |
|                                                                                                    | (半角数字、【例】1234567) 任所練業 ●都道府県を選択してください-▼ (全角、【例】(全角、【例】(全角、【例】) (全角、【例】(全角、【例】(全角、【例】) 本社ではなく本欄の事業所で補助事業を行う場合は、本欄記載の都道 (半角数字、【例】03-1234-5678) (全角、【例】(大素取締(金)) (全角、【例】(七素取締(金)) (全角、【例】田中、太郎) (半角数字、【例】10,000,000) 個人事業主の場合は、0を入力してください。 (半角数字、【例】19760101) -業種を選択してください。 認定支援機関一覧(白小企業庁) 認定支援機関一覧(白小企業庁) 認定支援機関一覧(白小企業庁) 認定支援機関一覧(白小企業庁) 認定支援機関一覧(白小企業庁) (認定支援機関一二ド(12桁)を転載) 認定支援機関名: 支店名等 現型 - 環型を選択してください。 (公月、【例】日 (例】19760101) -業種を送択してください。 (第 こていな (例】19760101) - (全角、【例】日 (例】19760101) - (日小企業庁) (認定支援機関一覧(白小企業庁) (認定支援機関一覧(白小企業庁) (認定支援機関一覧(白小企業庁) (認定支援機関一覧(白小企業庁) (認定支援機関一覧(白小企業庁) (認定支援機関一覧(白小企業庁) (認定支援機関一覧(白小企業)) (日、日本) (日、日本) (日、日本) (日、日本) (日、日本) (日、日本) (日、日本) (日、日本) (日、日本) (日、日本) (日、日本) (日、日本) (日、日本) (日、日本) (日、日本) (日、日本) (日、日本) (日、日本) (日、日本) (日本) (日本) ( |                                                                                                    |
| 新在地       事業所名       電話番号       回当者の役職       回当者の役職       回当者の役職       回当者の役職       回当者の役職       回当者の役職       回当者の役職       回当者の役職       回当者の役職       回当者の役職       回当者、       資本会(出資金)       資源       設立日(西周)       (四)       日本会業種       (四)       この       次二人力を終える       大会録できま。                                                                                                    | (半角数字、【例】1234567) 任所練案 ●都道府県を選択してください - ▼ (全角、【例】(全角、【例】(全角、【例】) (全角、【例】(全角、【例】(全角、【例】) 本社ではなく本欄の事業所で補助事業を行う場合は、本欄記載の都道 (半角数字、【例】03-1234-5678) (生角数字、【例】03-1234-5678) (全角、【例】田中、太郎) (全角、【例】田中、太郎) (全角、【例】田中、太郎) (半角数字、【例】10,000,000) 個人事業主の場合は、0を入力してください。 (半角数字、【例】19760101) - 業種を選択してください。 (半角数字、【例】19760101) - 業種を選択してください。 (※白動字) 認定支援機関一覧 (中小企業庁) 認定支援機関一覧 (金融字) (認定支援機関一下(12桁)を転載) 認定支援機関子: 支店名善 現型 を選択してください。 × 商工中 (全角、【例】B そ (全角、【例】B 考 そ (全角、【例】B 方 方 こていな ··································                                                                                                    | 1 神所川限機浜市中区∘ο−∞)<br>1 occ=毎期所<br>(************************************                                                                                                    |
| <ul> <li>新在地</li> <li>事業所名</li> <li>電話番号</li> <li>電当者の役職</li> <li>電当者の役職</li> <li>電当者メールアドレス</li> <li>(5)</li> <li>資本金(出資金)</li> <li>(5)</li> <li>(5)</li> <li>(6)</li> <li>(7)</li> <li>(7)&lt;</li></ul>                                                                                                    | (半角数字、[例] 1234567) 任所換案 - 都道府県を選択してください - ▼ (全角、[例] (全角、[例] (全角、[例] (全角、[例] (全角、[例] 03-1234-5678) (半角数字、[例] 03-1234-5678) (半角数字、[例] 03-1234-5678) (全角、[例] 代表取締役) 姓名 (全角、[例] 代表取締役) (生 名 (全角、[例] 日中 太郎) (半角数字、[例] 10,000,000) 個人事選主の場合は、0を入力してください。 (半角数字、[例] 10,000,000) 個人事選主の場合は、0を入力してください。 (半角数字、[例] 19760101) - 業種を選択してください。 (認定支援機関一覧 (中小企業庁) 認定支援機関一覧 (中小企業庁) 認定支援機関一覧 (中小企業庁) 認定支援機関一覧 (全創庁) (認定支援機関一覧 (全創庁) (認定支援機関一覧 (本創) 第 大店名等 現型 - 類型を選択してください。 ※ 商工中: (全角、[例] 日 考 た、入 す。                                                                                                    | 1 神所川限機浜市中区・o-oo)<br>1 cooの場所<br>(Ruoの場場解局に事業計画動が強出となります。<br><b>FATH</b> (半角数字、 [M] 03-1234-5678<br>-bej_ccc@dd co.jp)<br>-ce_ccc@dd co.jp)<br>(文 (半角数字、 [M] 10,000)                                                                                                    |
| 新在地<br>事業所名<br>電話番号<br>回当者の役職<br>回当者の役職<br>回当者メールアドレス<br>(5)<br>資本金(出資金) (5)<br>調果・設立日(西周)<br>(5)<br>注たる業種 (5)<br>こ<br>こ<br>、<br>こ<br>、<br>、<br>、<br>、<br>、<br>、<br>、<br>、<br>、<br>、<br>、<br>、<br>、                                                                                                    | (半角数字、[例] 1234567) 任所検索 - 都道府県を選択してください - ✓ (全角、[例] (全角、[例] (全角、[例] (全角、[例] (全角、[例] 03-1234-5678) (半角数字、[例] 03-1234-5678) (半角数字、[例] 03-1234-5678) (全角、[例] 代表取締役) 姓 名 (全角、[例] 代表取締役) (生 在 (全角、[例] 10,000,000) 個人事業主の場合は、0を入力してください。 (半角数字、[例] 10,000,000) 個人事業主の場合は、0を入力してください。 (半角数字、[例] 19760101) - 業種を選択してください。 (認定支援機関一覧 (中小企業庁) 認定支援機関一覧 (中小企業庁) 認定支援機関一覧 (中小企業庁) 認定支援機関一覧 (中小企業庁) 認定支援機関一覧 (中小企業庁) 認定支援機関一覧 (中小企業庁) 認定支援機関一覧 (中小企業庁) 認定支援機関一覧 (中小企業庁) (認定支援機関一下 (12桁) を転戦) 認定支援機関子 (公長為、[例] 19760101) - 業種を選択してください。 ※ 商工中 (全角、[例] 19760101) - 第 ※ 商工中 (全角、[例] 19760101) - 第 ※ 商工中 (全角、[例] 19760101) - 第 ※ 商工中 (全角、[例] 19760101 - 第 - 第                                                                                                 | 1 神学川現機浜時中座。o-co)<br>1 ocoa要那所<br>南国の地域等際局に事業計画曲が短出となります。<br>本政策 (半角数字、[9] 03-1234-5678)<br>-bbc_ccc@ddd.co.jp)<br>-bbc_ccc@ddd.co.jp)<br>-ck(常食数) (20) ○人 (半角数字、[9] 10.000)<br>- 大 (常有数) (20) ○人 (半角数字、[9] 10.000)<br>- 大 (日本) (20) ○人 (半角数字、[9] 10.000)<br>- 大 (日本) (20) ○人 (半角数字、[9] 10.000)<br>- 大 (日本) (20) ○人 (半角数字、[9] 10.000)<br>- 大 (日本) (20) ○人 (20) ○人                                                                                                    |
| 新在地<br>事業所名<br>電話番号<br>電当者の役職<br>電当者の役職<br>電当者の役職<br>電当者の役職<br>電話番号<br>電話番号<br>電話<br>電話<br>電話<br>電話<br>電話<br>電話<br>電話<br>電話<br>電話<br>電話                                                                                                    | (半角数字、[例] 1234567) 任所練業 - 都道府県を選択してください - ▼ (全角、[例] (全角、[例] (全角、[例] (全角、[例] (全角、[例] (半角数字、[例] 03-1234-5678) (半角数字、[例] 03-1234-5678) (全角、[例] 代表取得位) (全角、[例] 代表取得位) (生角、[例] 代表取得位) (生角数字、[例] 10,000,000) 個人事業主の場合は、0を入力してください。 (半角数字、[例] 19760101) - 業種を選択してください - 認定支援機関一覧 (中小企業庁) 認定支援機関一覧 (白小企業庁) 認定支援機関一覧 (全観庁) (認定支援機関一下(12桁)を転載) ジ展 る シ展 る シー                                                                                                    | 1 神?!!!!!!!!!!!!!!!!!!!!!!!!!!!!!!!!!!!!                                                                                                    |
| <ul> <li>新在地</li> <li>事業所名</li> <li>電話番号</li> <li>電当者の役職</li> <li>電当者の役職</li> <li>電当者</li> <li>(5)</li> <li>(5)</li> <li>(6)</li> <li>(6)</li> <li>(6)</li> <li>(6)</li> <li>(6)</li> <li>(6)</li> <li>(6)</li> <li>(6)</li> <li>(6)</li> <li>(7)</li> <li>(8)</li> <li>(9)</li> <li>(9)</li> <li>(9)</li> <li>(9)</li> <li>(9)</li> <li>(9)</li> <li>(9)</li> <li>(9)</li> <li>(9)</li> <li>(9)</li> <li< td=""><td>(半角数字、「例】1234567) 任所練案 - 都道府県を選択してください - ▼ (全角、「例 (全角、「例 (全角、「例 本社ではなく本欄の事業所で補助事業を行う場合は、本欄已絶の都選 (半角数字、「例」03-1234-5678) (全角、「例」代表取得位) (全角、「例」代表取得位) (全角、「例」日中、太郎) (半角数字、「例」10,000,000) 個人事業主の場合は、0を入力してください。 (半角数字、「例」19760101) -業種を選択してください 認定支援機関一覧(公元支援後間) - ド(12桁)を転載) 認定支援機関合結案 認定支援機関合結案 認定支援機関合結案 認定支援機関合結案 認定支援機関合結案 認定支援機関合結案 認定支援機関合結案 3方 戻 る (分 戻 る</td><td>1 Wini UBUKURH HE KO - 0-0)<br/>1 000 HUKUKURH HE KO - 0-0<br/>1 000 HUKUKU HUKU KO D S</td></li<></ul> | (半角数字、「例】1234567) 任所練案 - 都道府県を選択してください - ▼ (全角、「例 (全角、「例 (全角、「例 本社ではなく本欄の事業所で補助事業を行う場合は、本欄已絶の都選 (半角数字、「例」03-1234-5678) (全角、「例」代表取得位) (全角、「例」代表取得位) (全角、「例」日中、太郎) (半角数字、「例」10,000,000) 個人事業主の場合は、0を入力してください。 (半角数字、「例」19760101) -業種を選択してください 認定支援機関一覧(公元支援後間) - ド(12桁)を転載) 認定支援機関合結案 認定支援機関合結案 認定支援機関合結案 認定支援機関合結案 認定支援機関合結案 認定支援機関合結案 認定支援機関合結案 3方 戻 る (分 戻 る                                                                                                    | 1 Wini UBUKURH HE KO - 0-0)<br>1 000 HUKUKURH HE KO - 0-0<br>1 000 HUKUKU HUKU KO D S                                                                                                    |

3

申請内容の入力

1

#### 3-B-1 応募者の概要1

「B. 応募者のプロフィール」の「応募者の概要1」(企業情報の詳細)の入力内容を確認し登録します。

3

申請内容の入力

4

(2)

1

#### Ⅲ 応募者の概要1 <確認>

#### 以下の内容を登録します。入力内容を確認して、誤りがなければ「登録実行」ボタンを押してください。

┃ 過年度、以下の補助金に採択され事業に取り組んでいる方は、該当欄に受付番号を記入してください。

| ①平成24年度補正ものづくり中小企業試作開発等支援補助金          |    |
|---------------------------------------|----|
| ②平成25年度補正中小企業・小規模事業者ものづくり・商業・サービス革新事業 | 25 |
| ③平成26年度補正ものづくり・商業・サービス革新補助金           | 26 |
| ④平成27年度補正ものづくり・商業・サービス新展開支援補助金        | 27 |
| ⑤平成28年度補正革新的ものづくり・商業・サービス開発支援補助金      | 28 |
| ⑥平成29年度補正ものづくり・商業・サービス経営力向上支援補助金      | 29 |

| 心寿白の城安                 |                                                 |
|------------------------|-------------------------------------------------|
| 対象類型                   | ものづくり                                           |
| 事業形態                   | ) 숲 社                                           |
| 法人番号                   | あり 2010005005900                                |
| 商号又は名称                 | 全国中小企業団体中央会                                     |
| 商号又は名称(カナ)             | ゼンコクチュウショウキギョウダンタイチュウオウカイ                       |
| 法人代表者役職                | 代表取締役                                           |
| 法人代表者名                 | 全中太郎                                            |
| 本社所在地 🛛 🙆              | 1040033<br>東京都中央区新川1丁目26番19号                    |
| 電話番号                   | 03-1234-5678         FAX番号         03-1234-5678 |
| Webページ                 | https://www.chuokai.or.jp/                      |
| SECURITY ACTION        | 該当無し                                            |
| 補助事業の実施場所              | 本社所在地と同一                                        |
| 所在地                    |                                                 |
| 事業所名                   |                                                 |
| 電話番号                   | FAX番号                                           |
| 担当者の役職                 | 代表取締役                                           |
| 担当者名 🕺                 | 2 全中太郎                                          |
| 担当者メールアドレス             | aaa-bbb_ccc@ddd.co.jp                           |
| 資本金(出資金) 🛛 🚳           | 10,000,000 円     従業員数 (職員数) 必須     10 人         |
| 創業・設立日 (西暦)<br>(2010年) | 1976-01-01                                      |
| 主たる業種 🛛 🚳              | 99 分類不能の産業                                      |
|                        | 100101000113<br>認定支援機関名: 旭川信用金庫                 |
| 認定支援機関ID番号 🕺           | 支店名等支店なし 手順10                                   |
|                        |                                                 |
| 21                     | (#まき名田中大郎) 人刀内容を確認し、「登録美行」をクリック                 |
| 「編集に戻る」<br>ページに遷移で     | を押すと、前の入力<br>きます。                               |
|                        |                                                 |
|                        | 5 戻 る 5 編集に戻る ⇒ 登録実行                            |
|                        |                                                 |

#### 3-B-2 応募者の概要2(経営状況)

#### 「B. 応募者のプロフィール」の「応募者の概要2」を入力します。

#### Ⅲ 応募者の概要2(経営状況)

#### 株主等一覧表

※ 出資比率の高いものから記載し、大企業(みなし大企業を含む)は、「◎」を選択してください。

6番目以降は、「ほかっ人」と入力してください

✔ 年 ▼月▼日現在

|   | 株主名または出資者名 | 所在地 | 大企業     | 出資比率   |
|---|------------|-----|---------|--------|
| 1 |            |     | ~       | 0.00 % |
| 2 |            |     | V       | 0.00 % |
| 3 |            |     | V       | 0.00 % |
| 4 |            |     | V       | 0.00 % |
| 5 |            |     | V       | 0.00 % |
| 6 | ほか 0 人     |     |         | 0.00 % |
|   |            | Н   | 出資比率 合計 | 0.00 % |

| 役員一覧表(監査役を含む全役員)

※ 就任年月日ではなく生年月日を入力してください。

- 氏名、フリガナは苗字と名前の間に全角スペースをいれてください。 会社名は、自営業の場合は自企業名を、社外取締役の場合は社外の企業名を記入してください。
- ※ 役員は20件までしか登録できません。

| 20件を超える場合は、「役員情報を | 添付する」に☑を付し、               | C. 提出書類添付画面  | 面で一覧表を添付してく  | ください。    |                   |             |
|-------------------|---------------------------|--------------|--------------|----------|-------------------|-------------|
| 役員情報添付            | 下記のチェックボックス<br>□役員情報を添付する | を付す場合は役員一覧を決 | しカすることができません | 。 C. 提出書 | 類添付画面で一覧表を添付してくださ | <i>د</i> ۱. |
| 役 職 名             | 氏名                        | フリガナ         | 生年月日(西暦)     | 性別       | 会 社 名             | 大企業         |
| 削除                |                           |              |              | >        |                   | ~           |
| 役員追加              |                           |              |              |          |                   |             |

※ 役員が複数いる場合は行を増やしてください。別紙として添付することも可能です。

#### 経営状況表

(注)直近2期分の実績を記載してください。 (単位:円)

|        | ✔月~ ✔ 年 ✔ 月 | ✓ 年 ✓ | 月~  |
|--------|-------------|-------|-----|
| ①売 上 高 | 0 円         |       | 0 円 |
| ②経常利益  | 0 円         |       | 0 円 |
| ③当期利益  | 0 円         |       | 0 円 |

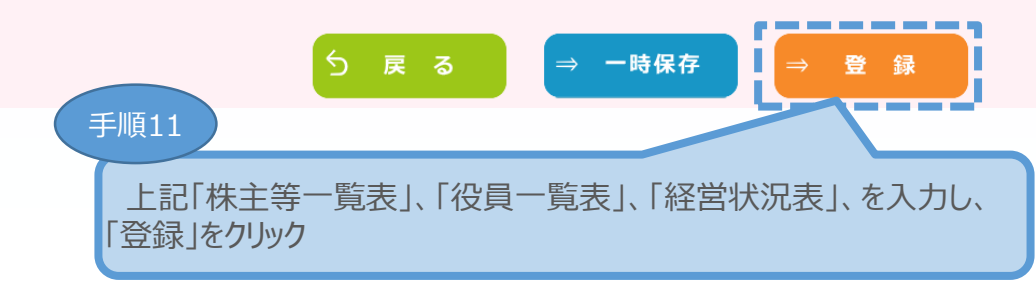

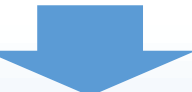

申請内容の入力

4

3

(2)

\_\_\_\_\_

(1)

### 3-B-2 応募者の概要2(経営状況)

「B. 応募者のプロフィール」の「応募者の概要2」の入力内容を確認し登録します。

#### 🗰 応募者の概要 2 (経営状況) <確認>

#### 以下の内容を登録します。入力内容を確認して、誤りがなければ「登録実行」ボタンを押してください。

#### 株主等一覧表

| 2019年04月 |            |     |    |   |    | 19年04月01日 |
|----------|------------|-----|----|---|----|-----------|
|          | 株主名または出資者名 | 所在地 | ×  | 企 | 業  | 出資比率      |
| 1        | 株主名または出資者名 | 所在地 |    | 0 |    | 100.00    |
| 2        |            |     |    |   |    | 0.00      |
| 3        |            |     |    |   |    | 0.00      |
| ۹        |            |     |    |   |    | 0.00      |
| 5        |            |     |    |   |    | 0.00      |
| 6        | ほか 0 人     |     |    |   |    | 0         |
|          |            | R   | 資比 | 率 | 合計 | 100.00 %  |

#### | 役員一覧表(監査役を含む全役員)

| 役員情報添付 | 役員情報を添付しない |      |            |    |       |     |
|--------|------------|------|------------|----|-------|-----|
| 役職名    | 氏名         | フリガナ | 生年月日(西暦)   | 性別 | 会 社 名 | 大企業 |
| 役職名    | 氏 名        | フリガナ | 1976-01-01 | 男  | 会 社 名 | ٥   |

#### 経営状況表

|        | 2017年04月 ~ 2018年03月 | 2018年04月 ~ 2019年03月 |
|--------|---------------------|---------------------|
| ①売 上 高 | 1                   | 2                   |
| ②経常利益  | 3                   | 4                   |
| ③当期利益  | 5                   | 6                   |

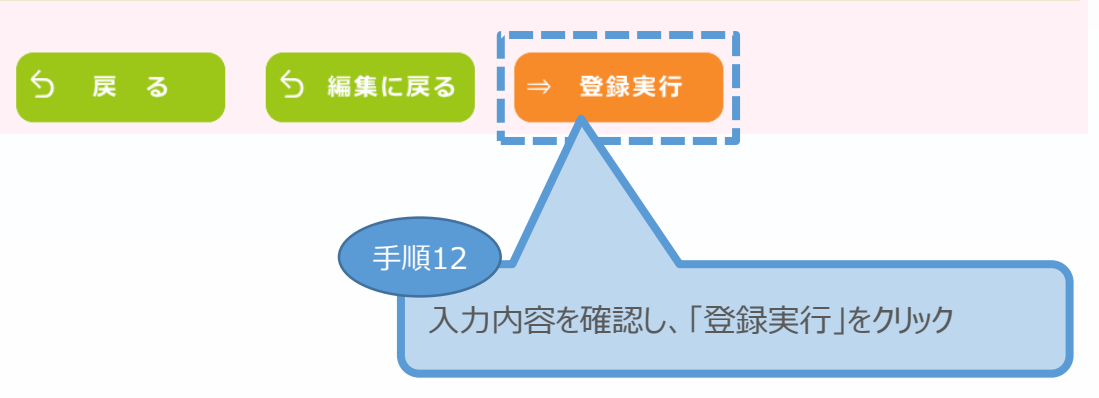

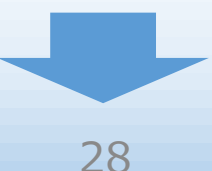

3

申請内容の入力

(2)

(1)

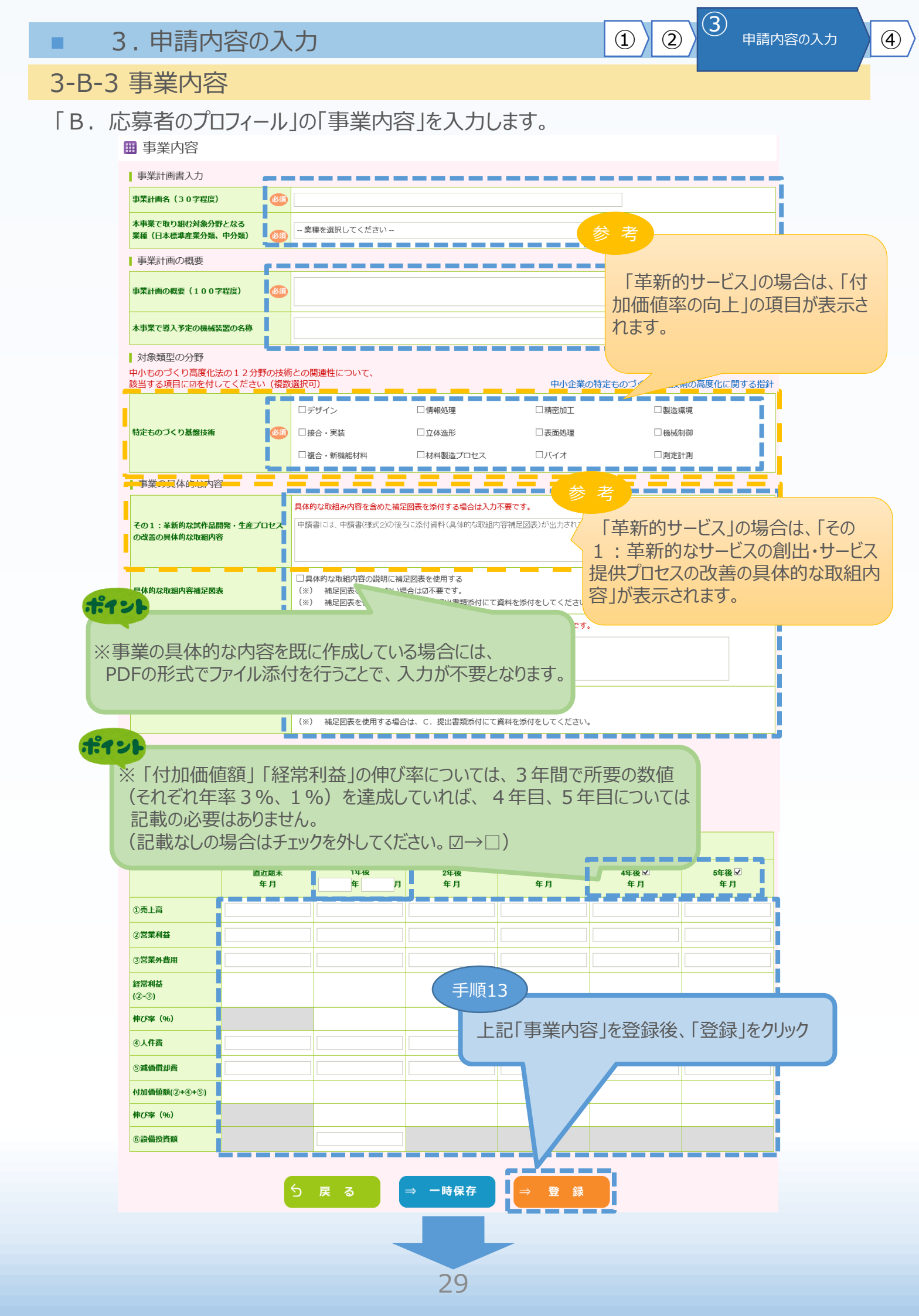

#### 3-B-3 事業内容

#### 「B. 応募者のプロフィール」の「事業内容」の入力内容を確認し登録します。

🔠 事業内容 <確認>

#### 以下の内容を登録します。入力内容を確認して、誤りがなければ「登録実行」ボタンを押してください。

| 事業計画書入力                                            |                                                                                    |
|----------------------------------------------------|------------------------------------------------------------------------------------|
| 事業計画名(30字程度)                                       | 事業計画名(30字程度)                                                                       |
| 本事業で取り組む対象分野となる<br>業種(日本標準産業分類、中分類)                | 01 農業                                                                              |
| 事業計画の概要                                            |                                                                                    |
| 事業計画の概要(100字程度)                                    | 事業計画の概要(100字程度)                                                                    |
| 本事業で導入予定の機械装置の名称                                   | 本事業で導入予定の機械装置の名称                                                                   |
| 対象類型の分野                                            |                                                                                    |
| 特定ものづくり基盤技術 必須                                     | デザイン、情報処理、精密加工、 製造環境、<br>接合・実装、 立体造形、 表面処理、 機械制御、<br>複合・新機能材料、 材料製造プロセス、 バイオ、 測定計測 |
| 効率の向上                                              |                                                                                    |
| 事業の具体的な内容                                          |                                                                                    |
| その1:革新的な試作品開発・生産プロセス<br>の改善の具体的な取組内容               | その1:革新的な試作品開発・生産プロセスの改善の具体的な取組内容                                                   |
| 具体的な取組内容補足図表                                       |                                                                                    |
| その2:将来の展望<br>(本事業の成果の事業化に向けて想定してい<br>る内容及び期待される効果) | その2:将来の展望<br>(本事業の成果の事業化に向けて想定している内容及び期待される効果)                                     |
| 将来の展望補足図表                                          |                                                                                    |
|                                                    | 重要!                                                                                |
| 会社全体の事業計画(単位:円)                                    | 「付加価値額」「経営利益」の値が率について(それぞれ在率                                                       |

|               |                  |                  |                                                          | 「対学生」と             | ゆびずについて | (スカズカケー |  |
|---------------|------------------|------------------|----------------------------------------------------------|--------------------|---------|---------|--|
|               | 直近期末<br>2019年 3月 | 1年後<br>2020年 03年 | 11月加価値額」「経常利益」の仲の率について(それそれ<br>3%、1%)の達成については、基本要件のため、必ず |                    |         |         |  |
| ①売上高          | 1                | 2                | 結果で推認して                                                  | .\/_CV10           |         |         |  |
| ②営業利益         | 7                | 8                | 9                                                        | 10                 | 11      | 12      |  |
| ③営業外費用        | 13               | 14               | 15                                                       | 16                 | 17      | 18      |  |
| 経常利益<br>(②-③) | -6               | -6               | -6                                                       | -6                 | -6      | -6      |  |
| 伸び率(%)        |                  | 0.0              | 0.0                                                      | 0.0                | 0.0     | 0.0     |  |
| ④人件費          | 19               | 20               | 21                                                       | 22                 | 23      | 24      |  |
| ⑤減価償却費        | 25               | 26               | 「手順                                                      | [14] <sup>28</sup> | 29      | 30      |  |
| 付加価値額(②+④+⑤)  | 51               | 54               |                                                          | 入力内容を確認            | 別、「登録実行 | ーをクリック  |  |
| 伸び率 (%)       |                  | 5.8              |                                                          |                    |         |         |  |
| ⑥設備投資額        |                  | 500,000          |                                                          |                    |         |         |  |
|               |                  |                  |                                                          |                    |         |         |  |

ら 編集に戻る

= 1

登録実行

3

2

1

### 3-B-4 実績説明

「B. 応募者のプロフィール」の「実績説明」(補助金又は委託費の交付を受けた実績)を 入力します。

#### 🌐 実績説明

| これまでに補助金又は委託費の交付を受け<br>実績がない場合は、入力をせずに登録して | た実績説明(申請中の案件を含む、値<br>ください。 | 直近10件分。)<br>         |
|--------------------------------------------|----------------------------|----------------------|
| 事業名称及び事業概要                                 |                            | 手順15                 |
| 事業主体(関係省庁・独法等)                             | 1                          |                      |
| 実施期間                                       |                            | ■ これまでに補助全又は季託費の交付   |
| 補助金額・委託額                                   | 0 万円                       | を受けた実績を入力            |
| ╤─⋜名                                       |                            |                      |
| 本事業との相違点                                   |                            |                      |
| 事業成果・実績                                    | (直近の事業化段階:                 |                      |
| 着わり<br>複数の実績を登録する場合は<br>クリックし登録してください。     | ) 戻 る → 一時<br>、「追加」を       | 保存 登録 手順16 「登録」をクリック |
| 実績説明 <確認>                                  |                            |                      |
| しての内容を登録します。入力内容を確認して、謬                    | りがなければ「登録実行」 ボタンを押し        | <b>,てください。</b>       |
| これまでに補助金又は委託費の交付を受けた<br>績なし                | :実績説明(申請中の案件を含む、直          | 近10件分。)              |
| 5                                          | 戻る 5 編集(                   | こ戻る ⇒ 登録実行           |
|                                            |                            |                      |
|                                            |                            |                      |

3

申請内容の入力

1

### 3-B-4 実績説明

「B. 応募者のプロフィール」の「実績説明」(補助金又は委託費の交付を受けた実績)の 入力内容を確認し、登録します。

3

申請内容の入力

4

(1)

(2)

#### 🌐 実績説明 <確認>

#### 以下の内容を登録します。入力内容を確認して、誤りがなければ「登録実行」ボタンを押してください。

これまでに補助金又は委託費の交付を受けた実績説明(申請中の案件を含む、直近10件分。)

| No.1            |                                             |  |  |  |  |  |
|-----------------|---------------------------------------------|--|--|--|--|--|
| 事業名称及び事業概要      | 事業名称及び事業概要                                  |  |  |  |  |  |
| 事業主体(関係省庁・独法等)  | 事業主体(関係省庁・独法等)                              |  |  |  |  |  |
| 実施期間            | 実施期間                                        |  |  |  |  |  |
| 補助金額・委託額        | 1,000 万円                                    |  |  |  |  |  |
| テーマ名            | テーマ名                                        |  |  |  |  |  |
| 本事業との相違点        | 本事業との相違点                                    |  |  |  |  |  |
| <b>本業成田,</b> 実結 | (直近の事業化段階: 第4段階:継続的に販売実績はあるが利益は上がっていない )    |  |  |  |  |  |
| <b>争未</b> 成未・天和 | 事業成果・実績                                     |  |  |  |  |  |
| 5               | 戻る 5 編集に戻る ⇒ 登録実行 手順17 入力内容を確認し、「登録実行」をクリック |  |  |  |  |  |

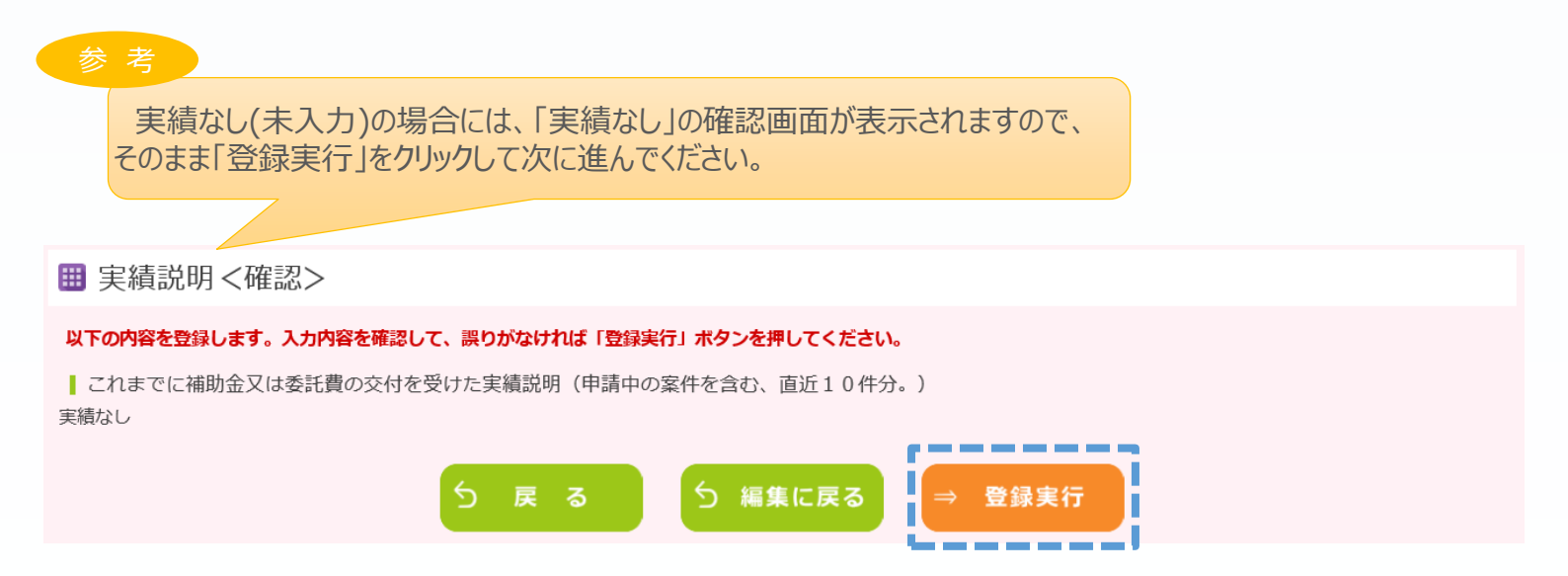

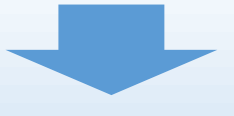

### 3-B-5 経費明細表

#### 「B. 応募者のプロフィール」の「経費明細表」、「資金調達内訳」を入力します。

3

申請内容の入力

**(4**)

(2)

(1)

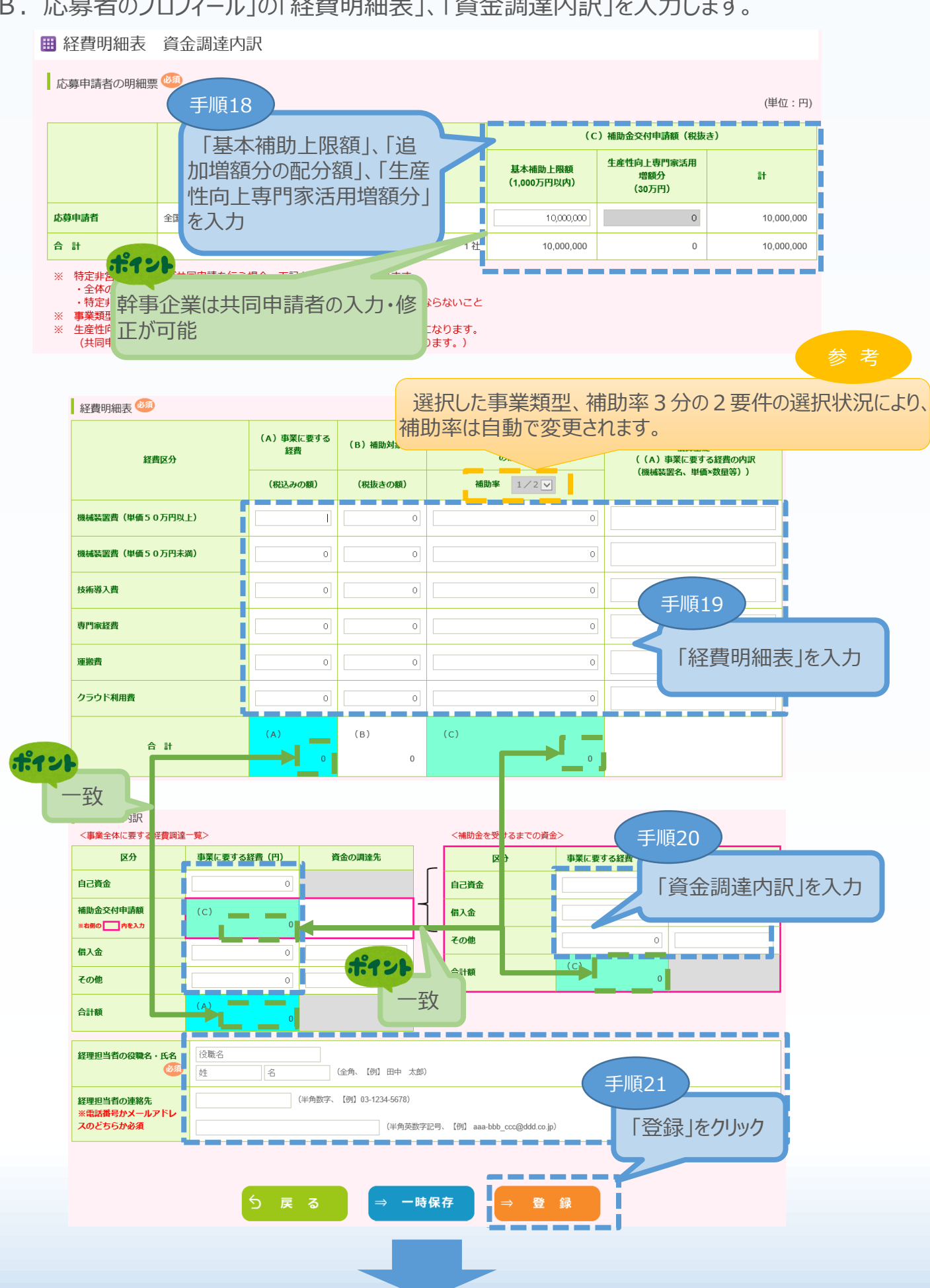

#### 3-B-5 経費明細表

「B. 応募者のプロフィール」の「経費明細表」、「資金調達内訳」の入力内容を確認し、登録します。

#### 經費明細表 資金調達内訳 <確認>

#### 以下の内容を登録します。入力内容を確認して、誤りがなければ「登録実行」ボタンを押してください。

応募申請者の明細票 🥮

(単位:円)

申請内容の入力

4

3

(2)

(1)

|       |               | (C)補助金交付申請額(税抜き)       |                             |            |  |  |  |
|-------|---------------|------------------------|-----------------------------|------------|--|--|--|
|       | 企業等の名称(自社に◎)  | 基本補助上限額<br>(1,000万円以内) | 生産性向上専門家活用<br>増額分<br>(30万円) | ≣t         |  |  |  |
| 応募申請者 | 全国中小企業団体中央会 ◎ | 10,000,000             | 0                           | 10,000,000 |  |  |  |
| 合 計   | 1社            | 10,000,000             | 0                           | 10,000,000 |  |  |  |

#### 経費明細表 🥮

| 経費区分            | (A) 事業に要する<br>経費 | (B)補助対象経費  | (C)補助金交付申請額<br>((B)補助対象経費×補助率以内(税抜き<br>の額)) | 積算基礎<br>((A)事業に要する経費の内訳<br>(地球体帯の一時のか見知)) |  |
|-----------------|------------------|------------|---------------------------------------------|-------------------------------------------|--|
|                 | (税込みの額)          | (税抜きの額)    | 補助率 1/2                                     | (饭饭餐直石、半叫~双里夺))                           |  |
| 機械装置費(単価50万円以上) | 100,000,000      | 90,000,000 | 10,000,000                                  |                                           |  |
| 機械装置費(単価50万円未満) | 0                | 0          | 0                                           |                                           |  |
| 技術導入費           | 0                | 0          | 0                                           |                                           |  |
| 専門家経費           | 0                | 0          | 0                                           |                                           |  |
| 運搬費             | 0                | 0          | 0                                           |                                           |  |
| クラウド利用費         | 0                | 0          | 0                                           |                                           |  |
|                 | (A)              | (в)        | (C)                                         |                                           |  |
| 合計              | 100,000,000      | 90,000,000 | 10,000,000                                  |                                           |  |

資金調達内訳

<事業全体に要する経費調達一覧> <補助金を受けるまでの資金> 資金調達内訳(自社分) 事業に要する経費(円) 資金の調達先 区分 事業に要する経費(円) 資金の調達先 自己資金 90,000,000 自己資金 0 補助金交付申請額 (C) 借入金 10,000,000 10,000,000 ※右側の 内を入力 その他 0 借入金 0 (C) 合計額 10,000,000 その他 0 (A) 合計額 100,000,000 手順22 役職名 経理担当者の役職名・氏名 入力内容を確認し、「登録実行」をクリック 田中 太郎 経理担当者の連絡先 03-1234-5678 ※電話番号かメールアドレ スのどちらか必須 aaa-bbb\_ccc@ddd.co.jp 5 編集に戻る 登録実行 

### 3-B-6 その他加点項目

「B. 応募者のプロフィール」の「その他加点項目」を入力します。

#### 🖽 その他加点項目

┃以下は審査の加点に関する項目です。該当しない場合の記載は不要です。

|                                               | ①平成30年12月21日以降に申請した先端設備専導人計画の認定取得                                                                                                    |  |  |  |  |
|-----------------------------------------------|----------------------------------------------------------------------------------------------------|--|--|--|--|
|                                               | □ 補助事業の実施場所のある市区町村が令和元年7月31日までに『固定資産税ゼロ』の特例を措置しており、かつ、先端設備等導入計画の認定<br>を受けている                                                                      |  |  |  |  |
|                                               | 市区町村名称: 東京都中央区 (全角、都道府県から記載【例】東京都中央区)                                                                                                    |  |  |  |  |
|                                               |                                                                                                    |  |  |  |  |
|                                               |                                                                                                    |  |  |  |  |
|                                               | ※補助率2/3アップ要件の「平成30年12月21日以降に新たに申請した先端設備等導入計画の認定取得(予定)」をチェックしている方は、<br>申請中・認定済の選択は不要です。                                                            |  |  |  |  |
|                                               | ②経営革新計画の承認取得                                                                                                    |  |  |  |  |
| (1)法令に基づく各種取得計画について(すべての事業類型)                 | □ 有効な期間の経営革新計画の承認を応募申請時に受けている                                                                                                    |  |  |  |  |
| ※ 加点は①~④のいずれかの計画を取得していれば付与されます。               | ● 申請中 ◎ 承認済                                                                                                    |  |  |  |  |
| 複数取得しても1回しか加点されませんのでご注意ください。                  |                                                                                                    |  |  |  |  |
|                                               | ※補助率2/3/シップ要件の1半成30年12月21日以降に申請した経営率新計画で、3~5年で、1何加価値観1年率3%、1総帯和益1年率<br>196、「淡紫量-14比トの水thm価額値(一等輸生産性)1 存立360016日で37時間ので移動値(予定)1 多ポテックリアにいえ方け、由請中・運 |  |  |  |  |
|                                               | 1.10、10(2年後、ハヨニノシリコル国語は(ころの)エモロ)」サキュアの第二回ニアの11回のデ約94(19-(1)に)」とフェンノンしていのの15(1-1977・5-1)<br>認済の選択は不要です。                                            |  |  |  |  |
|                                               | ③経営力向上計画の認定取得                                                                                                    |  |  |  |  |
|                                               | □ 有効な期間の経営力向上計画の認定を応募申請時に受けている                                                                                                    |  |  |  |  |
|                                               | ● 申請中 〇 認定済                                                                                                    |  |  |  |  |
|                                               | ③地域経済牽引事業計画の承認取得                                                                                                    |  |  |  |  |
|                                               | □ 有効な期間の地域経済牽引事業計画の承認を応募申請時に受けている                                                                                                    |  |  |  |  |
|                                               | ● 申請中 ○ 承認済                                                                                                    |  |  |  |  |
| (2)「事業継続力強化計画」または「連携事業継続力強化計画」の               | □ 有効な期間の事業継続力強化計画または連携事業継続力強化計画の認定を応募申請時に受けている                                                                                                    |  |  |  |  |
| 認定取得                                          | ● 申請中 ○ 認定済                                                                                                    |  |  |  |  |
|                                               | ① ①企業による従業員向けの教育訓練費支出総額(外部研修費用、資格取得・技能検定の受験料、 定時制高校や大学の授業料                                                                                        |  |  |  |  |
|                                               | などに対する企業による補助総額)が給与支給総額の1%以上である企業                                                                                                    |  |  |  |  |
|                                               |                                                                                                    |  |  |  |  |
|                                               | □ ②以下の□ 参 弓 実施している企業                                                                                                    |  |  |  |  |
|                                               | • 平成 3 0                                                                                                    |  |  |  |  |
| (3)総賃金の1%賃上げ等の実施状況について(すべて                    | 「小相栉刑」で小相栉企業者,小相栉事業                                                                                                    |  |  |  |  |
| の事業類型)                                        |                                                                                                    |  |  |  |  |
|                                               | □ 0 m(x 3 11)<br>古として甲請する場合は、「労働者名簿一 <sup>▲ 化業業に後期している正案</sup>                                                                                    |  |  |  |  |
|                                               | 具体的な金額を) 覧 1の登録をしてください。                                                                                                    |  |  |  |  |
|                                               | (例) ②平成294 2010 2010 2010 2010 2010 2010 2010 201                                                                                                 |  |  |  |  |
|                                               |                                                                                                    |  |  |  |  |
|                                               |                                                                                                    |  |  |  |  |
|                                               |                                                                                                    |  |  |  |  |
|                                               | 「学術を定義」では、「本日本には市時には、「かんに来た」として外上の内心に自力に知道人にのの                                                                                                    |  |  |  |  |
| (4)小規模企業者・小規模事業者について                          |                                                                                                    |  |  |  |  |
|                                               | *****ナニークをデールに************************************                                                                                                |  |  |  |  |
|                                               |                                                                                                    |  |  |  |  |
|                                               | □ 設正した日標金額以上の文援金額を期間内に運成                                                                                                    |  |  |  |  |
| (5)購入 型クラウドファンディングで一定用道ドトのち                   |                                                                                                    |  |  |  |  |
| (3) 調八モノノンドファファインン こ に別保以上の文<br>援金額を集めた企業について | 購人型クラワトファンテインク等を活用したフロジェクト                                                                                                    |  |  |  |  |
|                                               | URL:                                                                                                    |  |  |  |  |
|                                               | 利用したプラットフォームの運営会社名 – 運営会社名を選択してください – 🔽                                                                                                    |  |  |  |  |

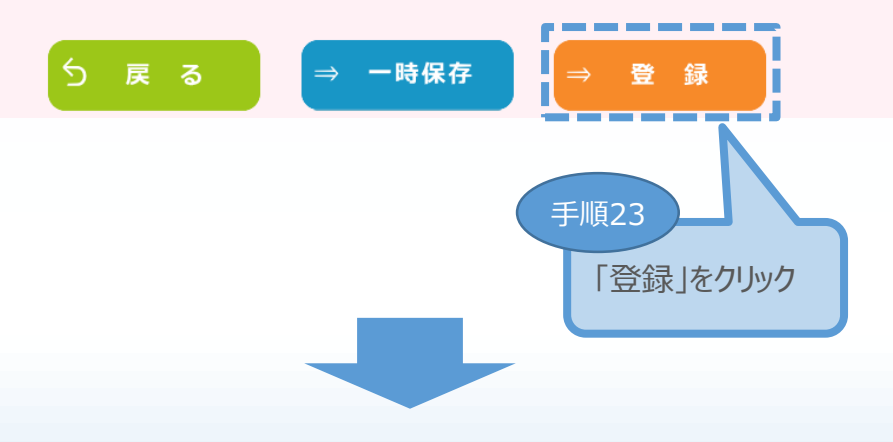

35

4

3

2

### 3-B-6 その他加点項目

### 「B. 応募者のプロフィール」の「その他加点項目」の入力内容を確認し登録します。

#### 🗰 その他加点項目 <確認>

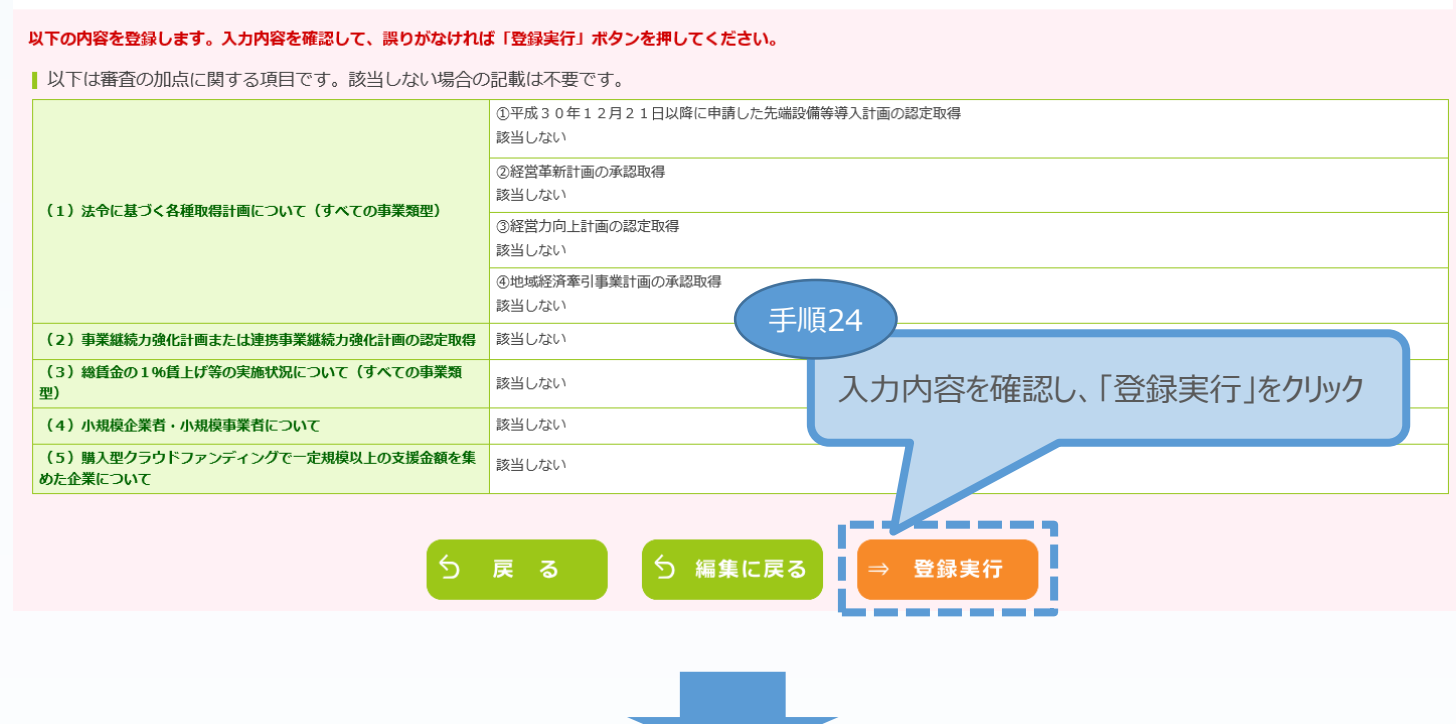

| <ul> <li>B. 応募者のプロフィン</li> <li>[紙申請フォーマット</li> <li>1. 応募者の概要等</li> <li>2. 事業内容</li> <li>3. これまでに補助</li> <li>4. 経費明細表</li> <li>5. 資金調達内訳</li> <li>6. その他加点項目</li> </ul> | イール<br>]【様式2】<br><br>金又は委託書の交 | 付を受けた実績説明   | <ol> <li>応募者の概</li> <li>応募者の概</li> <li>ご応募者の概</li> <li>ご応募者の概</li> <li>この他加点</li> <li>応募者の概要 1</li> </ol> | 環<br>(B.)<br>(B.)<br>(B.)<br>(日.)<br>(日.) | 応募者のプロ<br>ることで「作成<br>領添付」の「作<br>付が可能とな | フィール」にま<br>な状況」が「イ<br>F成状況」が<br>います。 | がる各項目<br>作成済」となり<br>「未作成」とな | を登<br>0、「 C .<br>ŵりファ |
|----------------------------------------------------------------------------------------------------|-------------------------------|-------------|----------------------------------------------------------------------------------------------------|----------------------------------------------------------------------------------------------------|----------------------------------------|--------------------------------------|-----------------------------|-----------------------|
| 対象                                                                                                    | 企業名                           | 対象類型        | 応募者の概要                                                                                                    | 1<br>(経営状況)                                                                                                    |                                        | 実結説明                                 | 経育明糊衣<br>資金調達内訳             | その他加点項目               |
| 応募申請者                                                                                                    | 全国中小企業団体<br>中央会               | ちのづくり技術     | 2019/08/14<br>作成済                                                                                         | 4 2019/08/14<br>作成済                                                                                                    | 2019/08/14<br>作成済                      | 2019/08/14<br>作成済                    | 2019/08/14<br>作成済           | 2019/08/14<br>作成済     |
| C. 提出書類添付                                                                                                    | <b>6</b> .                    | ۵ ¥ و.      |                                                                                                    | -                                                                                                    |                                        | ₩========                            |                             |                       |
| 応募申請者                                                                                                    | :                             | 全国中小企業団体中央会 | ÷                                                                                                    |                                                                                                    | į                                      | 未作成                                  |                             |                       |
|                                                                                                    |                               |             |                                                                                                    | 手順25<br>「C                                                                                                    | . 提出書類                                 | 添付」の「未                               | 作成」をクリッ                     | ック                    |

4

3

(1)

(2)

### 3-B-7 労働者名簿一覧

「小規模型」で「小規模企業者・小規模事業者」として申請する場合は、以下「労働者名簿 一覧」を登録します。

従業員がいない場合は、「従業員なし」にチェックし、「労働者名簿一覧」の登録を完了してください。

| 労働者名簿一覧登録                                                                                                    |                                                                                 |                                                                 |
|----------------------------------------------------------------------------------------------------|---------------------------------------------------------------------------------|-----------------------------------------------------------------|
| 労働者名簿一覧(応募申請時点)                                                                                                |                                                                                 | · ·                                                             |
| 小規模企業者・小規模事業者                                                                                                  | l51 繊維・衣服等卸売業                                                                   | ▶ 21212業員なし 労働者名簿一覧を削除                                          |
| 氏名       1     従業賃貸し       2     3                                                                             | 参考<br>従業員がいない場合はこち<br>チェックしてください。<br>チェックを付けた場合、1行<br>「従業員なし」と表示され、入<br>了となります。 | 雇入1年月日     従事する<br>(西周)       (西周)     業務の確領       目に        力完 |
| <ul> <li>労働者名簿一覧登録</li> <li>労働者名簿一覧(応募申請時点)</li> <li>小規模企業者・小規模事業者</li> </ul>                                  | 理商品卸売業                                                                          |                                                                 |
| <b>従業員数</b> 4名                                                                                                 |                                                                                 | □従業員なし                                                          |
| Б. <sup>8</sup>                                                                                                | 生年月日 雇入<br>(西暦)                                                                 | (九年月日)<br>(西暦)<br>業務の種類                                         |
| 1                                                                                                    |                                                                                 |                                                                 |
| 2                                                                                                    |                                                                                 |                                                                 |
| 3                                                                                                    |                                                                                 |                                                                 |
| <ul> <li>9</li> <li>労働者名簿に登</li> <li>(従業員なしにチ:</li> <li>労働者名簿の入</li> <li>労働者名簿の入</li> <li>つ致している必要が</li> </ul> | 録がない場合、小規模企業者<br>ェックを付けた場合を除きます。)<br>カした人数と、「応募者の概要<br>があります。                   | ・小規模事業者として認められません。<br>1」の「従業員数(職員数)」は、                          |
| 12                                                                                                    |                                                                                 |                                                                 |
| 14                                                                                                    |                                                                                 |                                                                 |
| 15                                                                                                    |                                                                                 |                                                                 |
| 16                                                                                                    |                                                                                 |                                                                 |
| 17                                                                                                    |                                                                                 | 手順26                                                            |
| 18                                                                                                    |                                                                                 |                                                                 |
| 20                                                                                                    |                                                                                 | ――――「労働者名簿」を入力し、「登録」をクリック                                       |
| L                                                                                                    | 5 戻る<br>ラ                                                                       | <ul> <li>■ 1 × 必9 至 (の項目を入力してくたさい。</li> <li>● 録</li> </ul>      |
|                                                                                                    | 37                                                                              |                                                                 |

3

申請内容の入力

1

### 3-B-8 申請書PDF出力

「A. 対象類型・事業類型」~「B. 応募者のプロフィール」の入力を終えた後、入力した申請 内容を確認することが可能となります。

Ⅲ 平成30年度補正ものづくり・商業・サービス生産性向上促進補助金

□ 応募申請は、A. 対象類型・事業類型、B. 応募者のプロフィール、C. 提出書類添付の順に入力してください。

◎ 「編集」ボタンを押すと、入力用の画面に移動します。

□ B. 応募者のプロフィールまでが全て入力し終わると、「申請書 P D F 出力(確認用)」ボタンで申請書を P D F ファイルで出力し、内容を申請書の形式で確認できます。

- □ 入力内容の確認が終わったら、最後に「申請」ボタンを押してください。最終画面に移動します。
- 制度・入力内容の詳細については、応募される地域事務局ホームページに掲載されている公募要領をご覧ください。地域事務局一覧はこちら

| ······································                                                                     | A BAR            | Гт. Ф.                          |                                        |                                      | +                                       | · · · · · · · · · · · · · · · · · · · | < 40 FB                                 |                       |
|----------------------------------------------------------------------------------------------------|------------------|---------------------------------|----------------------------------------|--------------------------------------|-----------------------------------------|---------------------------------------|-----------------------------------------|-----------------------|
|                                                                                                    |                  |                                 |                                        |                                      |                                         |                                       |                                         |                       |
| 共同申請者登録                                                                                                    | 編集               | 登録不                             | ·<br>またい。<br>す                         | べての事業類型で、共<br>「一般型:最大10者、            | 共同申請が可能です。<br>小規模型∶最大5者                 | まで)。                                  |                                         |                       |
| B. 応募者のプロフィー<br>[紙申請フォーマット] 【4<br>1. 応募者の概要等                                                               | ル<br>歳式2]        |                                 | 「B.<br>「作成済<br>※「B<br>1. なった<br>3. できま | 応募者のプ<br>引となります。                     | コフィール」を<br>プロフィール」<br>請書 P D F          | 登録し終える<br>の「作成状況<br>出力(確認             | っことで「作成<br>え」が「作成深<br>、用)」をクリ<br>能でも可能・ | 状況」が<br>よ<br>ンク<br>です |
| <ol> <li>2. 事業内容</li> <li>3. これまでに補助金又</li> <li>4. 経費明細表</li> <li>5. 資金調達内訳</li> <li>6. その他加点項目</li> </ol> | 【は委託費の交付な        | を受けた実績説明                        | 5. へ 「 C 6. その他加点項目 応募者の概要1、応          | シ・ 」 人 に 山 巨 大<br>: 番値<br>募者の概要2の編集か | Q7001511612<br>の加点に関する項目:<br>終了すると、事業内: | <1FJス」の21人<br>を登録し<br>容以降の            | ふてしられ                                   | C 9 °                 |
|                                                                                                    | A ## -           | +16 mm                          |                                        |                                      | 応募者のプ                                   | 071                                   |                                         |                       |
| 对 彖                                                                                                    | 企業名              | <b>对</b> 象類型                    | 応募者の概要1                                | 応募者の概要 2<br>(経営状況)                   | 事業内容                                    | 実績説明                                  | 経費明細表<br>資金調達内訳                         | その他加点項                |
| た募申請者<br>中5                                                                                                | 国中小企業団体<br>快会    | ものづくり技術                         | 2019/08/14<br>作成済                      | 2019/08/14<br>作成済                    | 2019/08/14<br>作成済                       | 2019/08/14<br>作成済                     | 2019/08/14<br>作成済                       | 2019/08/14<br>作成済     |
| リックし、申請「                                                                                                   | 内容を必ず            | ず確認します                          |                                        |                                      | _                                       | 作成状况                                  |                                         |                       |
|                                                                                                    |                  | 終了                              | 申請書P<br>(確認                            | DF出力<br><sup>8</sup> 用)              |                                         | <sup>木TF成</sup><br>申請                 |                                         |                       |
| 要!                                                                                                    |                  |                                 |                                        |                                      |                                         |                                       |                                         |                       |
| 請内容の入力<br>極し、入力内容                                                                                          | つが完了し<br>系の確認を   | た時点で、研<br>行ってください               | 確認用 P D F<br>い。                        | =出力を                                 |                                         |                                       |                                         |                       |
| 確認用として出<br>を付し、確認に                                                                                         | わした P I<br>利用頂くこ | D F ファイル <sup>;</sup><br>とも可能です | を認定支援機<br>す。                           | 幾関に                                  |                                         |                                       |                                         |                       |
|                                                                                                    |                  |                                 |                                        |                                      | -                                       |                                       |                                         |                       |
|                                                                                                    |                  |                                 |                                        |                                      |                                         |                                       |                                         |                       |

3

申請内容の入力

(2)

(1)

#### 3-B-8 申請書PDF出力

確認用のPDFファイルには、「申請中未登録」と透かしが入ります。

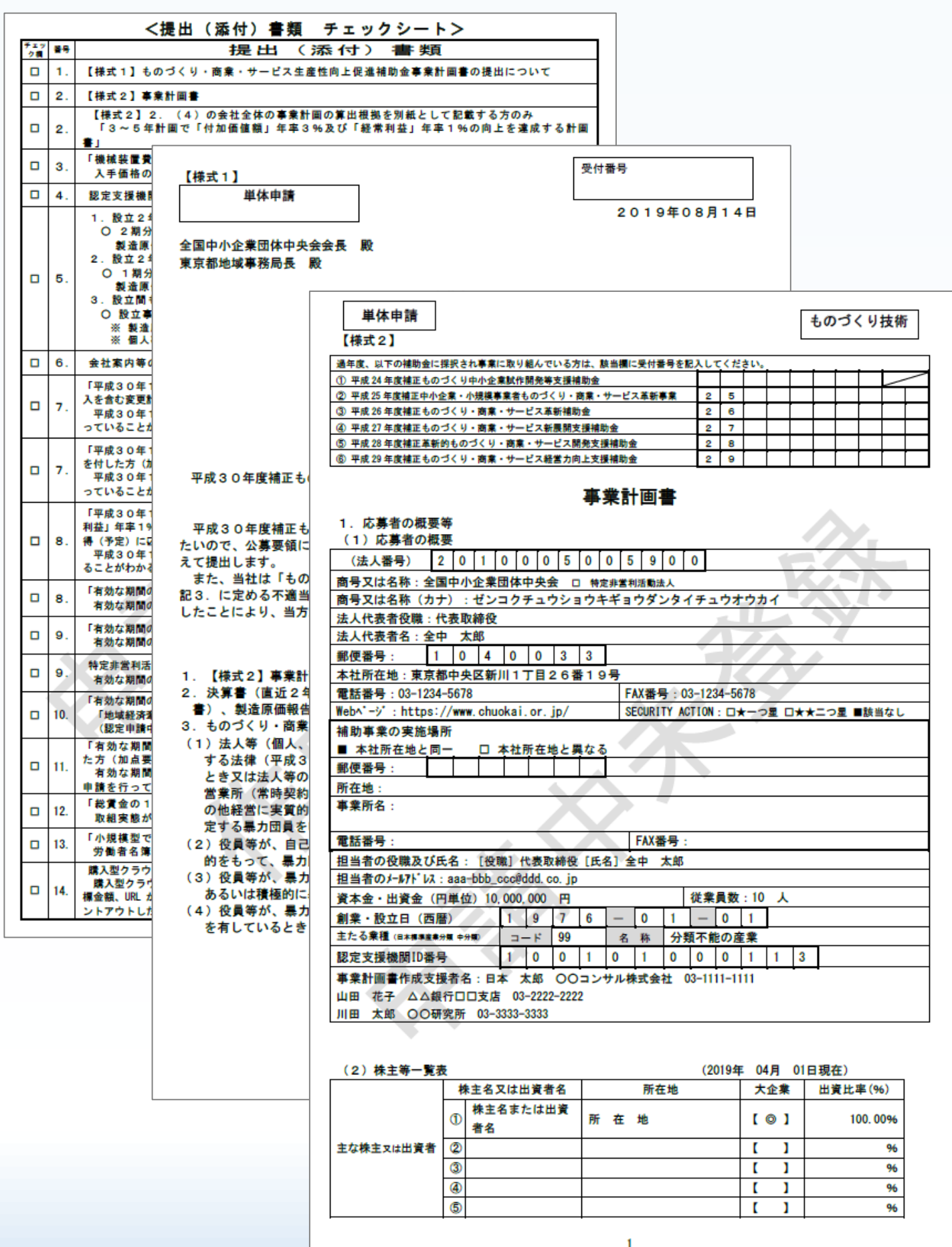

(4)

(3)

(2)

(1)

#### 3-C-1 提出書類の添付

「C. 提出書類添付」の「認定支援機関確認書」、「会社案内」、「会社全体の事業計画の 算出根拠資料」、「入手価格の妥当性を証明できる書類」を登録します。

3

申請内容の入力

4

1

(2)

#### ※ 登録する資料は、必ず PDFファイルで登録してください。

(「6.電子申請システムに登録(添付)するファイルについて」参照)

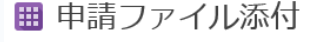

| ■登録は1フ             | アイルずつ行ってください。                                                                                                    |                                                                                              |                                                                                                    |
|--------------------|----------------------------------------------------------------------------------------------------|----------------------------------------------------------------------------------------------|----------------------------------------------------------------------------------------------------|
|                    | 役員一覧                                                                                                    |                                                                                              | 応募者の概要 2 (経営状況)で役員一覧を添付するに図を付した方のみ<br>参照… 登録                                                                                                    |
|                    | 共同申請 連携状況                                                                                                    |                                                                                              | 連携の状況がわかる構成図を記載すること     参照     登録                                                                                                    |
| 【様式2】<br>補足資料      | 事業の具体的な取組内容補足図表                                                                                                    |                                                                                              | 具体的な取組内容の説明に補足図表を使用するに図を付した方のみ 登録<br>参照… 登録<br>参照… 登録                                                                                                    |
|                    | 将来の展望補足図表                                                                                                    |                                                                                              | 将来の展望の説明に補足図表を使用するに図を付した方のみ<br>登録<br>登録<br>登録                                                                                                    |
| 入手価格の妥当            | <ul> <li>①ファイルを親         <ul> <li>⇒「参照」                 クリックし                 名称が                 ②ファイルを肖                     ⇒「削除」                     ※「削除                 ③登録済み                     ⇒表示され                     ※複数のフ                 ルずつ行                 </li> </ul> </li> </ul> | ftボン表則ボミアロ アっ<br>そのです。<br>そので、<br>たいで、<br>たいで、<br>たいで、<br>たいで、<br>たいで、<br>たいで、<br>たいで、<br>たい | 登録する場合<br>やをクリックし、登録したいファイルを選択のうえ、「登録」ボタンを<br>ださい。登録が完了すると、ボタンの右側に登録したファイルの<br>されます。<br>する場合<br>やをクリックし、ファイルを削除してください。<br>やとは、ファイルを新規登録すると表示されます。<br>いの内容を確認する場合<br>いるファイル名をクリックしてください。<br>かを一度に登録することはできません。ファイルの登録は、1ファイ<br>ださい。                                                               |
|                    |                                                                                                    |                                                                                              | · · · · · · · · · · · · · · ·                                                                                                    |
| 認定支援機関研            | 認書                                                                                                    | 必須                                                                                           | <b>参照</b> 登録                                                                                                    |
| 決算書                |                                                                                                    | Ø.                                                                                           | <ul> <li>● 1. 設立2年以上経過している中小企業・小規模事業者→2期分の決算書(賃借対照表、損益計算書、個別注記表)を提出</li> <li>○ 2. 設立2年以上満たない中小企業・小規模事業者(1年以上2年未満)→1期分の決算書(賃借対象表、損益計算書、製造原価報告書、販売管理費明細、個別注記表)を提出</li> <li>○ 3. 設立まもなく決算書の提出ができない中小企業・小規模事業者→事業計画書及び収支予算書を提出</li> <li>● 3. 設立まもなく決算書の提出ができない中小企業・小規模事業者→事業計画書及び収支予算書を提出</li> </ul> |
| 会社案内等事業            | 機概要の確認ができるパンフレット                                                                                                    |                                                                                              | ホームページがない事業者のみ<br>参照 登録                                                                                                    |
| 3~5年計画で<br>向上を達成する | ⑦「付加価値額」年率3%及び「経常利益」年率<br>診計画書                                                                                                    | <b>い</b> の                                                                                   | 会社全体の事業計画の算出根拠を別紙として記載する方のみ<br>参照 登録                                                                                                    |

### 3-C-1 提出書類の添付

| 平成30年12月21日以降に申請した先端設備等<br>「補助事業の実施場所のある市区町村が令和元年7,<br>む)」に□を付した方 | 尊入計画の認定取得<br>月31日までに『固定資産税ゼロ』の特例を措置しており、かつ、先端設備等導入計画の認定を受けている(申請中も含                                   |
|-------------------------------------------------------------------|----------------------------------------------------------------------------------------------------|
| ・認定申請書(別紙を含む)                                                     | 申請中に図<認定済に図                                                                                           |
| ・認定書                                                              | 認定済に図   参照 登録                                                                                         |
| ・申請書が受付された日付が分かる書類                                                | 申請中に図         参照                                                                                      |
| 経営革新計画の承認取得                                                       | シャル・・・ エスター<br>「「「「」」」<br>「「」」」<br>「「」」」<br>「」」」<br>「」」」<br>「」」」<br>「」                                |
|                                                                   |                                                                                                    |
| ・承認申請書(別表を含む)                                                     | *************************************                                                                 |
|                                                                   |                                                                                                    |
| ・承認通知書                                                            | 参照 登録                                                                                                 |
|                                                                   |                                                                                                    |
| ・申請書が受付された日付が分かる書類                                                | を照 登録                                                                                                 |
| 経営力向上計画の認定取得<br>「有効な期間の経営力向上計画の認定を応募申請時                           | こ受けている(認定申請中も含む)」に□を付した方                                                                              |
| ・認定由請書 ((別紙)経営力向上計画を会む)                                           | 申請中に図 認定済に図                                                                                           |
|                                                                   | 参照 登録                                                                                                 |
| ・認定通知書                                                            | 認定済に図         参昭                                                                                      |
| 地域経済牽引事業計画の承認取得                                                   |                                                                                                    |
| 「有効な期間の地域経済牽引事業計画の承認を応募                                           | ■ 前時に受けている(承認申請中も含む)」に図を付した方                                                                          |
| ・承認申請書(別紙を含む)                                                     | 申請中にの         承認済にの           参照         登録                                                           |
| ・承認通知書                                                            | 承認済に図         参照         登録                                                                           |
| ・申請書が受付された日付が分かる書類                                                |                                                                                                    |
| 「事業継続力強化計画」または「連携事業継続力強                                           |                                                                                                    |
| 「有効な期間内の事業継続力強化計画または連携事                                           | 業継続力強化計画の認定を応募申請時に受けている」に図を付した方                                                                       |
| ・認定申請書 ((別紙)「事業継続力強化計画」また                                         | - 申請中に図 認定済に図                                                                                         |
| は「連携事業継続力強化計画」を含む)の写し                                             | 参照 登録                                                                                                 |
| ・認定通知書                                                            | 認定済に図                                                                                                 |
|                                                                   |                                                                                                    |
|                                                                   |                                                                                                    |
| ・総賃金の1%賃上げ等の実施状況に関する資料                                            | 参照。    登録                                                                                             |
| 購入型クラウドファンディングで一定規模以上の支                                           | 爰 金額を集めた企業                                                                                            |
| ・購入型クラウドファンディングに関する資料                                             | 購入型クラウドファンディング等を活用したプロジェクトの、実行者名、終了(予定)日、支援金額、目標金額、<br>URLが明記されているウェブサイト画面<br>及びプロジェクト管理画面にログインした後の画面 |
|                                                                   | 参照                                                                                                    |
|                                                                   | 5 戻 る                                                                                                 |
| 手順2<br>必要な書類の添付が全て完了                                              | てしたら、                                                                                                 |

2

1

(4)

### 4.申請内容の送信

#### 4-1 申請の実施

「A. 対象類型・事業類型」~「C. 提出書類添付」の全ての入力を終えた後、申請内容を 確認し、申請します。

#### ※ 一度申請した申請内容は変更できませんので、必ず「申請書 P D F 出力(確認用)」にて 申請内容を確認した上、申請してください。

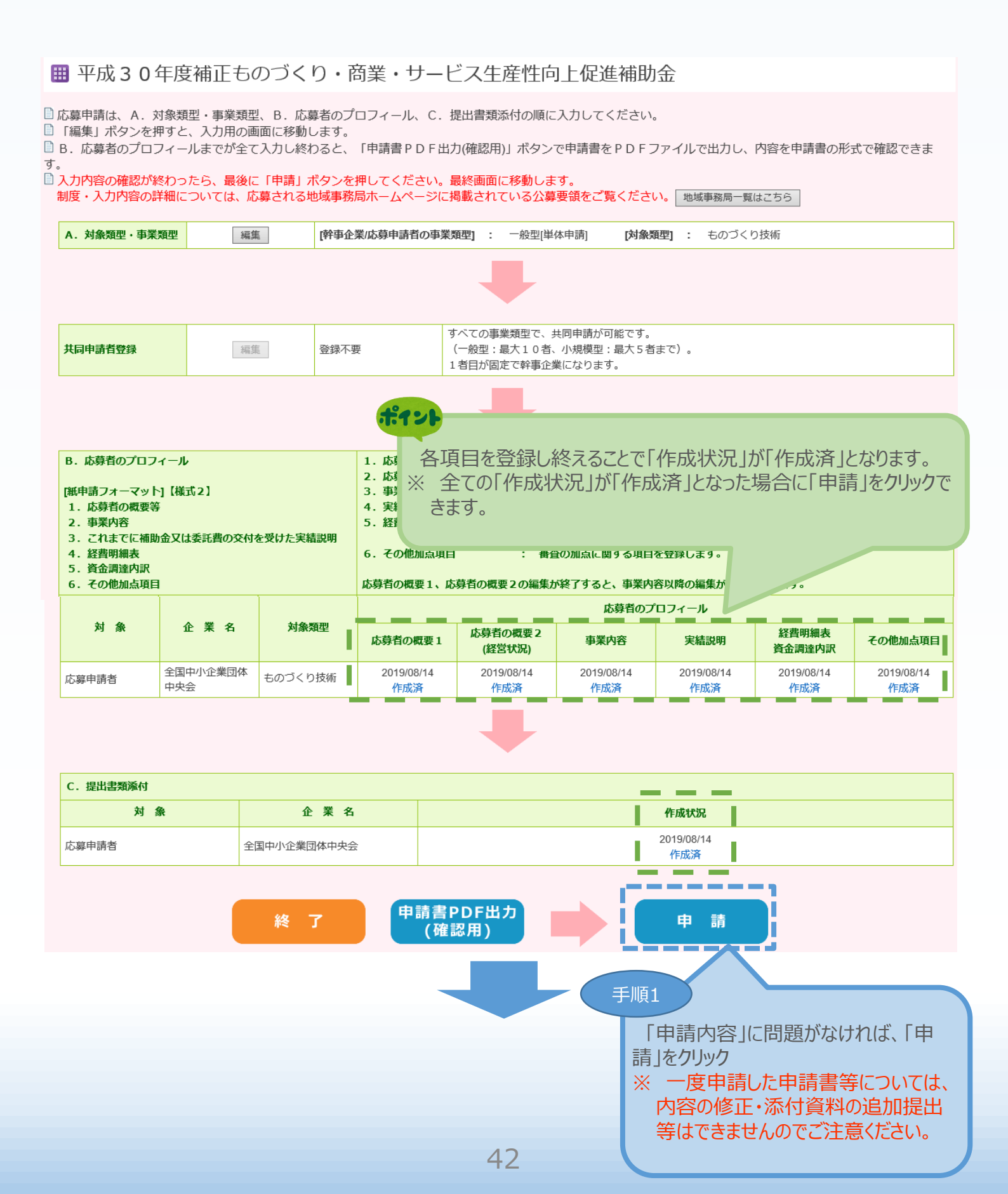

(4)

(3)

(2)

(1)

#### 4-2 誓約事項の確認

#### 前頁の「申請」をクリックすると、以下「誓約事項」が表示されますので、確認後、申請を行います。

#### ※ 一度申請した申請内容は変更できないため、必ず「申請書 P D F 出力(確認用)」にて 申請内容を確認したうえ、申請してください。

🏼 誓約事項

電子申請の準備ができました。 以下の誓約事項をよくお読みになり、同意の上「申請」ボタンを押してください。

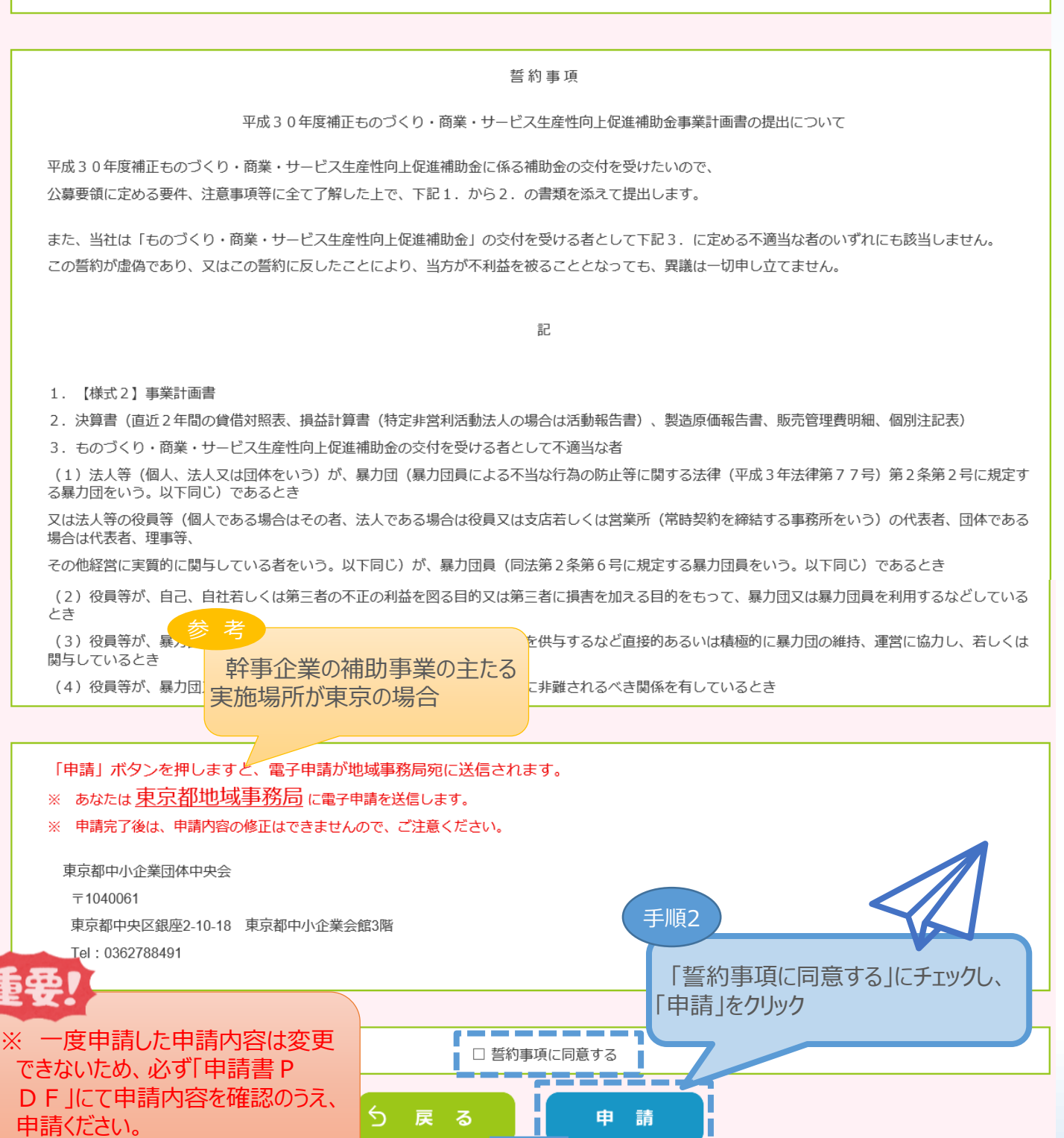

 $(\mathbf{4})$ 

(1)

(2)

(3)

4.申請内容の送信

4-3 申請完了および受付番号の確認

前頁の「申請」をクリックすると、正式に申請書として地域事務局に申請内容が送信され、申請が「完了」となります。(以下「申請完了」画面になります。)

(4)

申請内容の送信

(2)

(3)

(1)

申請内容を送信後に以下の画面が表示されますので、必ず以下「電子申請問合せ番号」をお 手元に保存しておいてください。

※ 地域事務局に問合せする際に非常に重要な番号になります。

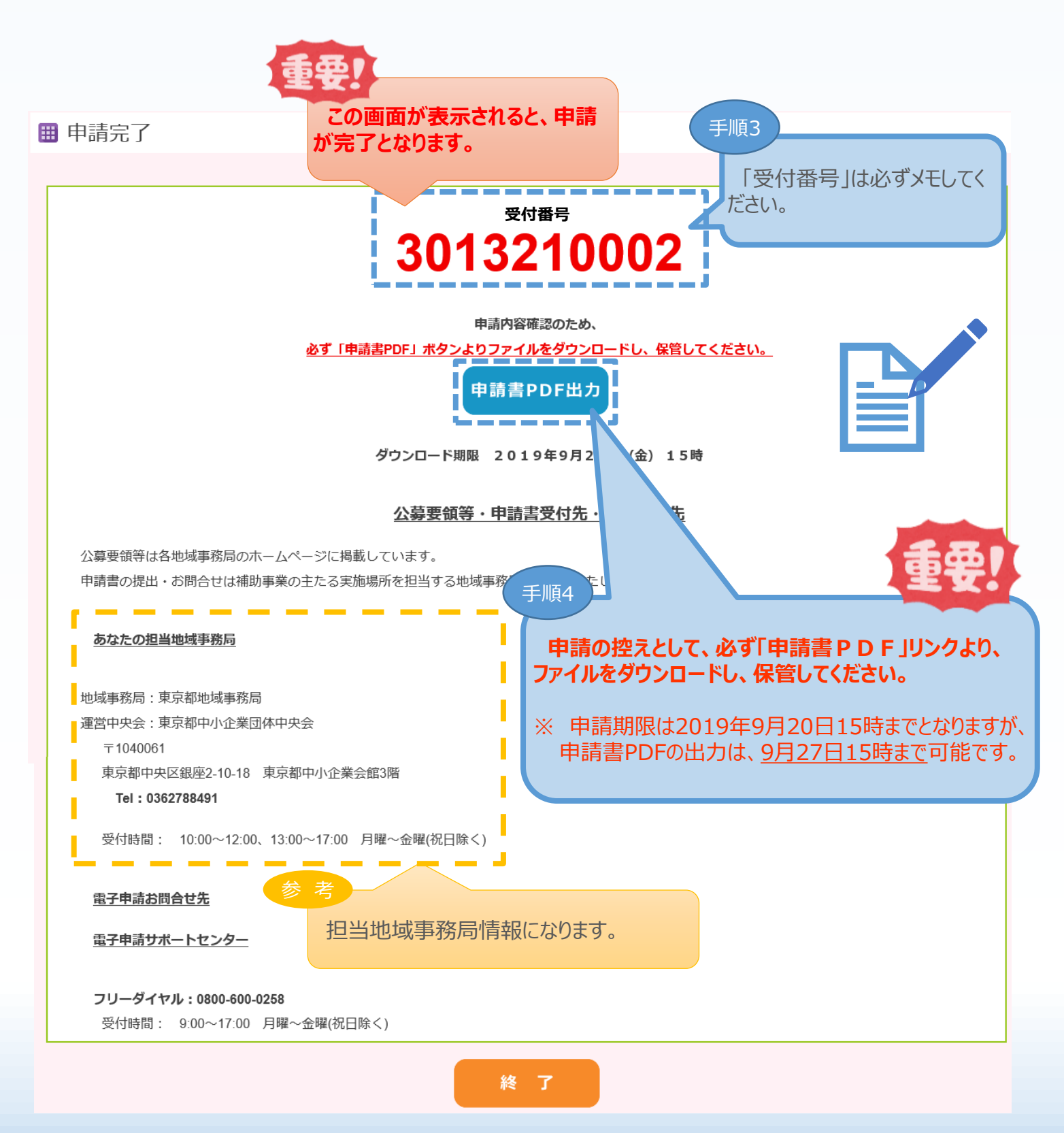

#### ■ 5.お問合せ先

### 5-1 システムの操作方法に関するお問合せ

システムの操作方法についてご不明な点がございましたら、下記サポートセンターまでお問合せください。

### 平成30年度ものづくり補助金電子申請サポートセンター

# フリーダイヤル:0800-600-0258

メールアドレス:monodukuri30-denshi@gw.nsw.co.jp

※ 受付時間:平日9:00~17:00(土日·祝日を除きます)

### ■ 5.お問合せ先

#### 5-2 補助金の制度・申請内容に関するお問合せ

本補助金の制度、申請内容ついてご不明な点がございましたら、担当地域事務局にお問合せください。

#### 【各地域事務局の受付時間】

平日(土日・祝日を除きます)10:00~12:00、13:00~17:00

| 地域事務局     | 名称            | 電話番号          |
|-----------|---------------|---------------|
| 北海道地域事務局  | 北海道中小企業団体中央会  | 011-522-9300  |
| 青森県地域事務局  | 青森県中小企業団体中央会  | 017-763-5205  |
| 岩手県地域事務局  | 岩手県中小企業団体中央会  | 019-613-2633  |
| 宮城県地域事務局  | 宮城県中小企業団体中央会  | 022-222-5266  |
| 秋田県地域事務局  | 秋田県中小企業団体中央会  | 018-874-9443  |
| 山形県地域事務局  | 山形県中小企業団体中央会  | 023-674-8430  |
| 福島県地域事務局  | 福島県中小企業団体中央会  | 024-572-5420  |
| 茨城県地域事務局  | 茨城県中小企業団体中央会  | 029-350-8087  |
| 栃木県地域事務局  | 栃木県中小企業団体中央会  | 028-611-3315  |
| 群馬県地域事務局  | 群馬県中小企業団体中央会  | 027-225-8000  |
| 埼玉県地域事務局  | 埼玉県中小企業団体中央会  | 048-871-9855  |
| 千葉県地域事務局  | 千葉県中小企業団体中央会  | 043-225-2533  |
| 東京都地域事務局  | 東京都中小企業団体中央会  | 03-6278-8491  |
| 神奈川県地域事務局 | 神奈川県中小企業団体中央会 | 045-263-9371  |
| 新潟県地域事務局  | 新潟県中小企業団体中央会  | 025-211-8091  |
| 長野県地域事務局  | 長野県中小企業団体中央会  | 026-228-1206  |
| 山梨県地域事務局  | 山梨県中小企業団体中央会  | 050-6861-9944 |
| 静岡県地域事務局  | 静岡県中小企業団体中央会  | 054-255-5900  |
| 愛知県地域事務局  | 愛知県中小企業団体中央会  | 052-485-8460  |
| 岐阜県地域事務局  | 岐阜県中小企業団体中央会  | 058-214-2471  |
| 三重県地域事務局  | 三重県中小企業団体中央会  | 059-228-5195  |
| 富山県地域事務局  | 富山県中小企業団体中央会  | 076-482-5738  |
| 石川県地域事務局  | 石川県中小企業団体中央会  | 076-255-6280  |
| 福井県地域事務局  | 福井県中小企業団体中央会  | 0776-43-0295  |
| 滋賀県地域事務局  | 滋賀県中小企業団体中央会  | 077-510-0890  |
| 京都府地域事務局  | 京都府中小企業団体中央会  | 075-361-5016  |
| 奈良県地域事務局  | 奈良県中小企業団体中央会  | 0742-22-3220  |
| 大阪府地域事務局  | 大阪府中小企業団体中央会  | 06-6947-4378  |
| 兵庫県地域事務局  | 兵庫県中小企業団体中央会  | 078-351-6215  |
| 和歌山県地域事務局 | 和歌山県中小企業団体中央会 | 073-421-3500  |
| 鳥取県地域事務局  | 鳥取県中小企業団体中央会  | 0857-30-2503  |
| 島根県地域事務局  | 島根県中小企業団体中央会  | 0852-21-4809  |
| 岡山県地域事務局  | 岡山県中小企業団体中央会  | 086-224-2245  |
| 広島県地域事務局  | 広島県中小企業団体中央会  | 082-222-8338  |
| 山口県地域事務局  | 山口県中小企業団体中央会  | 083-902-2580  |
| 徳島県地域事務局  | 徳島県中小企業団体中央会  | 088-679-6222  |
| 香川県地域事務局  | 香川県中小企業団体中央会  | 087-802-3722  |
| 愛媛県地域事務局  | 愛媛県中小企業団体中央会  | 089-955-7150  |
| 高知県地域事務局  | 高知県中小企業団体中央会  | 088-845-6222  |
| 福岡県地域事務局  | 福岡県中小企業団体中央会  | 092-260-3714  |
| 佐賀県地域事務局  | 佐賀県中小企業団体中央会  | 0952-23-4598  |
| 長崎県地域事務局  | 長崎県中小企業団体中央会  | 095-826-3201  |
| 熊本県地域事務局  | 熊本県中小企業団体中央会  | 096-285-5546  |
| 大分県地域事務局  | 大分県中小企業団体中央会  | 097-513-1330  |
| 宮崎県地域事務局  | 宮崎県中小企業団体中央会  | 0985-25-2271  |
| 鹿児島県地域事務局 | 鹿児島県中小企業団体中央会 | 099-222-9258  |
| 沖縄県地域事務局  | 沖縄県中小企業団体中央会  | 098-864-0080  |
| 全国地域事務局   | 全国中小企業団体中央会   | 03-6280-5560  |

### ■ 【参考】 電子申請システムに登録(添付) するファイルについて

#### 添付ファイルについてのご注意

添付ファイルは、PDFファイルのみアップロードできます。 PDFファイル以外のファイルについ てはアップロードできません。

# PDF ファイル化の手順

#### Excel(エクセル)の場合

PDF 化したい Excel ファイルを開きます
 [ファイル]タブをクリックします
 [名前を付けて保存]をクリックします
 [名前を付けて保存]をクリックします
 まだファイル名を設定していない場合は、[ファイル名]ボックスにファイル名を入力します
 [ファイルの種類]ボックスの一覧の[PDF(\*.pdf)]をクリックします
 [保存]をクリックすると PDF ファイルが生成されます

#### Word(ワード)の場合

PDF 化したい Word ファイルを開きます
 [ファイル]タブをクリックします
 [名前を付けて保存]をクリックします
 (名前を付けて保存]をクリックします
 まだファイル名を設定していない場合は、[ファイル名]ボックスにファイル名を入力します
 [ファイルの種類]ボックスの一覧の[PDF(\*.pdf)]をクリックします
 [保存]をクリックすると PDF ファイルが生成されます

#### PowerPoint(パワーポイント)の場合

PDF 化したい PowerPoint ファイルを開きます
 [ファイル]タブをクリックします
 [名前を付けて保存]をクリックします
 [名前を付けて保存]をクリックします
 まだファイル名を設定していない場合は、[ファイル名]ボックスにファイル名を入力します
 [ファイルの種類]ボックスの一覧の[PDF(\*.pdf)]をクリックします
 [保存]をクリックすると PDF ファイルが生成されます

エクセル・ワード・パワーポイントのファイルを添付する場合には、上記の手順に従い

PDFファイルに変換後、該当ファイルを添付してください。

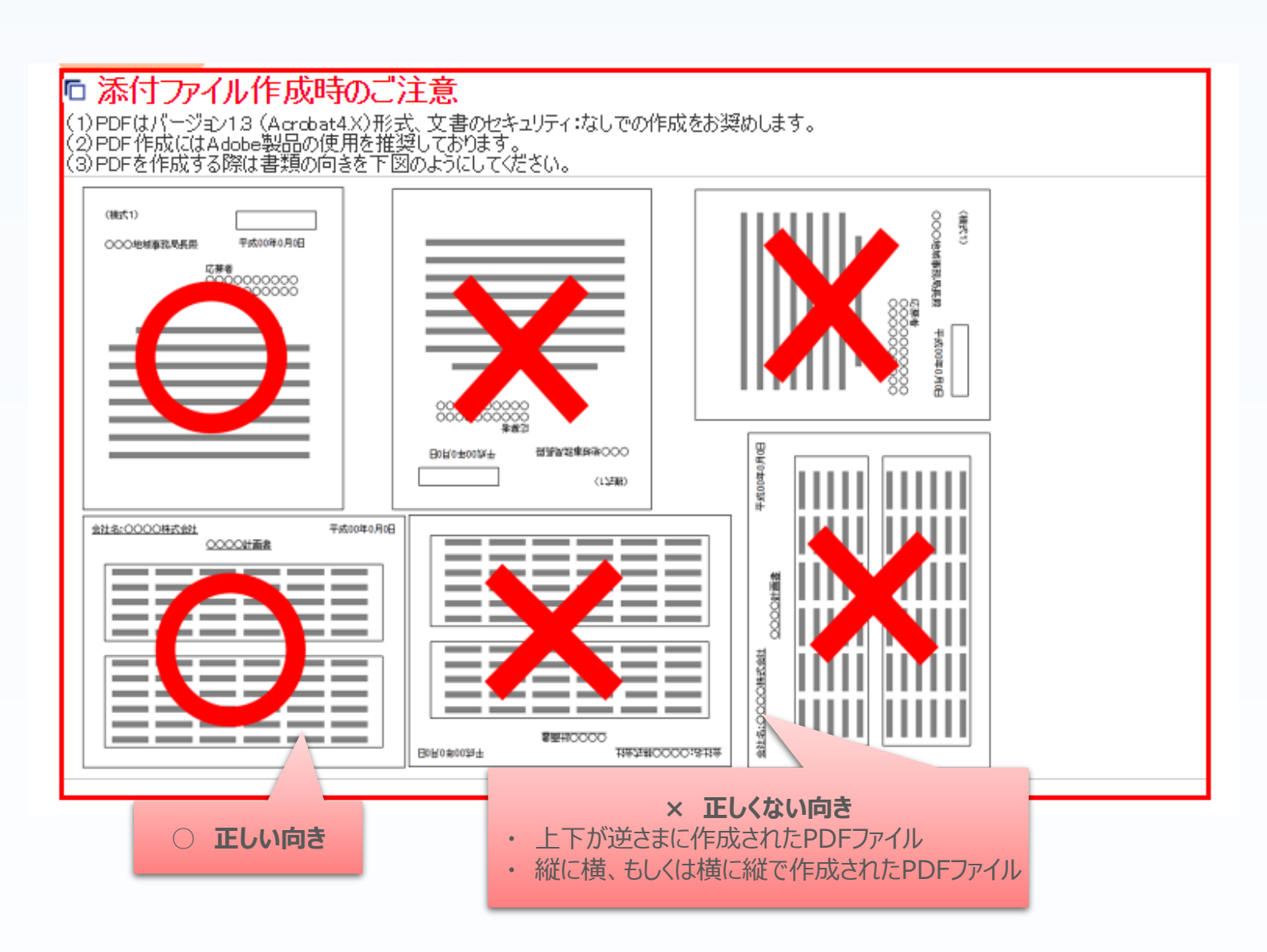

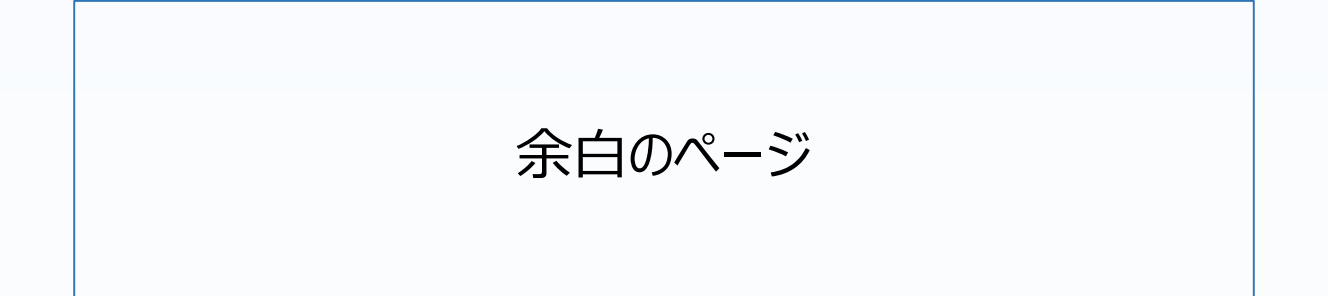